Ó^dã∿à•æ)|^ãč}\* Á Á ŠOENÖOEÁÒ&[|ã]^ÁÙcæ¦^åããa[}}ÁÜÒÁH¢¢

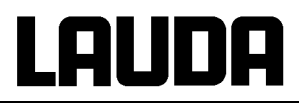

## Betriebsanleitung

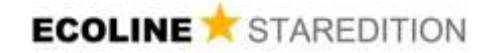

Kältethermostate RE 304, RE 305, RE 306, RE 307, RE 310, RE 312, RE 320

Originalbetriebsanleitung Vor Beginn aller Arbeiten Anleitung lesen! Ausgabe 01/2018 e ersetzt 05/2017 d, 04/2017 c, 08/05 YACD0065 LAUDA DR. R. WOBSER GMBH & CO. KG Pfarrstraße 41/43 97922 Lauda-Königshofen Deutschland Telefon: +49 (0)9343 503-0 Fax: +49 (0)9343 503-222 E-Mail info@lauda.de Internet http://www.lauda.de

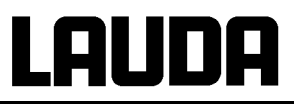

#### Sicherheitshinweise

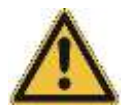

Bevor Sie das Gerät bedienen, lesen Sie bitte alle Anweisungen und Sicherheitshinweise genau durch. Falls Sie Fragen haben, rufen Sie uns bitte an!

Befolgen Sie die Anweisungen über Aufstellung, Bedienung etc., nur so kann eine unsachgemäße Behandlung des Geräts ausgeschlossen werden und ein voller Gewährleistungsanspruch erhalten bleiben.

- Gerät vorsichtig transportieren!
- Das Gerät darf niemals gekippt werden oder kopfüber stehen!
- Gerät und Geräteinneres können beschädigt werden:
  - durch Sturz
  - durch Erschütterung.
- Gerät darf nur von unterwiesenem Personal betrieben werden!
- Gerät nie ohne Temperierflüssigkeit betreiben!
- Gerät nicht in Betrieb nehmen, wenn
  - es beschädigt oder undicht ist
  - das Netzkabel beschädigt ist.
- Gerät ausschalten und Netzstecker ziehen bei:
  - Service- und Reparaturarbeiten
  - Bewegen des Geräts!
- Bad entleeren, bevor das Gerät bewegt wird!
- Gerät nicht technisch verändern!
- Service- und Reparaturarbeiten nur von Fachkräften durchführen lassen!

Die Betriebsanleitung enthält zusätzliche Sicherheitshinweise, die mit einem Dreieck mit Ausrufezeichen gekennzeichnet sind. Anweisungen sorgfältig lesen und befolgen! Nichtbeachtung kann beträchtliche Folgen nach sich ziehen, wie z.B. Beschädigung des Geräts, Sach- oder Personenschäden!

Technische Änderungen vorbehalten!

#### Inhaltsverzeichnis

| 1 | SIC                                                                                                    | HERHEITSHINWEISE                                                                                                    | 8                                                                                                    |
|---|----------------------------------------------------------------------------------------------------|----------------------------------------------------------------------------------------------------|----------------------------------------------------------------------------------------------------|
|   | 1.1                                                                                                    | ALLGEMEINE SICHERHEITSHINWEISE                                                                                                    | 8                                                                                                    |
|   | 1.2                                                                                                    | SONSTIGE SICHERHEITSHINWEISE                                                                                                    | 8                                                                                                    |
|   | 1.3                                                                                                    | EU-Konformität                                                                                                    | 9                                                                                                    |
| 2 | KUR                                                                                                    | RZANLEITUNG                                                                                                    | 10                                                                                                    |
| 2 | DED                                                                                                    |                                                                                                    | 40                                                                                                    |
| 3 | DEL                                                                                                    | JIEN- UND FUNKTIONSELEMENTE                                                                                                    | 12                                                                                                    |
| 4 | GER                                                                                                    | RÄTEBESCHREIBUNG                                                                                                    | 13                                                                                                    |
|   | 4.1                                                                                                    | UMGEBUNGSBEDINGUNGEN                                                                                                    | 13                                                                                                    |
|   | 4.2                                                                                                    | GERÄTETYPEN                                                                                                    | 13                                                                                                    |
|   | 4.3                                                                                                    | BADGEFÄßE                                                                                                    | 13                                                                                                    |
|   | 4.4                                                                                                    | PUMPE                                                                                                    | 13                                                                                                    |
|   | 4.5                                                                                                    |                                                                                                    |                                                                                                    |
|   | 4.6                                                                                                    | I EMPERATURANZEIGE, REGELUNG UND SICHERHEITSKREIS                                                                                                    |                                                                                                    |
|   | 4.7                                                                                                    |                                                                                                    | 14                                                                                                    |
|   | 4.0<br>1 0                                                                                                    |                                                                                                    | 14                                                                                                    |
|   | 4.9                                                                                                    | KUHLAGGREGAT                                                                                                    | 10                                                                                                    |
| 5 | AUS                                                                                                    | SPACKEN                                                                                                    | 16                                                                                                    |
| 6 | VOR                                                                                                    | RBEREITUNGEN                                                                                                    | 17                                                                                                    |
|   | 6.1                                                                                                    | ZUSAMMENBAU UND AUFSTELLEN                                                                                                    |                                                                                                    |
|   | 6.2                                                                                                    | FÜLLEN UND ENTLEEREN                                                                                                    | 18                                                                                                    |
|   | 6.3                                                                                                    | BADFLÜSSIGKEITEN UND SCHLAUCHVERBINDUNGEN                                                                                                    | 20                                                                                                    |
|   | 6.4                                                                                                    | ANSCHLUSS EXTERNER VERBRAUCHER                                                                                                    | 22                                                                                                    |
|   |                                                                                                    |                                                                                                    |                                                                                                    |
| 7 | INBI                                                                                                    | ETRIEBNAHME                                                                                                    | 24                                                                                                    |
| 7 | <b>INB</b> I<br>7.1                                                                                                    | ETRIEBNAHME                                                                                                    | <b>24</b><br>.24                                                                                                    |
| 7 | INBI<br>7.1<br>7.2                                                                                                    | ETRIEBNAHME<br>NETZANSCHLUSS<br>EINSCHALTEN.                                                                                                    | <b>24</b><br>24<br>24                                                                                                    |
| 7 | INBI<br>7.1<br>7.2<br>7.3                                                                                                    | ETRIEBNAHME<br>NETZANSCHLUSS<br>EINSCHALTEN<br>TASTENFUNKTIONEN                                                                                                    | <b>24</b><br>24<br>24<br>25                                                                                                    |
| 7 | INBI<br>7.1<br>7.2<br>7.3<br>7.3.                                                                                                    | ETRIEBNAHME<br>NETZANSCHLUSS<br>EINSCHALTEN<br>TASTENFUNKTIONEN<br>1 Allgemein                                                                                                    | <b>24</b><br>24<br>24<br>25<br>25                                                                                                    |
| 7 | INBI<br>7.1<br>7.2<br>7.3<br>7.3.<br>7.3.2                                                                                                    | ETRIEBNAHME<br>NETZANSCHLUSS<br>EINSCHALTEN<br>TASTENFUNKTIONEN<br>1 Allgemein<br>2 Tastenverriegelung (KEY)                                                                                                    | 24<br>24<br>25<br>25<br>27                                                                                                    |
| 7 | INBI<br>7.1<br>7.2<br>7.3<br>7.3.<br>7.3.2<br>7.4                                                                                                    | ETRIEBNAHME<br>NETZANSCHLUSS<br>EINSCHALTEN<br>TASTENFUNKTIONEN<br>1 Allgemein<br>2 Tastenverriegelung (KEY)<br>LC-DISPLAY                                                                                                    | <b>24</b><br>24<br>25<br>25<br>27<br>27                                                                                                    |
| 7 | INBI<br>7.1<br>7.2<br>7.3<br>7.3.<br>7.3.<br>7.4<br>7.5                                                                                                    | ETRIEBNAHME                                                                                                    | 24<br>24<br>25<br>25<br>25<br>27<br>27<br>27<br>28                                                                                                    |
| 7 | INBI<br>7.1<br>7.2<br>7.3<br>7.3.<br>7.3.<br>7.4<br>7.5<br>7.5                                                                                                    | ETRIEBNAHME<br>NETZANSCHLUSS<br>EINSCHALTEN<br>TASTENFUNKTIONEN<br>1 Allgemein<br>2 Tastenverriegelung (KEY)<br>LC-DISPLAY<br>EBENE 0 (GRUNDMENÜ) UND EBENE 1<br>50llwerteinstellung (Ebene 0).                                                                                                    | 24<br>24<br>25<br>25<br>25<br>27<br>27<br>27<br>28<br>28                                                                                                    |
| 7 | INBI<br>7.1<br>7.2<br>7.3<br>7.3.<br>7.3.<br>7.3.<br>7.4<br>7.5<br>7.5.<br>7.5.                                                                                              | ETRIEBNAHME<br>NETZANSCHLUSS.<br>EINSCHALTEN.<br>TASTENFUNKTIONEN.<br>1 Allgemein.<br>2 Tastenverriegelung (KEY).<br>LC-DISPLAY.<br>EBENE 0 (GRUNDMENÜ) UND EBENE 1.<br>1 Sollwerteinstellung (Ebene 0).<br>2 Externer Istwert.                                                                                                    | 24<br>24<br>25<br>25<br>25<br>27<br>27<br>27<br>27<br>27<br>28<br>29<br>29                                                                                                    |
| 7 | INBI<br>7.1<br>7.2<br>7.3<br>7.3.2<br>7.4<br>7.5<br>7.5.2<br>7.5.2<br>7.5.2                                                                                                  | ETRIEBNAHME<br>NETZANSCHLUSS<br>EINSCHALTEN<br>TASTENFUNKTIONEN<br>1 Allgemein<br>2 Tastenverriegelung (KEY)<br>LC-DISPLAY<br>EBENE 0 (GRUNDMENÜ) UND EBENE 1<br>1 Sollwerteinstellung (Ebene 0)<br>2 Externer Istwert<br>3 Anzeigevarianten                                                                                                    | 24<br>24<br>25<br>25<br>25<br>27<br>27<br>27<br>27<br>28<br>29<br>29<br>29<br>29<br>29                                                                                                    |
| 7 | INBI<br>7.1<br>7.2<br>7.3<br>7.3.<br>7.3.<br>7.4<br>7.5<br>7.5.<br>7.5.<br>7.5.<br>7.5.                                                                                      | ETRIEBNAHME<br>NETZANSCHLUSS<br>EINSCHALTEN<br>TASTENFUNKTIONEN<br>1 Allgemein<br>2 Tastenverriegelung (KEY)<br>LC-DISPLAY<br>EBENE 0 (GRUNDMENÜ) UND EBENE 1<br>1 Sollwerteinstellung (Ebene 0)<br>2 Externer Istwert<br>3 Anzeigevarianten<br>4 Menü .                                                                                                    | 24<br>24<br>25<br>25<br>27<br>27<br>27<br>27<br>28<br>29<br>29<br>29<br>30<br>30                                                                                                    |
| 7 | INBI<br>7.1<br>7.2<br>7.3<br>7.3<br>7.3<br>7.4<br>7.5<br>7.5<br>7.5<br>7.5<br>7.5<br>7.5<br>7.5                                                                              | ETRIEBNAHME                                                                                                    | 24<br>24<br>25<br>25<br>27<br>27<br>27<br>27<br>27<br>28<br>29<br>29<br>29<br>30<br>30<br>30<br>31                                                                                                    |
| 7 | INBI<br>7.1<br>7.2<br>7.3<br>7.3<br>7.3<br>7.3<br>7.5<br>7.5<br>7.5<br>7.5<br>7.5<br>7.5<br>7.5<br>7.5<br>7.5<br>7.5                                                         | ETRIEBNAHME         NETZANSCHLUSS         EINSCHALTEN         TASTENFUNKTIONEN         1       Allgemein         2       Tastenverriegelung (KEY)         LC-DISPLAY         EBENE 0 (GRUNDMENÜ) UND EBENE 1         1       Sollwerteinstellung (Ebene 0)         2       Externer Istwert         3       Anzeigevarianten         4       Menü         1       Kältemaschine         2       Pumpenleistung                                                                                                    | 24<br>24<br>25<br>25<br>27<br>27<br>27<br>27<br>28<br>29<br>29<br>29<br>30<br>30<br>30<br>31<br>31                                                                                                    |
| 7 | INBI<br>7.1<br>7.2<br>7.3<br>7.3<br>7.4<br>7.5<br>7.5<br>7.5<br>7.5<br>7.5<br>7.5<br>7.5<br>7.5<br>7.5<br>7.5                                                                | ETRIEBNAHME         NETZANSCHLUSS.         EINSCHALTEN.         TASTENFUNKTIONEN.         1       Allgemein.         2       Tastenverriegelung (KEY).         LC-DISPLAY.         EBENE 0 (GRUNDMENÜ) UND EBENE 1         1       Sollwerteinstellung (Ebene 0).         2       Externer Istwert.         3       Anzeigevarianten.         4       Menü .         EBENE 1       Kältemaschine.         2       Pumpenleistung.         3       Fxternreaelung (CONI)                                                                                                    | 24<br>24<br>25<br>25<br>25<br>27<br>27<br>27<br>28<br>29<br>29<br>29<br>30<br>30<br>30<br>31<br>31<br>31<br>31<br>32                                                                                                    |
| 7 | INBI<br>7.1<br>7.2<br>7.3<br>7.3<br>7.4<br>7.5<br>7.5<br>7.5<br>7.5<br>7.5<br>7.5<br>7.5<br>7.5<br>7.5<br>7.5                                                                | ETRIEBNAHME         NETZANSCHLUSS.         EINSCHALTEN.         TASTENFUNKTIONEN.         1       Allgemein.         2       Tastenverriegelung (KEY)         LC-DISPLAY.         EBENE 0 (GRUNDMENÜ) UND EBENE 1         1       Sollwerteinstellung (Ebene 0).         2       Externer Istwert.         3       Anzeigevarianten.         4       Menü .         EBENE 1       Kältemaschine.         2       Pumpenleistung.         3       Externregelung (CON)         4       Finstellen der Sollwertauflösung (Anzeigeauflösung)                                                                                                    | 24<br>24<br>25<br>25<br>27<br>27<br>27<br>27<br>28<br>29<br>29<br>29<br>30<br>30<br>30<br>31<br>31<br>31<br>31<br>32<br>33                                                                                               |
| 7 | INBI<br>7.1<br>7.2<br>7.3<br>7.3<br>7.3<br>7.4<br>7.5<br>7.5<br>7.5<br>7.5<br>7.5<br>7.5<br>7.5<br>7.5<br>7.5<br>7.5                                                         | ETRIEBNAHME         NETZANSCHLUSS         EINSCHALTEN.         TASTENFUNKTIONEN.         1       Allgemein.         2       Tastenverriegelung (KEY)         LC-DISPLAY         EBENE 0 (GRUNDMENÜ) UND EBENE 1         1       Sollwerteinstellung (Ebene 0)         2       Externer Istwert         3       Anzeigevarianten.         4       Menü         1       Kältemaschine.         2       Pumpenleistung.         3       Externregelung (CON)         4       Einstellen der Sollwertauflösung (Anzeigeauflösung)         5       Programmgeberebene (PGM)                                                                                                    | 24<br>24<br>25<br>25<br>27<br>27<br>27<br>27<br>27<br>28<br>29<br>29<br>29<br>30<br>30<br>30<br>30<br>31<br>31<br>31<br>31<br>32<br>33<br>33                                                                             |
| 7 | INBI<br>7.1<br>7.2<br>7.3<br>7.3<br>7.3<br>7.5<br>7.5<br>7.5<br>7.5<br>7.5<br>7.5<br>7.5<br>7.5<br>7.5<br>7.6<br>7.6<br>7.6<br>7.6<br>7.6<br>7.6<br>7.6<br>7.6<br>7.6<br>7.6 | ETRIEBNAHME         NETZANSCHLUSS         EINSCHALTEN         TASTENFUNKTIONEN         1       Allgemein         2       Tastenverriegelung (KEY)         LC-DISPLAY         EBENE 0 (GRUNDMENÜ) UND EBENE 1         1       Sollwerteinstellung (Ebene 0)         2       Externer Istwert         3       Anzeigevarianten         4       Menü         EBENE 1       Kältemaschine         2       Pumpenleistung         3       Externregelung (CON)         4       Einstellen der Sollwertauflösung (Anzeigeauflösung)         5       Programmgeberebene (PGM)         6.5.1       Programmbeispiel                                                                                                    | 24<br>24<br>25<br>25<br>27<br>27<br>27<br>27<br>28<br>29<br>29<br>29<br>30<br>30<br>30<br>31<br>31<br>31<br>31<br>32<br>33<br>33<br>33                                                                                   |
| 7 | INBI<br>7.1<br>7.2<br>7.3<br>7.3<br>7.3<br>7.5<br>7.5<br>7.5<br>7.5<br>7.5<br>7.5<br>7.5<br>7.5<br>7.5<br>7.5                                                                | ETRIEBNAHME         NETZANSCHLUSS         EINSCHALTEN         TASTENFUNKTIONEN         1       Allgemein         2       Tastenverriegelung (KEY)         LC-DISPLAY         EBENE 0 (GRUNDMENÜ) UND EBENE 1         1       Sollwerteinstellung (Ebene 0)         2       Externer Istwert         3       Anzeigevarianten         4       Menü         1       Kältemaschine         2       Pumpenleistung.         3       Externregelung (CON)         4       Einstellen der Sollwertauflösung (Anzeigeauflösung)         5       Programmgeberebene (PGM)         6.5.1       Programmbeispiel                                                                                                    | 24<br>24<br>25<br>25<br>25<br>27<br>27<br>28<br>29<br>29<br>29<br>30<br>30<br>30<br>31<br>31<br>31<br>31<br>31<br>32<br>33<br>33<br>33<br>33                                                                             |
| 7 | INBI<br>7.1<br>7.2<br>7.3<br>7.3<br>7.4<br>7.5<br>7.5<br>7.5<br>7.5<br>7.5<br>7.5<br>7.5<br>7.5<br>7.5<br>7.5                                                                | ETRIEBNAHME         NETZANSCHLUSS         EINSCHALTEN         TASTENFUNKTIONEN         1       Allgemein         2       Tastenverriegelung (KEY)         LC-DISPLAY         EBENE 0 (GRUNDMENÜ) UND EBENE 1         1       Sollwerteinstellung (Ebene 0)         2       Externer Istwert         3       Anzeigevarianten         4       Menü         EBENE 1       Kältemaschine         2       Pumpenleistung         3       Externregelung (CON)         4       Einstellen der Sollwertauflösung (Anzeigeauflösung)         5       Programmgeberebene (PGM)         6.5.1       Programmbeispiel         6.5.2       Menüstruktur                                                                                                    | 24<br>24<br>25<br>25<br>25<br>27<br>27<br>27<br>27<br>28<br>29<br>29<br>29<br>30<br>30<br>30<br>31<br>31<br>31<br>31<br>31<br>31<br>32<br>33<br>33<br>33<br>33<br>33<br>33<br>33<br>33<br>33<br>34<br>34                 |
| 7 | INBI<br>7.1<br>7.2<br>7.3<br>7.3<br>7.4<br>7.5<br>7.5<br>7.5<br>7.5<br>7.5<br>7.5<br>7.5<br>7.5<br>7.5<br>7.5                                                                | ETRIEBNAHME         NETZANSCHLUSS         EINSCHALTEN.         TASTENFUNKTIONEN.         1       Allgemein.         2       Tastenverriegelung (KEY)         LC-DISPLAY         EBENE 0 (GRUNDMENÜ) UND EBENE 1         1       Sollwerteinstellung (Ebene 0)         2       Externer Istwert         3       Anzeigevarianten         4       Menü         EBENE 1                                                                                                    | 24<br>24<br>25<br>25<br>27<br>27<br>27<br>27<br>28<br>29<br>29<br>29<br>30<br>30<br>30<br>30<br>31<br>31<br>31<br>31<br>31<br>32<br>33<br>33<br>33<br>33<br>33<br>33<br>33<br>33<br>34<br>34<br>35<br>36                 |
| 7 | INBI<br>7.1<br>7.2<br>7.3<br>7.3<br>7.3<br>7.4<br>7.5<br>7.5<br>7.5<br>7.5<br>7.5<br>7.5<br>7.5<br>7.5<br>7.6<br>7.6<br>7.6<br>7.6<br>7.6<br>7.6<br>7.6<br>7.6<br>7.6<br>7.6 | ETRIEBNAHME         NETZANSCHLUSS         EINSCHALTEN         TASTENFUNKTIONEN         1 Allgemein         2 Tastenverriegelung (KEY)         LC-DISPLAY         EBENE 0 (GRUNDMENÜ) UND EBENE 1         1 Sollwerteinstellung (Ebene 0)         2 Externer Istwert         3 Anzeigevarianten         4 Menü         EBENE 1         1 Kältemaschine         2 Pumpenleistung         3 Externregelung (CON)         4 Einstellen der Sollwertauflösung (Anzeigeauflösung)         5 Programmgeberebene (PGM)         6.5.1 Programmbeispiel         6.5.2 Menüstruktur         6.5.3 Programmauswahl und Start         6.5.4 Programm beenden, anhalten, fortsetzen                                                                                                    | 24<br>24<br>25<br>25<br>27<br>27<br>27<br>27<br>28<br>29<br>29<br>29<br>30<br>30<br>30<br>30<br>31<br>31<br>31<br>31<br>31<br>32<br>33<br>33<br>33<br>33<br>33<br>33<br>33<br>33<br>33<br>33<br>33<br>33                 |
| 7 | INBI<br>7.1<br>7.2<br>7.3<br>7.3<br>7.3<br>7.5<br>7.5<br>7.5<br>7.5<br>7.5<br>7.5<br>7.5<br>7.5<br>7.5<br>7.5                                                                | ETRIEBNAHME         NETZANSCHLUSS         EINSCHALTEN         TASTENFUNKTIONEN         1       Allgemein         2       Tastenverriegelung (KEY)         LC-DISPLAY         EBENE 0 (GRUNDMENÜ) UND EBENE 1         1       Sollwerteinstellung (Ebene 0)         2       Externer Istwert         3       Anzeigevarianten         4       Menü         EBENE 1       I         1       Kältemaschine         2       Pumpenleistung         3       Externregelung (CON)         4       Einstellen der Sollwertauflösung (Anzeigeauflösung)         5       Programmgeberebene (PGM)         6.5.1       Programmbeispiel         6.5.2       Menüstruktur         6.5.3       Programmauswahl und Start         6.5.4       Programm beenden, anhalten, fortsetzen         6.5.5       Untermenü INFO         6.5.6       Untermenü Editieren | 24<br>24<br>25<br>25<br>27<br>27<br>27<br>28<br>29<br>29<br>29<br>30<br>30<br>30<br>30<br>31<br>31<br>31<br>31<br>31<br>32<br>33<br>33<br>33<br>33<br>33<br>33<br>33<br>33<br>33<br>33<br>33<br>33                       |
| 7 | INBI<br>7.1<br>7.2<br>7.3<br>7.3<br>7.4<br>7.5<br>7.5<br>7.5<br>7.5<br>7.5<br>7.5<br>7.5<br>7.5<br>7.5<br>7.5                                                                | ETRIEBNAHME         NETZANSCHLUSS         EINSCHALTEN         TASTENFUNKTIONEN         1 Allgemein         2 Tastenverriegelung (KEY)         LC-DISPLAY         EBENE 0 (GRUNDMENÜ) UND EBENE 1         1 Sollwerteinstellung (Ebene 0)         2 Externer Istwert         3 Anzeigevarianten         4 Menü         EBENE 1         1 Kältemaschine         2 Pumpenleistung         3 Externregelung (CON)         4 Einstellen der Sollwertauflösung (Anzeigeauflösung)         5 Programmgeberebene (PGM)         6.5.1 Programmbeispiel         6.5.2 Menüstruktur         6.5.4 Programm beenden, anhalten, fortsetzen         6.5.5 Untermenü INFO         6.5.6 Untermenü Editieren         6.5.6 Untermenü Editieren                                                                                                    | 24<br>24<br>25<br>25<br>27<br>27<br>27<br>28<br>29<br>29<br>29<br>30<br>30<br>30<br>30<br>31<br>31<br>31<br>31<br>31<br>31<br>31<br>31<br>32<br>33<br>33<br>33<br>33<br>33<br>34<br>34<br>34<br>35<br>36<br>37<br>39<br> |
| 7 | INBI<br>7.1<br>7.2<br>7.3<br>7.3<br>7.4<br>7.5<br>7.5<br>7.5<br>7.5<br>7.5<br>7.5<br>7.5<br>7.5<br>7.5<br>7.5                                                                | ETRIEBNAHME         NETZANSCHLUSS         EINSCHALTEN         TASTENFUNKTIONEN         1 Allgemein         2 Tastenverriegelung (KEY)         LC-DISPLAY         EBENE 0 (GRUNDMENÜ) UND EBENE 1         1 Sollwerteinstellung (Ebene 0)         2 Externer Istwert         3 Anzeigevarianten         4 Menü         EBENE 1         1 Kältemaschine         2 Pumpenleistung         2 Externer Journamgeberebene (PGM)         6.5.1 Programmgeberebene (PGM)         6.5.2 Menüstruktur         6.5.4 Programmbeispiel         6.5.5 Untermenü INFO         6.5.6 Untermenü Editieren         6.5.6 Untermenü Editieren         6.5.6 Untermenü Editieren         6.5.1 Serielle Schnittstellenparameter / Fernbedienung                                                                                                    | 24<br>24<br>25<br>25<br>27<br>27<br>27<br>28<br>29<br>29<br>29<br>30<br>30<br>30<br>30<br>30<br>31<br>31<br>31<br>31<br>31<br>31<br>32<br>33<br>33<br>33<br>34<br>34<br>34<br>35<br>36<br>37<br>39<br>46<br>47           |

|    | 7.6.6.3 | 3 Vorlauftemperaturbegrenzung                     | 48 |
|----|---------|---------------------------------------------------|----|
|    | 7.6.6.4 | 4 Neutralkontaktfunktion                          | 49 |
|    | 7.6.6.5 | 5 Toleranzbandkontakt                             | 49 |
|    | 7.6.6.6 | 6 Messfühlerkalibrierung (CAL)                    | 50 |
|    | 7.6.6.7 | 7 Grundwerteinstellung (DEFAULT)                  | 51 |
|    | 7.6.6.8 | 3 Menüende "Parameter"                            | 51 |
|    | 7.6.7   | Analogschnittstellenebene (ANA)                   | 52 |
|    | 7.6.7.1 | 1 Untermenü Analogeingänge                        | 55 |
|    | 7.6.7.2 | 2 Untermenü Analogausgänge                        | 58 |
|    | 7.6.7.3 | 3 Untermenü Kalibrierung (ANA)                    | 61 |
|    | 7.6.8   | Regelparameterebene                               | 65 |
| 7  | 7.7 Ser | IELLE SCHNITTSTELLEN RS 232, RS 485               | 68 |
|    | 7.7.1   | RS 232 Schnittstelle                              | 68 |
|    | 7.7.2   | RS 485 Schnittstelle                              | 69 |
|    | 7.7.3   | Schreibbefehle (Datenvorgabe an den Thermostaten) | 71 |
|    | 7.7.4   | Lesebefehle (Datenanforderung vom Thermostaten)   | 72 |
|    | 7.7.5   | Fehlermeldungen                                   | 73 |
|    | 7.7.6   | Treiber-Software für LABVIEW <sup>®</sup>         | 73 |
| 7  | 7.8 Waf | RN- UND SICHERHEITSFUNKTIONEN                     | 74 |
|    | 7.8.1   | Übertemperaturschutz und Überprüfung              | 74 |
|    | 7.8.2   | Unterniveauschutz und Kontrolle                   | 75 |
|    | 7.8.3   | Pumpenmotorüberwachung                            | 76 |
|    | 7.8.4   | Anschluss Neutralkontakt "Sammelstörung" 31N      | 76 |
|    | 7.8.5   | Weitere Fehlermeldungen                           | 77 |
| 8  | INSTAN  | DHALTUNG                                          | 78 |
| ş  |         | NIGUNG                                            | 78 |
| 2  | 3.2 Waf | RTUNG UND REPARATUR                               |    |
|    | 8.2.1   | Wartung des Kälteaggregates                       |    |
|    | 8.2.2   | Reparatur- und Entsorgungshinweis                 |    |
| 8  | 3.3 Ers | ATZTEILBESTELLUNG                                 |    |
| 9  | TECHNI  | SCHE DATEN                                        | 81 |
|    |         |                                                   |    |
| 10 | ZUBEHĊ  | ÖR                                                | 85 |
| 11 | SCHALT  | ſPLÄNE                                            | 86 |
| 12 | ROHRLE  | EITUNGSPLÄNE                                      | 90 |
|    |         |                                                   |    |

### Besondere Symbole:

| $\underline{\mathbb{N}}$ | Vorsicht: | Dieses Zeichen wird benutzt, wenn es durch<br>unsachgemäße Handhabung zu Personenschäden<br>kommen kann.          |
|--------------------------|-----------|----------------------------------------------------------------------------------------------------|
| <b>B</b>                 | Hinweis:  | Hier soll auf etwas Besonderes aufmerksam gemacht werden. Beinhaltet unter Umständen den Hinweis auf eine Gefahr. |
| $\Rightarrow$            | Verweis   | Weist auf weitere Informationen in anderen Kapiteln hin.                                                          |

### 1 Sicherheitshinweise

#### 1.1 Allgemeine Sicherheitshinweise

Mit einem Laborthermostat werden Flüssigkeiten bestimmungsgemäß erhitzt und umgepumpt. Daraus resultieren Gefahren durch hohe Temperaturen, Feuer und die allgemeinen Gefahren aus der Anwendung der elektrischen Energie.

Der Anwender ist durch die Anwendung der zutreffenden Normen weitgehend geschützt.

Weitere Gefahrenquellen können sich aus der Art des Temperiergutes ergeben, z.B. bei Über- oder Unterschreiten gewisser Temperaturschwellen oder bei Bruch des Behälters und Reaktion mit der Temperierflüssigkeit.

Alle Möglichkeiten zu erfassen, ist nicht möglich. Sie bleiben weitgehend im Ermessen und unter Verantwortung des Betreibers gestellt.

Die Geräte dürfen nur bestimmungsgemäß, wie in dieser Betriebsanleitung beschrieben, verwendet werden. Dazu gehört der Betrieb durch unterwiesenes Fachpersonal.

Die Geräte sind <u>nicht</u> für den Gebrauch unter medizinischen Bedingungen entsprechend EN 60601-1 beziehungsweise IEC 601-1 ausgelegt!

| Einstufung gemäß EMV-Anforderungen DIN EN 61326-1                                                      |                              |                                    |                                 |  |  |  |
|----------------------------------------------------------------------------------------------------|------------------------------|------------------------------------|---------------------------------|--|--|--|
| Gerät Störfestigkeit Emissionsklasse Netzanschluss Ku                                                  |                              |                                    |                                 |  |  |  |
| Kältethermostat<br>Ecoline Staredition<br>RE 304, RE 305,<br>RE 306, RE 307,<br>RE 310, RE 312, RE 320 | Typ 2 nach<br>DIN EN 61326-1 | Emissionsklasse B<br>nach CISPR 11 | weltweit<br>keine Einschränkung |  |  |  |

#### 1.2 Sonstige Sicherheitshinweise

- Geräte nur an geerdete Netzsteckdose anschließen.
- Teile der Badabdeckung können bei höheren Betriebstemperaturen Oberflächentemperaturen über 70 °C annehmen. Vorsicht bei Berührung!
- Geeignete Schläuche verwenden (⇒ Kapitel 6.3).
- Schläuche mit Hilfe von Schlauchklemmen gegen Abrutschen sichern. Abknicken der Schläuche vermeiden!
- Schläuche von Zeit zu Zeit auf eventuelle Materialermüdung überprüfen!
- Wärmeträgerschläuche und andere heiße Teile dürfen nicht mit dem Netzkabel in Berührung kommen!
- Bei Verwendung des Thermostaten als Umwälzthermostat kann durch Schlauchbruch heiße Flüssigkeit austreten und zu einer Gefahr für Person und Material werden.
- Wird kein externer Verbraucher angeschlossen muss der Druckstutzen verschlossen (Verschlussstopfen benutzen) oder mit dem Rücklaufstutzen kurzgeschlossen sein.
- Die Wärmeausdehnung der Badöle bei steigender Badtemperatur beachten!
- Je nach verwendeter Badflüssigkeit und Betriebsart können toxische Dämpfe entstehen. Für geeignete Absaugung sorgen!

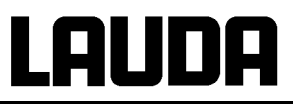

- Bei Wechsel der Badflüssigkeit von Wasser auf Wärmeträger für Temperaturen über 100 °C alle Wasserreste, auch aus Schläuchen und Verbrauchern sorgfältig entfernen, sonst → Verbrennungsgefahr durch Siedeverzüge!
- Vor Reinigung, Wartung oder Bewegen des Thermostats Netzstecker ziehen!
- Reparaturen im Steuerteil nur von Fachkräften durchführen lassen!
- Werte f
  ür Temperaturkonstanz und Anzeigegenauigkeit gelten unter normalen Bedingungen nach DIN 12876. Elektromagnetische Hochfrequenzfelder k
  önnen in speziellen F
  ällen zu ung
  ünstigeren Werten f
  ühren. Die Sicherheit wird nicht beeintr
  ächtigt!

#### 1.3 EU-Konformität

**EU-Konformität** Das Gerät entspricht den grundlegenden Sicherheitsanforderungen und Gesundheitsanforderungen der nachfolgend aufgeführten Richtlinien.

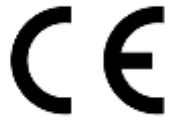

- Maschinenrichtlinie 2006/42/EG
- EMV-Richtlinie 2014/30/EU

LAUDA DR. R. WOBSER GMBH & CO. KG – Pfarrstraße 41/43 – 97922 Lauda-Königshofen – Deutschland

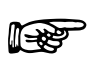

Das Gerät fällt nicht unter die Druckgeräterichtlinie 2014/68/EU, da das Gerät maximal in die Kategorie 1 eingestuft ist und durch die Maschinenrichtlinie erfasst wird.

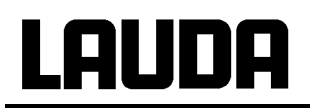

### 2 Kurzanleitung

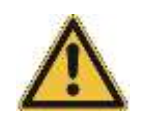

Diese Kurzanleitung soll Ihnen einen schnellen Einstieg in die Bedienung des Gerätes geben. Für den sicheren Betrieb der Thermostate ist es jedoch unbedingt erforderlich, die ganze Anleitung sorgfältig zu lesen und die Sicherheitshinweise zu beachten!

- Geräte aufbauen bzw. komplettieren (⇒ Kapitel 6). Anschluss der Schlauchverbindungen beachten (⇒ Kapitel 6.1 und 6.4).
- Geräte mit entsprechenden Badflüssigkeiten füllen. (⇒ Kapitel 6.3). Die Geräte sind für den Betrieb mit nichtbrennbaren und brennbaren Flüssigkeiten gem. EN 61010-2-010 ausgelegt. → Füllhöhe beachten! (⇒ Kapitel 6.2)
- 3. Gerät nur an Steckdose mit Schutzleiter anschließen. Angaben auf dem Typenschild mit der Netzspannung vergleichen.

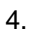

Übertemperaturabschaltpunkt auf einen Wert deutlich über Raumtemperatur einstellen (⇒ Kapitel 7.5.1).

5. Gerät einschalten

100

6. Bei aktivierter Funktion "Manueller Start" (Anzeige **STArt**)Taste Orücken, um Gerät zu starten und ins Grundmenü zu gelangen.

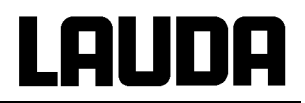

7. Geräteeinstellung

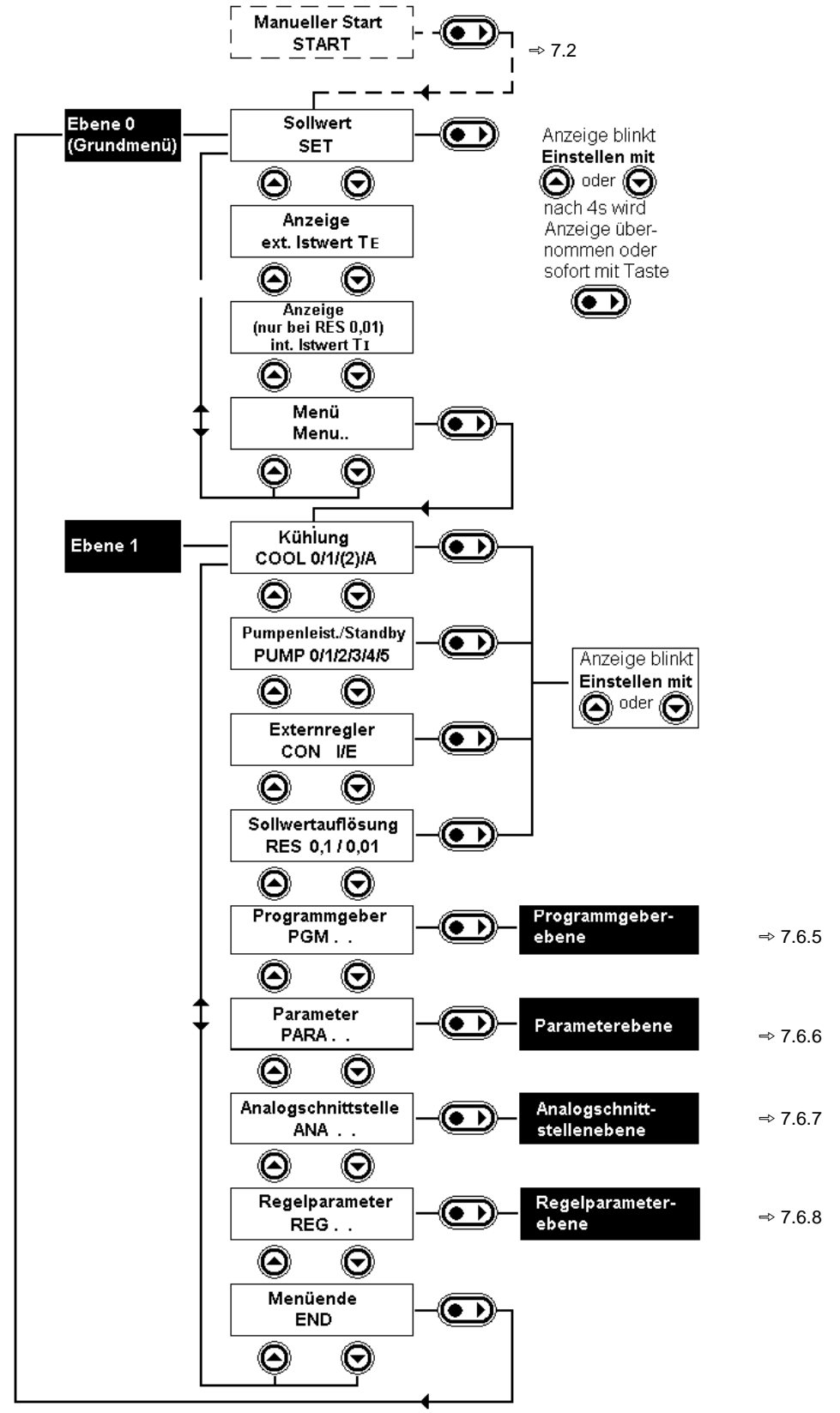

Um in jedem Fall eine Grundeinstellung für fast alle Funktionen zu erhalten, die den Basisbetrieb mit Internregelung ermöglicht, gibt es im Menü Parameter die Defaultfunktion (⇒ Kapitel 7.6.6.7)

### 3 Bedien- und Funktionselemente

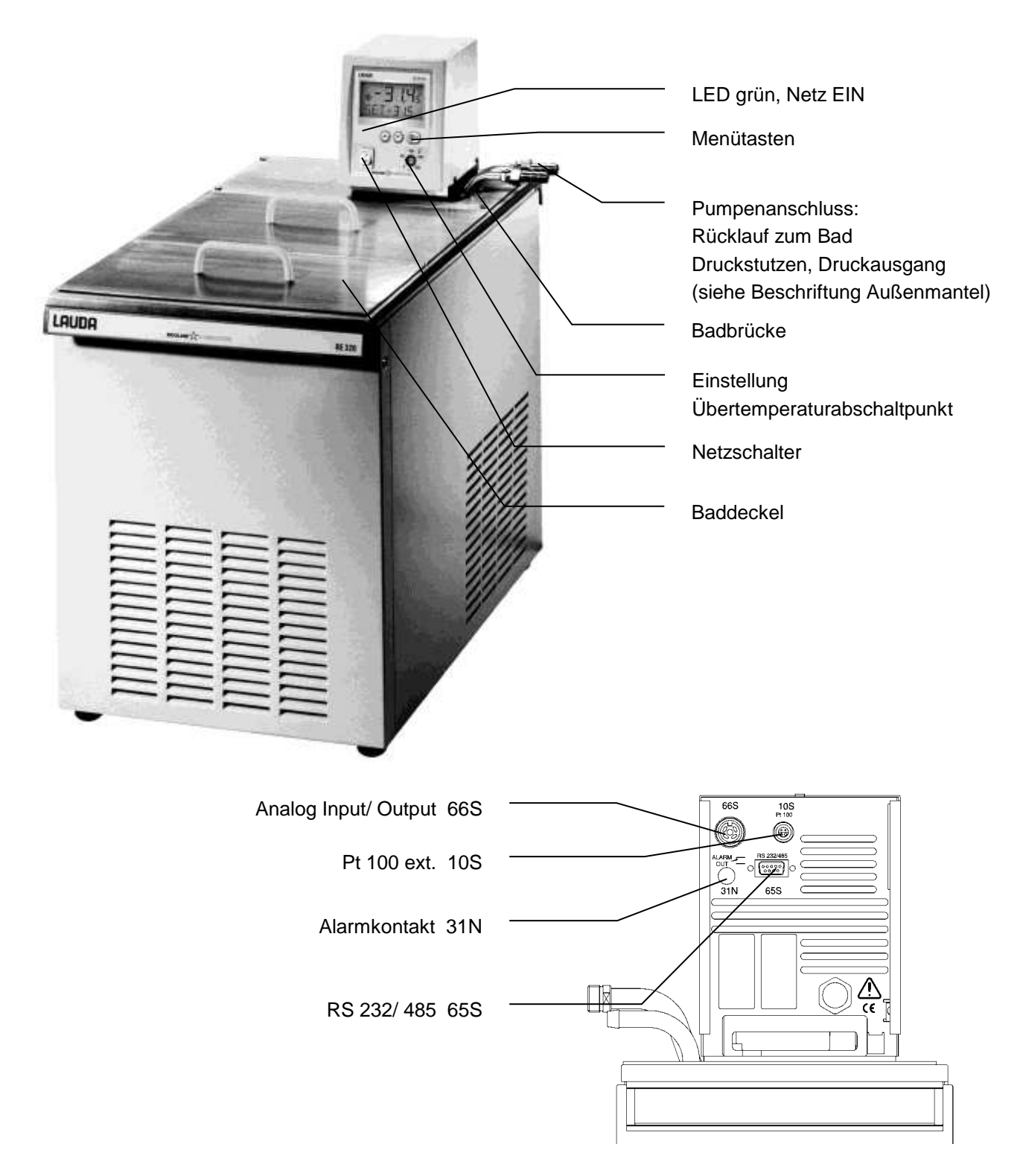

### 4 Gerätebeschreibung

#### 4.1 Umgebungsbedingungen

Die Verwendung des Temperiergerätes ist nur unter den in DIN EN 61010-2-010:2003 und DIN EN 61010-1:2001 angegeben Bedingungen zulässig:

- Inbetriebnahme nur in Innenräumen.
- Höhe bis 2000m über Meeresspiegel.
- Untergrund dicht, eben, rutschfest und nicht brennbar.
- Wandabstand einhalten (⇒ Kapitel 6.1 Zusammenbau und Aufstellen).
- Umgebungstemperatur (⇒ Kapitel 9 Technische Daten ).
   Die Umgebungstemperatur ist f
  ür einen fehlerfreien Betrieb unbedingt einzuhalten.
- Netzspannungsschwankungen (⇒ Kapitel 9 Technische Daten ).
- Höchste relative Luftfeuchte 80% bis 32 °C und linear bis 40 °C auf 50% abnehmend.
- Überspannungs-Kategorie II und Transitente Überspannungen gemäß der Kategorie II.
- Verschmutzungsgrad: 2.

#### 4.2 Gerätetypen

Die Typenbezeichnung der Ecoline – Kältethermostate setzt sich aus dem vorangestellten R (zur Kennzeichnung des Kältegeräts), der Regeleinheit E 300 und dem Typ der Bad- und Kühlungsbaugruppe zusammen.

Beispiel: Regeleinheit E 300 und Bad RE 007 ergibt Thermostattyp RE 307.

#### 4.3 Badgefäße

Die Geräte haben ein Edelstahl Badgefäß, dessen ca. Gesamtvolumen in Litern den letzten beiden Ziffern der Typenbezeichnung entspricht (Beispiel: Bad RE 306 = ca. 6 Liter).

Ein Teil dieses Volumens steht für die Einbringung von Objekten bereit.

#### Ausnahme!

Der Typ RE 305 ist speziell zur Temperierung von externen Gefäßen optimiert und hat somit **kein** Nutzvolumen, in das Objekte eingebracht werden können.

#### 4.4 Pumpe

Alle Geräte sind mit einer Druckpumpe mit Variodrive - Antrieb ausgestattet. Die Pumpe hat einen Ausgang mit einem schwenkbaren Ausflusskrümmer. Bei den Bad-/ Umwälzthermostaten ist dieser mit dem Pumpenstutzen für externe Temperierkreise verbunden. Ein zusätzlicher Ausgang dient der badinternen Umwälzung. Durch Drehen des Strömungsstellknopfes kann der Förderstrom manuell zwischen beiden Ausgängen umgeschaltet bzw. aufgeteilt werden.

Im Aufheizbereich arbeitet die Pumpe bis zu Viskositäten von 150 mm<sup>2</sup>/s. Im Regelbetrieb sollten 30 mm<sup>2</sup>/s nicht überschritten werden.

Über das Bedienmenü kann für die Pumpe eine von fünf Förderleistungsstufen ausgewählt werden. Bei kleinen Badthermostaten (z.B. RE 306) ist Leistungsstufe 1 bis 3 sinnvoll.

Bei Betrieb als Umwälzthermostat mit externem Verbraucher ist eine höhere Leistungsstufe sinnvoll, um die Temperaturdifferenz u.a. auch bei höheren Temperaturen in Verbindung mit Ölen als Badflüssigkeiten klein zu halten.

Die Pumpenanschlüsse der Typen RE 3xx sind mit Nippeln M16 x 1 ausgestattet.

Der Druckstutzen der Pumpe kann ohne schädliche Wirkung für die Pumpe verschlossen werden.

Pumpenkennlinien (⇒ Kapitel 9 Technische Daten)

#### 4.5 Material

Alle mit der Badflüssigkeit in Berührung kommenden Teile sind aus hochwertigem, der Betriebstemperatur angepassten Material. Verwendet wird Edelstahl – Rostfrei, die Kunststoffe PPS, sowie Fluorkautschuk.

#### 4.6 Temperaturanzeige, Regelung und Sicherheitskreis

Die Geräte sind mit einem zweizeiligen LC - Display zur Anzeige der Mess- und Einstellwerte sowie der Betriebszustände ausgestattet. Die Eingabe des Sollwertes und weiterer Einstellungen erfolgt Menügeführt über zwei bzw. drei Tasten.

Ein Pt 100 Temperaturfühler erfasst die Vorlauftemperatur im Bad. Ein hochauflösender AD-Wandler verarbeitet den Messwert. Die weitere Messwertverarbeitung erfolgt über einen speziellen Regelalgorithmus zur Ansteuerung des netzrückwirkungsarmen Heizungsstellgliedes und der Kompressorautomatik.

Über eine Buchse (10 S) kann ein externes Pt 100 zur Erfassung einer externen Temperatur angeschlossen werden. Dieser Wert kann angezeigt werden und bei Bedarf als Regelgröße bei eingeschaltetem Externregler (Kaskadenregelung) Verwendung finden. Somit regelt das System auf den externen Messwert und nicht auf die Vorlauftemperatur.

Das Sicherheitssystem entspricht EN 61010-2-010. Es kommt ein zweikanaliges System zur Anwendung, bei welchem sich die beiden Mikrocontroller gegenseitig kontrollieren. Es gibt eine Unterniveauerfassung und einen zweiten Badtemperaturfühler (Pt 100) für den Sicherheitskreis zur Abschaltung bei Übertemperatur und zur Kontrolle des Mess- bzw. Regelfühlers.

Der Übertemperaturabschaltpunkt wird mit Schraubendreher (Werkzeug) an dem Kontrollkopf eingestellt. Dabei wird der Einstellwert automatisch auch am Display angezeigt.

Bei Unterniveau, Übertemperatur und einigen Systemstörungen wird die Heizung allpolig abgeschaltet. Die Pumpe und Kältemaschine werden ebenfalls abgeschaltet.

Diese Störungsabschaltung ist bleibend, d. h. nach Beseitigung der Störung muss durch Betätigung der

Taste U die Speicherung zurückgesetzt (entsperrt) werden. Die Speicherung bleibt auch nach Netzabschaltung erhalten.

Weitere Gerätefunktionen sind in den entsprechenden Kapiteln und in Kapitel 7 Inbetriebnahme beschrieben.

#### 4.7 Programmgeber

Die Geräte sind mit einer Programmgeberfunktion ausgestattet, die das Abspeichern von 5 Temperatur-Zeit-Programmen ermöglicht. Jedes Programm besteht aus mehreren Temperatur-Zeit-Segmenten. Dazu gehören noch die Angaben, wie oft das Programm durchlaufen werden soll. Die Summe aller Segmente aller Programme kann maximal 150 sein.

#### 4.8 Schnittstellen

Steckverbinder für Störungs- (Alarm) Kontaktausgang, Analoge Ein- und Ausgänge, externes Pt 100 und serielle RS 232 / RS 485 Schnittstellen befinden sich an der Rückseite des Kontrollkopfes.

Weitere Schnittstellenbeschreibungen in Kapitel 7.7 und 7.8.4.

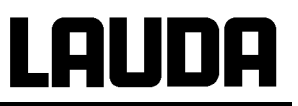

#### 4.9 Kühlaggregat

Die Kältemaschine besteht im wesentlichen aus einem vollhermetisch gekapselten Kompressor. Die Abfuhr der Kondensations- und Motorwärme erfolgt über einen ventilatorbelüfteten Rippenrohrkondensator. Hierbei wird die Frischluft an der Gerätevorderseite angesaugt und erwärmt, nach hinten und seitlich abgegeben. Um eine einwandfreie Luftzirkulation zu gewährleisten, dürfen die Belüftungsöffnungen nicht eingeengt werden.

Während die Kältemaschine bei Arbeitstemperaturen unterhalb ca. 30 °C im Dauerlauf dem Bad eine gewisse Wärmemenge entzieht, heizt der Heizkörper mit einer durch die Regelung automatisch angepassten Heizleistung dagegen.

Die Kompressoren sind mit einem Temperaturwächter ausgerüstet, der auf Kompressortemperatur und Kompressorstromaufnahme anspricht. Außerdem ist das Kühlsystem mit einem Druckwächter gegen Überdrücke abgesichert. Die Zuschaltung des Kühlaggregats erfolgt automatisch oder manuell über das Bedienmenü (⇒ Kapitel 7.6.1.).

Die Gerätetypen RE 305, RE 307, RE 310, RE 312 und RE 320 sind zusätzlich mit einer Leistungsanpassung ausgestattet, die in vielen Betriebszuständen Energie spart, das Kälteaggregat schont und eine bessere Temperaturkonstanz ergibt. Auch diese kann automatisch oder manuell betrieben werden.

Bei Ansprechen des Störungskreises wird auch das Kühlaggregat abgeschaltet.

Abkühlkurven ( ⇒ Kapitel 9 Technische Daten)

### 5 Auspacken

Nach dem Auspacken zuerst Gerät und Zubehör auf eventuelle Transportschäden überprüfen. Sollten wider Erwarten Schäden an dem Gerät erkennbar sein, muss der Spediteur oder die Post benachrichtigt werden, damit eine Überprüfung stattfinden kann.

| Artikel-<br>nummer | Anzahl | Bezeichnung                               |                                           |
|--------------------|--------|-------------------------------------------|-------------------------------------------|
| LDSM 2002          | 1      | WinTherm Plus                             | CD-Rom mit PC-Software                    |
| HDQ 084            | 1      | Baddeckel RE 004                          | nur bei RE 304                            |
| HDQ 086            | 1      | Baddeckel RE 012                          | bei RE 305, RE 310 und bei RE 312         |
| HDQ 085            | 1      | Baddeckel FBC 020                         | bei RE 306 und bei RE 307                 |
| HDQ 082<br>HDQ 083 | 1<br>1 | Baddeckel E 012<br>Baddeckel E 020        | nur bei RE 320                            |
| HKO 026<br>HKM 032 | 2<br>2 | Olive Ø 13mm<br>Überwurfmuttern (M16 x 1) |                                           |
| HKN 065            | 2      | Verschlussstopfen                         |                                           |
| EZB 260            | 1      |                                           |                                           |
| YACD 0065          | 1      | Betriebsanleitung                         |                                           |
|                    |        | Garantiekarte                             | Bitte ausgefüllt an LAUDA zurückschicken! |

#### Serienmäßiges Zubehör:

### 6 Vorbereitungen

#### 6.1 Zusammenbau und Aufstellen

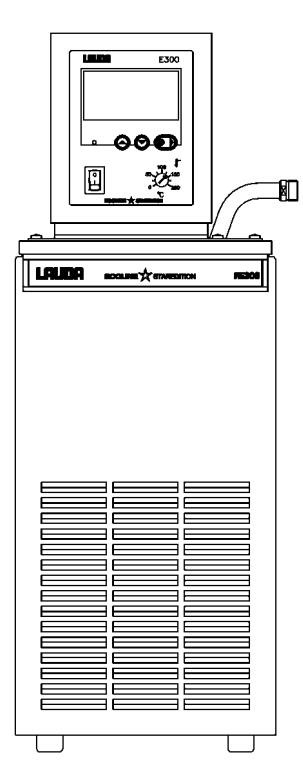

Gerät auf ebener Fläche aufstellen

- Das Gerät darf niemals gekippt werden oder kopfüber stehen!
- Nach Transport möglichst 2 Stunden vor Inbetriebnahme aufstellen.
- Lüftungsöffnung an Geräterückseite und Geräteunterteil nicht verdecken.
- Mindestens 40 cm Abstand halten.

Strömungsstellknopf so einstellen, dass bei Betrieb als Badthermostat (ohne externen Verbraucher) die Strömung an der Öffnung für die Badumwälzung austritt (Abb. 3) oder Pumpenstutzen kurzschließen.

#### Betrieb mit externem Verbraucher

(Umwälzthermostat) (⇒Kapitel 6.4.)

#### Einstellmöglichkeiten der Pumpenabgänge (⇒Kapitel 6.4)

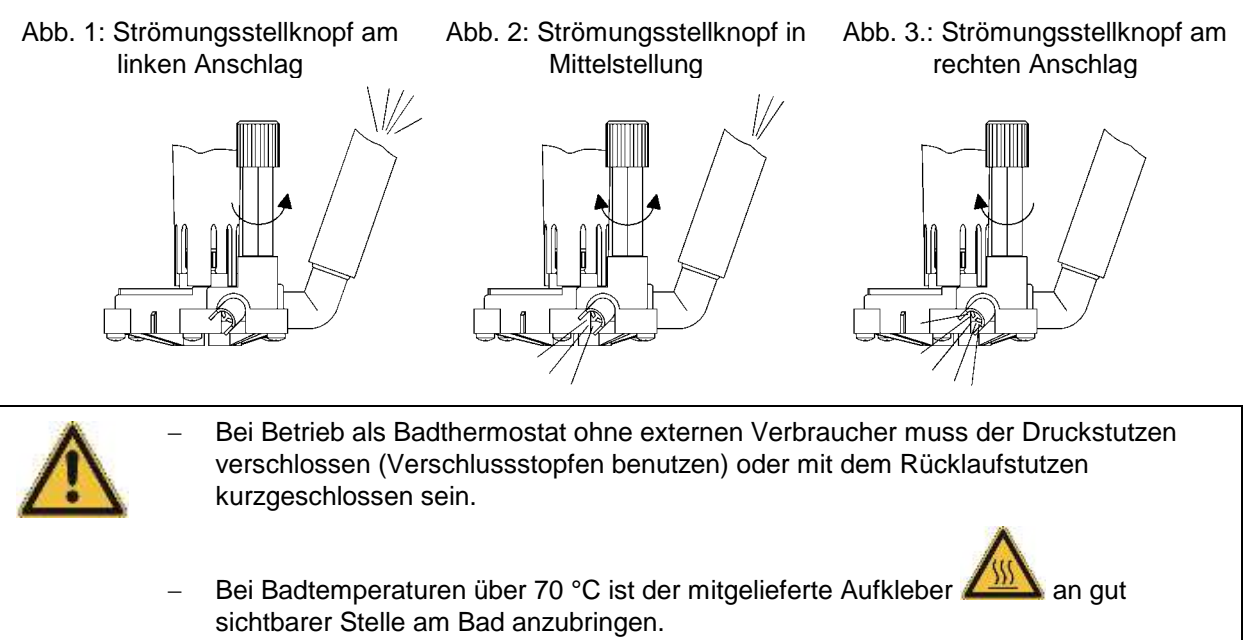

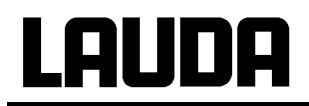

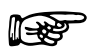

- Das Gerät kann bis zu einer Umgebungstemperatur von 40 °C sicher betrieben werden.

#### 6.2 Füllen und Entleeren

#### <u>Füllen</u>

#### – Entleerungshahn schließen

- Maximale Füllhöhe 20 mm unterhalb Badbrücke.
- Optimaler Betrieb bei 20-40 mm unter Badbrücke.
- Betrieb bis 60 mm unter Badbrücke möglich.

Unterniveauabschaltung bei ca. 90 mm unter Badbrücke!!!

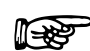

- Bei Verwendung von Wärmeträgerölen darauf achten, dass sich diese bei Erwärmung ausdehnen (ca. 10 %/100 °C).
- Bei angeschlossenem externem Verbraucher tritt die Gesamtausdehnung im Bad auf.

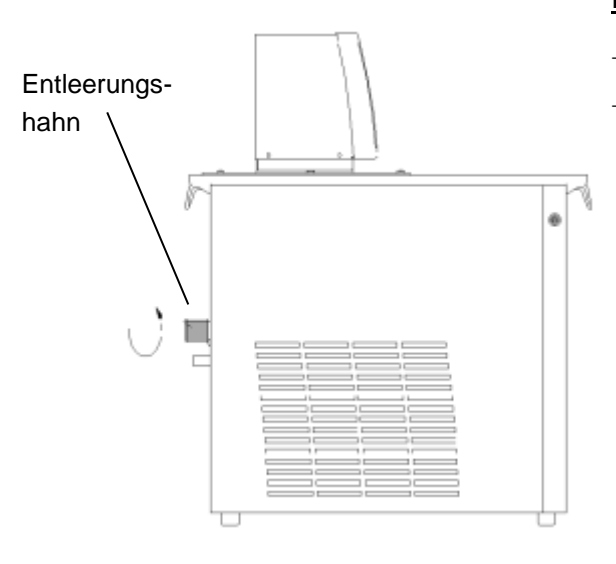

#### <u>Entleeren</u>

- Thermostat ausschalten, Netzstecker ziehen!
- Badflüssigkeit über Entleerungshahn ablassen, dazu → Schlauch aufstecken.

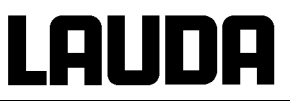

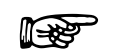

- Die Geräte sind f
  ür den Gebrauch mit nichtbrennbaren und brennbaren Fl
  üssigkeiten gem
  ä
  ß DIN EN 61010-2-010 ausgelegt. Brennbare Temperierfl
  üssigkeiten (⇒ 6.3) d
  ürfen nur unterhalb ihres Flammpunkts betrieben werden.
- Vorschriften zur Entsorgung der benutzten Temperierflüssigkeit beachten.
- Darauf achten, dass bei Anschluss eines externen Verbrauchers das Flüssigkeitsniveau durch Auffüllen des Verbrauchers nicht unzulässig absinkt → evtl. Flüssigkeit nachfüllen.

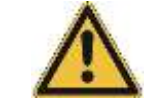

Temperierflüssigkeit nicht in heißem Zustand oder bei Temperaturen unter 0 °C entleeren!

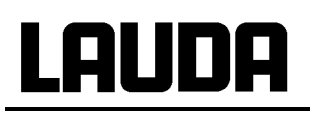

#### 6.3 Temperierflüssigkeiten und Schlauchverbindungen

#### **Badflüssigkeiten**

| LAUDA<br>Bezeichnung | Arbeits-<br>tem-<br>peratur-<br>bereich | Chem.<br>Bezeichnung                           | Visko-<br>sität<br>(kin) | Viskosität<br>(kin) bei<br>Temperatur | Flamm-<br>punkt | Bestellnummer<br>Gebinde |         | ner     |
|----------------------|-----------------------------------------|------------------------------------------------|--------------------------|---------------------------------------|-----------------|--------------------------|---------|---------|
|                      | von °C<br>bis °C                        |                                                | mm²/s<br>bei<br>20 °C    | mm²/s                                 |                 | 5 L                      | 10 L    | 20 L    |
| Aqua 90 ①            | 5 – 90                                  | entkalktes<br>Wasser ①                         | 1                        |                                       |                 | LZB 120                  | LZB 220 | LZB 320 |
| Kryo 30 ②            | -30 – 90                                | Monoethylen-<br>glykol-<br>Wasser-<br>Mischung | 4                        | 50 bei -25 °C                         | 119             | LZB 109                  | LZB 209 | LZB 309 |
| Kryo 51              | -50 – 120                               | Silikonöl                                      | 5                        | 34 bei -50 °C                         | 120             | LZB 121                  | LZB 221 | LZB 321 |
| Kryo 20              | -20 – 170                               | Silikonöl                                      | 11                       | 28 bei -20 °C                         | 170             | LZB 116                  | LZB 216 | LZB 316 |
| Ultra 350 3          | +30 - 200                               | Synth.<br>Wärmeträger                          | 47                       | 28 bei 30 °C                          | ca. 200         | LZB 107                  | LZB 207 | LZB 307 |

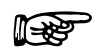

① Bei höheren Temperaturen → Verdampfungsverluste → Badabdeckungen benutzen
 (⇒ Kapitel 10). Destilliertes Wasser oder vollentsalztes Reinstwasser nur verwenden nach
 Zugabe von 0,1 g Soda (Na<sub>2</sub>CO<sub>3</sub> Natriumcarbonat) / Liter Wasser, sonst → Korrosionsgefahr!

- ② Wasseranteil sinkt bei längerem Arbeiten mit höheren Temperaturen → Mischung wird brennbar (Flammpunkt 119 °C). → Mischungsverhältnis überprüfen mittels Dichtespindel.
- ③ Nicht in Verbindung mit EPDM-Schlauch verwenden!
- Bei der Auswahl der Badflüssigkeit ist zu beachten, dass an der unteren Grenze des Arbeitstemperaturbereichs durch die steigende Viskosität mit einer Verschlechterung der Eigenschaften zu rechnen ist. Deshalb Arbeitstemperaturbereiche nur bei Bedarf ganz ausnutzen.
- Einsatzbereiche der Badflüssigkeiten und Schläuche sind allgemeine Angaben, die durch den Betriebstemperaturbereich der Geräte eingeengt werden können.

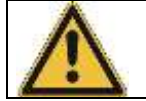

Silikonöle führen bei Silikonkautschuk zu starker Quellung  $\rightarrow$  Silikonöl nie mit Silikonschläuchen verwenden!

#### Sicherheitsdatenblätter können bei Bedarf angefordert werden!

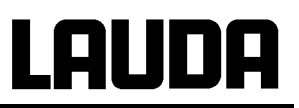

#### Schlauchverbindungen

#### a) Elastomerschläuche

| Schlauchart                                                                                                    | lichte Weite<br>Ø mm       | Temperatur-<br>bereich °C | Einsatzbereich                                                          | Bestellnummer |  |
|----------------------------------------------------------------------------------------------------|----------------------------|---------------------------|-------------------------------------------------------------------------|---------------|--|
| EPDM-Schlauch<br>unisoliert                                                                                                    | 9                          | 10 – 90                   | für alle<br>Temperierflüssigkeiten<br>außer Ultra 350 und<br>Mineralöle | RKJ 111       |  |
| EPDM-Schlauch<br>unisoliert                                                                                                    | 12                         | 10 – 90                   | für alle<br>Temperierflüssigkeiten<br>außer Ultra 350 und<br>Mineralöle | RKJ 112       |  |
| EPDM-Schlauch<br>isoliert                                                                                                    | 12<br>Außen Ø.<br>ca. 35mm | -35 – 90                  | für alle<br>Temperierflüssigkeiten<br>außer Ultra 350 und<br>Mineralöle | LZS 021       |  |
| Silikonschlauch<br>unisoliert                                                                                                    | 11                         | 10 – 100                  | Wasser<br>Wasser/ Glykol-<br>Gemisch                                    | RKJ 059       |  |
| Silikonschlauch<br>isoliert                                                                                                    | 11<br>Außen Ø.<br>ca. 35mm | -60 – 100                 | Wasser<br>Wasser/ Glykol-<br>Gemisch                                    | LZS 007       |  |
| <ul> <li>EPDM-Schlauch ist <u>nicht</u> für Ultra 350 und <u>nicht</u> für Mineralöle geeignet!</li> <li>Silikonöle führen bei Silikonkautschuk zu starker Quellung → Silikonöl nie m<br/>Silikonschläuchen verwenden!</li> </ul> |                            |                           |                                                                         |               |  |

- Schläuche mit Hilfe von Schlauchklemmen gegen Abrutschen sichern.
- b) Metallschläuche für RE 3xx Typen aus Edelstahl-Rostfrei mit Überwurfmutter M16 x 1, lichte Weite 10 mm

| Тур               | Länge (cm) | Temperaturbereich °C | Einsatzbereich                                                                           | Bestellnummer |
|-------------------|------------|----------------------|------------------------------------------------------------------------------------------|---------------|
| MC 50             | 50         | 10 – 400             | mit Einfachisolierung<br>10 – 400 für alle LAUDA<br>Temperierflüssigkeiten               |               |
| MC 100            | 100        | 10 - 400             | п                                                                                        | LZM 041       |
| MC 150            | 150        | 10 - 400             | "                                                                                        | LZM 042       |
| MC 200            | 200        | 10 - 400             | "                                                                                        | LZM 043       |
| Pumpenkurzschluss | 20         | 10 - 400             | "                                                                                        | LZM 044       |
| MK 50             | 50         | -90 – 150            | mit Schaumisolierung für<br>den Kältebereich<br>für alle LAUDA<br>Temperierflüssigkeiten | LZM 052       |
| MK 100            | 100        | -90 – 150            | "                                                                                        | LZM 053       |
| MK 150            | 150        | -90 – 150            | "                                                                                        | LZM 054       |
| MK 200            | 200        | -90 – 150            | "                                                                                        | LZM 055       |
| Pumpenkurzschluss | 20         | -90 – 150            | II                                                                                       | LZM 045       |

#### 6.4 Anschluss externer Verbraucher

#### Betrieb als Umwälzthermostat

- Beim Betrieb als Umwälzthermostat ist auf möglichst kurze Schlauchverbindungen mit dem größtmöglichen Schlauch-Innendurchmesser zu achten. Sie ermöglichen den größten Volumenstrom.
   Schlauch mit 11-12 mm I. W. oder Metallschläuche (⇒ Kapitel 6.3.) mit Pumpenstutzen verbinden.
   Pumpenanschluss:

   Rücklauf zum Bad (hinten)
   Druckstutzen, Druckausgang (vorne) (⇒ Beschriftung Außenmantel)
- P
- Bei zu geringem Querschnitt des Schlauchs →Temperaturgefälle zwischen Bad und äußerem Verbraucher durch zu geringen Förderstrom. Badtemperatur entsprechend erhöhen.
- Immer für größtmögliche Durchgänge im externen Kreislauf sorgen!
- Bei Festziehen der Überwurfmuttern am Pumpennippel, mit Schlüssel SW 14 gegenhalten (siehe Abb.)!
- Wenn Externregelung benutzt werden soll, Pt 100-Fühler im externen Verbraucher vorsehen. (⇒ Kapitel 7.5.2 und 7.6.3)

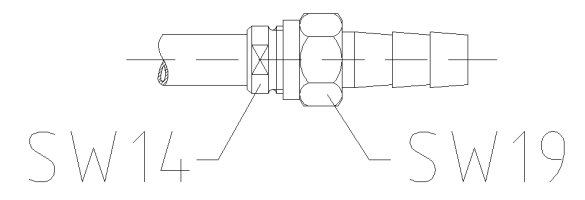

- Bei höherliegenden Verbrauchern kann bei stehender Pumpe und Eindringen von Luft in den Temperierkreis auch bei geschlossenen Kreisläufen ein Leerlaufen des externen Volumens auftreten → Gefahr des Überlaufens des Thermostaten!
  - Schläuche mit Hilfe von Schlauchklemmen gegen Abrutschen sichern!
  - Wenn kein äußerer Verbraucher angeschlossen ist, muss der Druckstutzen verschlossen oder mit dem Rücklaufstutzen kurzgeschlossen sein!

#### **Ecoline Staredition**

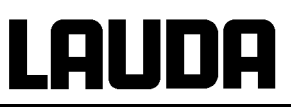

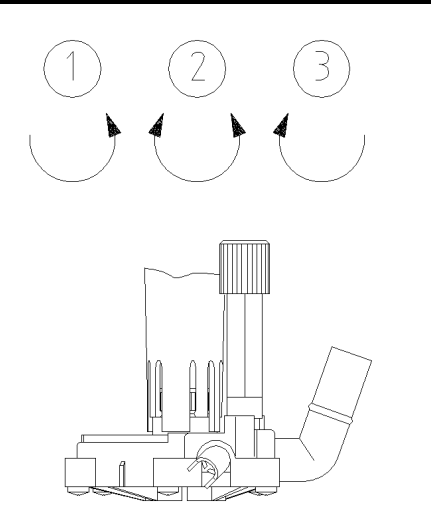

- Mit Strömungsstellknopf an Pumpenausgängen Aufteilung des Pumpenstroms entsprechend Temperieraufgabe wählen (⇒ Kapitel 6.1)
- Position ① → größter Förderstrom im externen Kreislauf. Der Strömungsstellknopf wird gegen den Uhrzeigersinn gedreht.
- Position ②→ Förderstrom läuft durch Pumpenausgang und Auslass für die Badumwälzung. Strömungsstellknopf in mittlerer Position.
- Position ③ → externer Kreis wird gedrosselt und Auslass für Badöffnung ganz geöffnet. Strömungsstellknopf wird im Uhrzeigersinn gedreht.

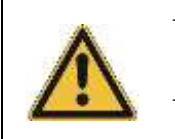

Strömungsstellknopf nur betätigen bei Badtemperaturen in Nähe der Raumtemperatur.

Pumpenstutzen bei nicht angeschlossenem Schlauch auch in Position ③ mit Verschlussstopfen verschließen.

### 7 Inbetriebnahme

#### 7.1 Netzanschluss

Angaben auf dem Typenschild mit der Netzspannung vergleichen.

Gerät nach EMV-Norm EN 61326-1 Klasse B.

|                                                                                                    | _ | Geräte nur an Steckdose mit Schutzleiter (PE) anschließen.                                                 |  |  |  |  |
|----------------------------------------------------------------------------------------------------|---|----------------------------------------------------------------------------------------------------|--|--|--|--|
| ٨                                                                                                    | _ | Keine Haftung bei falschem Netzanschluss!                                                                  |  |  |  |  |
|                                                                                                    | - | Vergewissern Sie sich, dass die Steckdose mindestens folgende Sicherungen hat.<br>Netzspannung Absicherung |  |  |  |  |
|                                                                                                    |   | 230 V 16 A<br>208 V 15 A<br>115 V 15 A                                                                     |  |  |  |  |
| <ul> <li>Der Anlaufstrom der Kältemaschine kann kurzzeitig deutlich über diesen Stilliegen.</li> </ul>                                       |   |                                                                                                    |  |  |  |  |
| <ul> <li>Sicherstellen, dass ohne externen Verbraucher der Druckstutzen verschlossen<br/>dem Rücklaufstutzen kurzgeschlossen ist.</li> </ul> |   |                                                                                                    |  |  |  |  |
|                                                                                                    | _ | Sicherstellen, dass das Gerät entsprechend Kapitel 6.2 gefüllt ist!                                        |  |  |  |  |

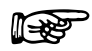

#### Hinweis für gebäudeseitige Elektroinstallation:

Die Geräte müssen installationsseitig mit einem maximal 16 Ampere Leitungsschutzschalter abgesichert werden.

Ausnahme: Geräte mit 13 Ampere UK-Stecker.

-₩

#### 7.2 Einschalten

- Übertemperaturabschaltpunkt mit Schraubenzieher auf einen Wert deutlich über Raumtemperatur einstellen.
- Einschalten mit Hilfe des Netzschalters. Die grüne LED für " Netz EIN " leuchtet.
  - Es ertönt ein Signalton für ca. 0,25 s.
  - Geräteselbsttest läuft an. Alle Anzeigesegmente und Symbole erscheinen für ca. 1 s. Danach Anzeige der Softwareversion (VER x.x) für ca. 1 s.

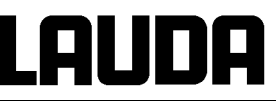

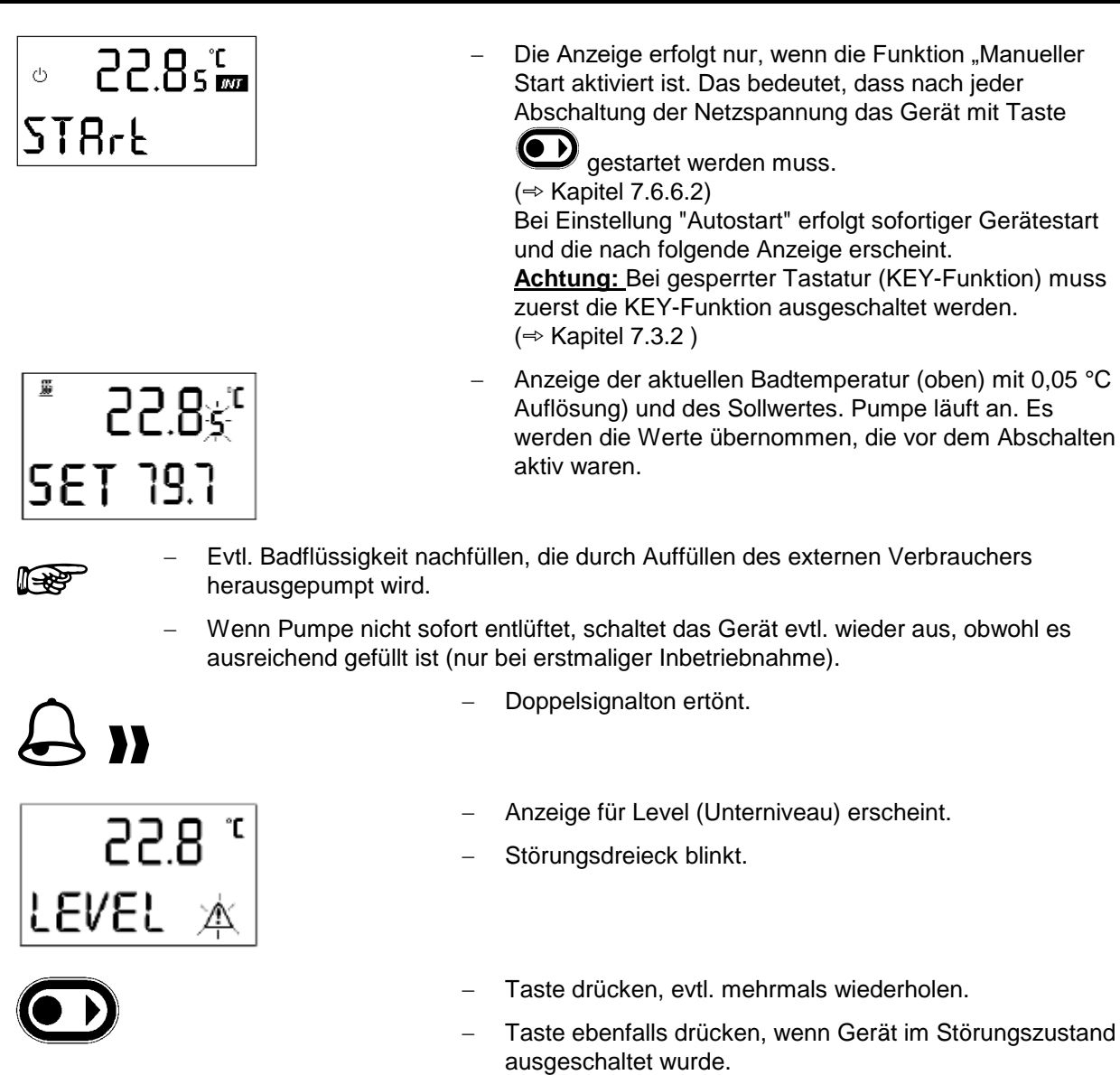

#### 7.3 Tastenfunktionen

oder

#### 7.3.1 Allgemein

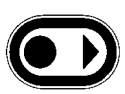

- Umschalten in nächste Ebene, wird auch durch 2 Punkte hinter Symbol markiert.
- Aktiviert Eingabe, Anzeige blinkt.
- Innerhalb der jeweiligen Ebenen kann mit Tasten geblättert werden.
- oder Einstellen von Zahlenwerten.

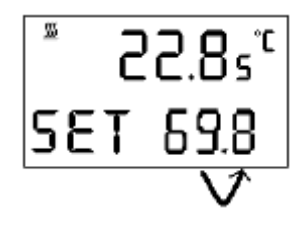

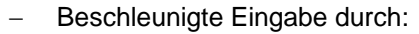

- a) Dauerbetätigung der Tasten oder
- b) Drücken einer der beiden Tasten, diese gedrückt halten, und gleich darauf kurzes Betätigen der anderen Taste.
- Durch kurzes Lösen (1 s) der Taste(n) und erneutem Drücken einer der Tasten wird eine Stelle nach rechts geschaltet.
- Grundsätzlich gilt: Nach Beenden der jeweiligen Einstellungen werden diese nach ca. 4 s automatisch übernommen oder
- sofortige Übernahme der Einstellung mit Taste.

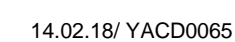

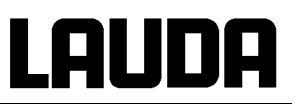

#### 7.3.2 Tastenverriegelung (KEY)

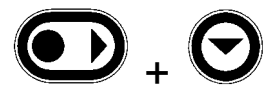

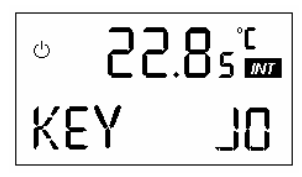

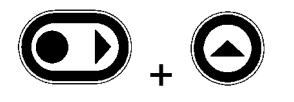

ഗ 8888 KEY

#### 7.4 **LC-Display**

Standby-Symbol Heizen-Symbol 0 Externer Istwert wird in Zeile 1 angezeigt. TE Interner Istwert Zeile 1 (Badtemperatur) wird in Zeile 1 angezeigt. Zeile 2 Kühlen-Symbol Störungssymbol

- Um unbefugte Eingriffe in die Geräteeinstellung über die Bedientasten zu vermeiden, können die Tastenfunktionen mit der Key-Funktion ausgeschaltet werden.
- Taste D drücken und gedrückt halten
- dazu drücken und gedrückt halten Innerhalb 4s

es erscheint

- Und es bauen sich nacheinander 4x 0 auf.
- Dann erscheint KEY.
- Beide Tasten loslassen. Die Tasten sind außer Funktion. Bei Betätigung erscheint KEY.

#### Zum Entriegeln:

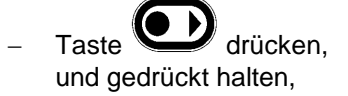

Innerhalb 4s Odazu gedrückt halten.

es erscheint

- Und die 4 x 0 bauen sich nacheinander ab und KEY verschwindet.
- Die Tastatur ist entriegelt.

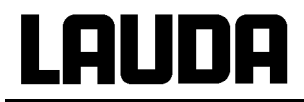

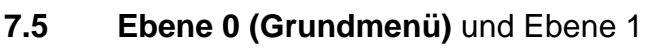

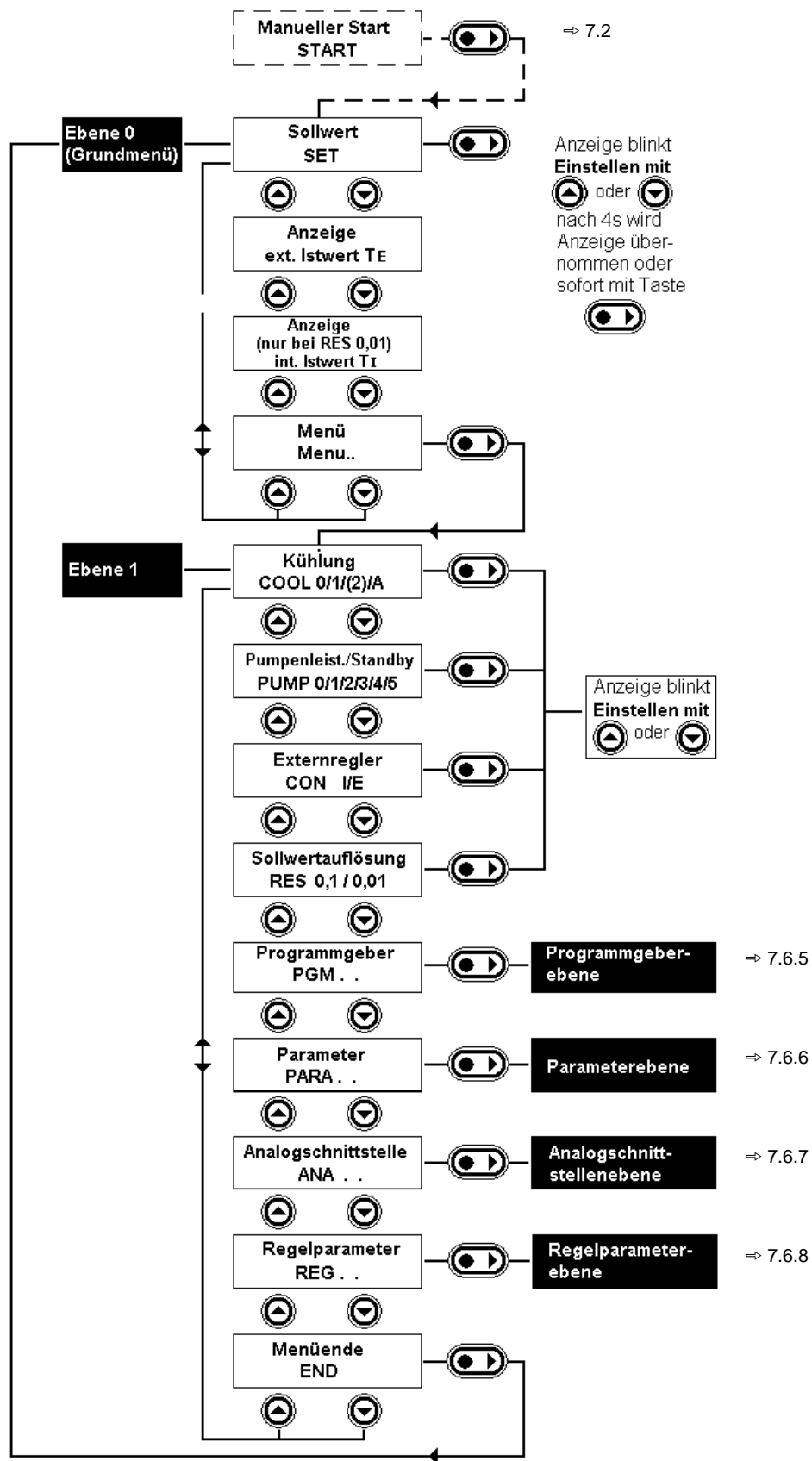

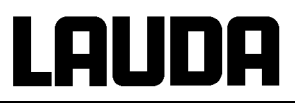

#### 7.5.1 Sollwerteinstellung (Ebene 0)

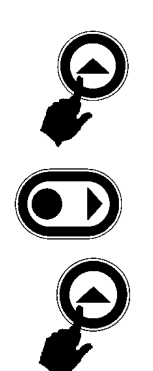

**SET** 

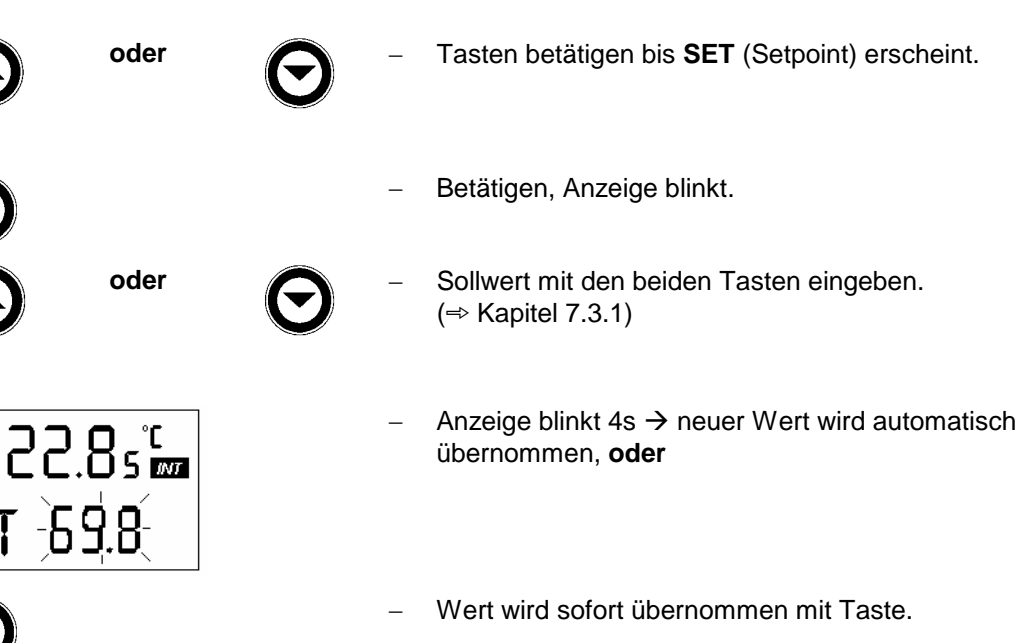

 Sollwert aus Sicherheitsgründen nur bis 2 °C über Obergrenze des Betriebstemperaturbereichs des jeweiligen Gerätetyps einstellbar.

Erscheint bei aktiviertem analogen
 Sollwerteingang (⇒ Kapitel 7.6.7.1)

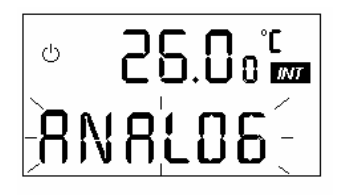

7.5.2 Externer Istwert

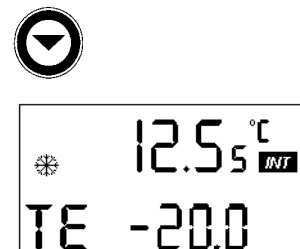

15.5°<sup>°C</sup>

10.0

12.5s°

- schaltet die 2. Zeile von Sollwert SET auf externen Istwert TE.
- oder bei aktivem Externregler auf Vorlauftemperatur TI.
  - Bei nicht angeschlossenem externen Pt 100.

ധ

ΤI

\*

T۶

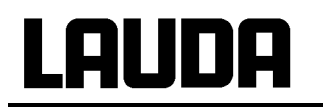

Anschluss des externen Pt 100 an Lemobuchse 10 S:

#### Kontakt

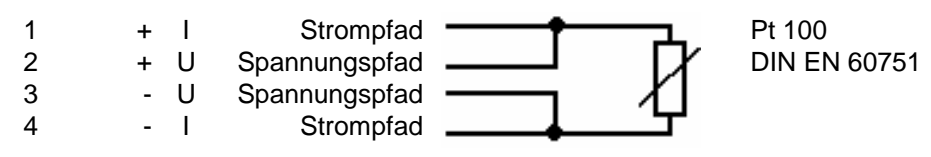

- Stecker 4-polig Lemosa für Pt 100-Anschluss (Bestell-Nr. EQS 022).

- Geschirmte Anschlussleitungen verwenden. Abschirmung mit Steckergehäuse verbinden.

#### 7.5.3 Anzeigevarianten

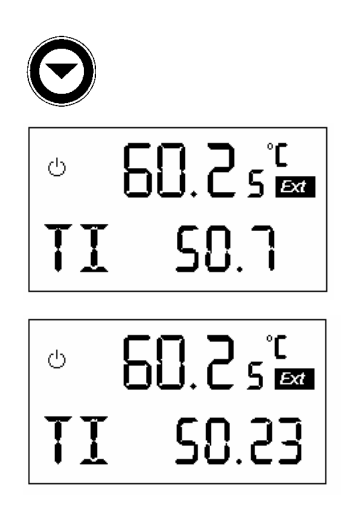

- Bei eingeschaltetem Externregler wird in Zeile 1 der externe Istwert angezeigt. Das Hinweisfeld wechselt von *Int* auf *Ext*.
   In Zeile 2 kann dann der Interne Istwert (Badtemperatur) angezeigt werden.
- Bei Einstellung der Sollwertauflösung (RES) auf 0,01 °C (⇒ Kapitel 7.6.4) kann in Zeile 2 sowohl Badtemperatur TI als auch die externe Temperatur TE mit 0,01 °C Auflösung angezeigt werden.

#### 7.5.4 Menü..

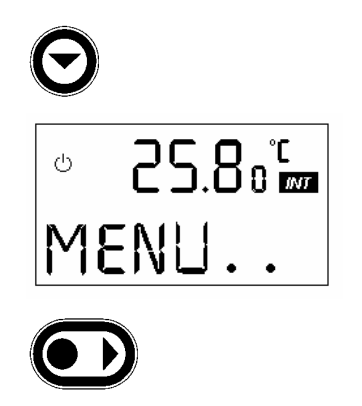

- Weiterschalten in Ebene 1.

#### 7.6 Ebene 1 Siehe 7.5 7.6.1 Kältemaschine Display zeigt aktuelle Badtemperatur, COOL und 22.8s° Ċ eingestellte Betriebsart an. Zum Ändern der Einstellung nebenstehende Taste drücken. ധ 0 = Kältemaschine AUS oder 1 = Kältemaschine EIN 2 = Kühlleistung ca. 50% (nur RE 305, RE 307, 310, 312, 320) A = Automatischer Betrieb ( $\Rightarrow$ Kapitel 4.9) Weiter mit Taste in Pumpenleistung Die Kältemaschine kann normalerweise in der Betriebsart A (Automatik) betrieben werden. Dabei schaltet die Kältemaschine je nach Temperatur und Betriebszustand automatisch ein oder aus. In besonderen Fällen kann die Kältemaschine ganz aus $\rightarrow$ "0", auf Dauerlauf $\rightarrow$ "I" oder auf 50% Leistung "2" geschaltet werden. Bei maximaler Heizleistung darf die Kältemaschine nicht manuell hinzugeschaltet werden, da sonst die maximalen Ströme (⇒ 7.1) überschritten werden. Die maximale Heizleistung wird bei großen Solltemperatursprüngen abgefordert.

#### 7.6.2 Pumpenleistung

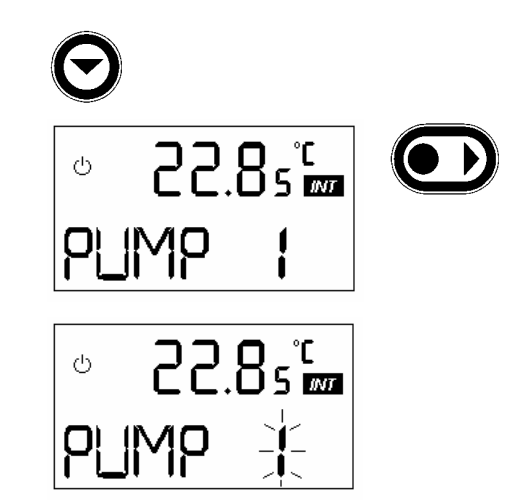

- mit Taste aus **COOL**-Funktion weiterblättern.
- Display zeigt aktuelle Badtemperatur, **PUMP** und momentane Leistungsstufe an. Zum Ändern der Einstellung nebenstehende Taste drücken.
- Anzeige blinkt ca. 4s.

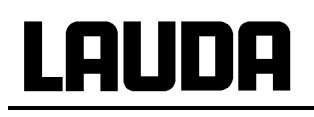

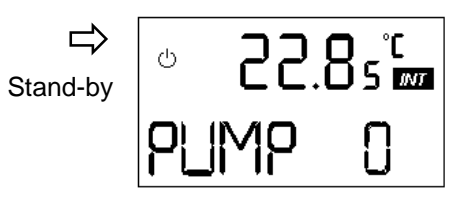

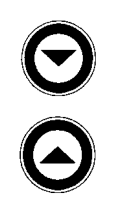

7.6.3 Externregelung (CON)

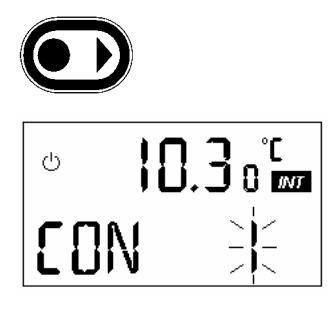

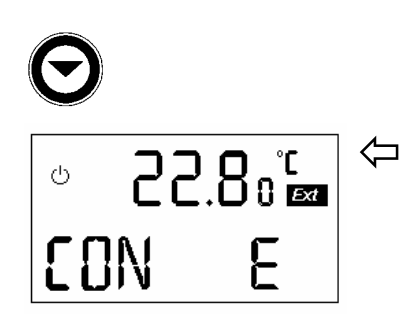

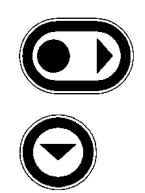

- Während dieser Zeit beginnen, mit einer der Tasten die gewünschte Stufe einzustellen.
  - 0 = Pumpe steht, Heizung aus, Kältemaschine aus (Stand-
  - by). Das Symbol <sup>()</sup> im Display links leuchtet
  - 1 = kleine Pumpenleistung
  - 2, 3, 4 = mittlere Pumpenleistung
  - 5 = größte Pumpenleistung
- Pumpe reagiert sofort h
   örbar.(
   Übernahme des Wertes nach ca. 4s).
- Weiter mit Taste in "Externregelung EIN oder AUS" (CON) oder
- mit Taste zurück in COOL

- Hier kann die Externregelung aktiviert werden:
- Normalerweise wird der externe Istwert von dem an der Buchse 10S angeschlossenen Pt 100 erfasst
   ⇒ Kapitel 7.5.2

Der externe Istwert kann auch über ein Normsignal (Buchse 66S) eingeschleift werden. (⇒ Kapitel 7.6.7.)

- I = Internregelung, das Gerät regelt auf Badtemperatur
- E = Externregelung EIN, die Regelung arbeitet als Kaskadenregler nach dem externen Istwert.
- Bei eingeschalteter Externregelung wird automatisch in Zeile 1 des Displays der externe Istwert angezeigt. Das Hinweisfeld wechselt von *Int* auf *Ext*.
- Bei nicht angeschlossenem Pt 100 an Buchse 10S und nicht eingeschaltetem analogem Normsignal (66S) erscheint FAIL, wenn versucht wird die Externreglung zu aktivieren.
- Mit Taste entsperren.
- Weiter mit Taste in "Anzeigeauflösung"

#### 7.6.4 Einstellen der Sollwertauflösung (Anzeigeauflösung)

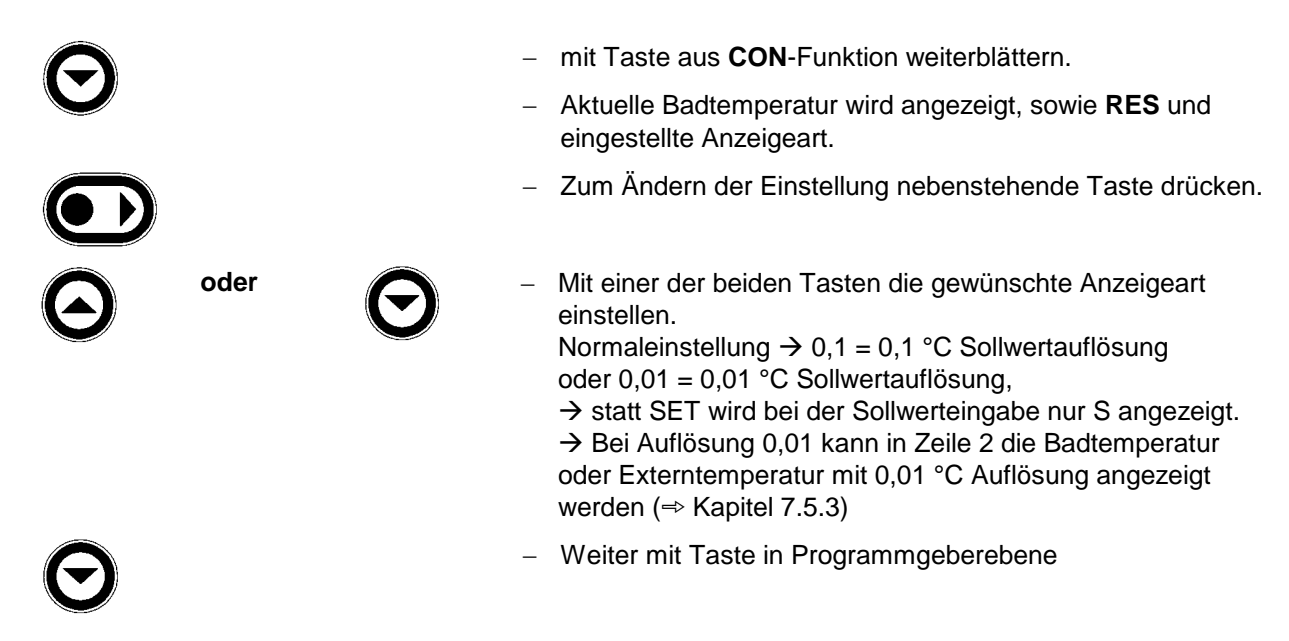

#### 7.6.5 Programmgeberebene (PGM)

Die Programmgeberfunktion der Geräte erlaubt das Abspeichern von 5 Temperatur-Zeit-Programmen. Jedes Programm besteht aus mehreren Temperatur-Zeit-Segmenten. Dazu gehören noch die Angaben, wie oft das Programm durchlaufen werden soll (**LOOP**). Die Summe aller Segmente aller Programme kann maximal 150 sein. Ein Segment ist normalerweise eine Rampe, die durch die Zieltemperatur, d. h. die Temperatur am Ende des Segments und die Zeitdauer vom Beginn bis zum Ende des Segments beschrieben wird. Es sind Temperatursprünge, d. h. die Zeit ist Null oder auch Temperaturhaltephasen, d. h. die Temperatur am Anfang und Ende eines Segments sind gleich, möglich. Beim Start wird der aktuelle Sollwert als Anfangswert des ersten Segments übernommen.

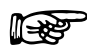

- Es ist empfehlenswert den Sollwert vor Programmstart auf einen definierten Wert zu stellen und das Programm mit der gleichen Temperatur zu beenden.
- Der Programmgeber kann auch über die RS 232 gesteuert oder verändert werden.

# Lauda

#### 7.6.5.1 Programmbeispiel

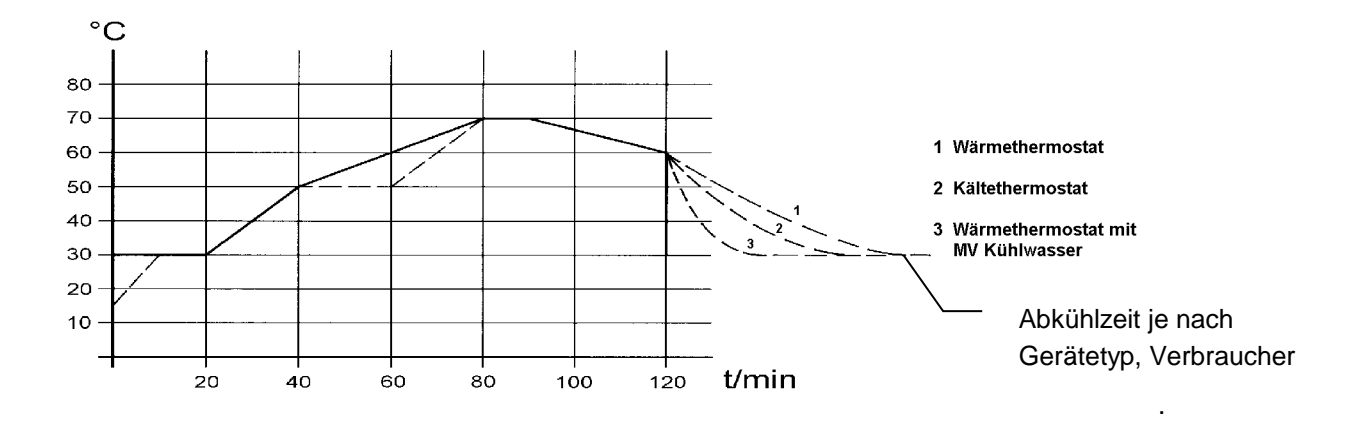

| Oriç    | jinalprogrammbeis | spiel       | Editie  | ertes Programmbe | eispiel     |
|---------|-------------------|-------------|---------|------------------|-------------|
| Segment | Temperatur<br>°C  | Zeit<br>min | Segment | Temperatur<br>°C | Zeit<br>min |
| 1       | 30,0              | 20          | 1       | 30,0             | 20          |
| 2       | 50,0              | 20          | 2       | 50,0             | 20          |
| 3       | 70,0              | 40          | 3       | <b>50,0</b> ①    | <b>20</b> ① |
| 4       | 70,0              | 10          | 4       | 70,0             | <b>20</b> ② |
| 5       | 60                | 30          | 5       | 70               | 10          |
| 6       | 30                | 0           | 6       | 60               | 30          |
|         |                   |             | 7       | 60               | 0           |

① Neues Segment einfügen (⇒ Kapitel 7.6.5.3)

② Segmentzeit ändern (⇒ Kapitel 7.6.5.6)

#### 7.6.5.2 Menüstruktur

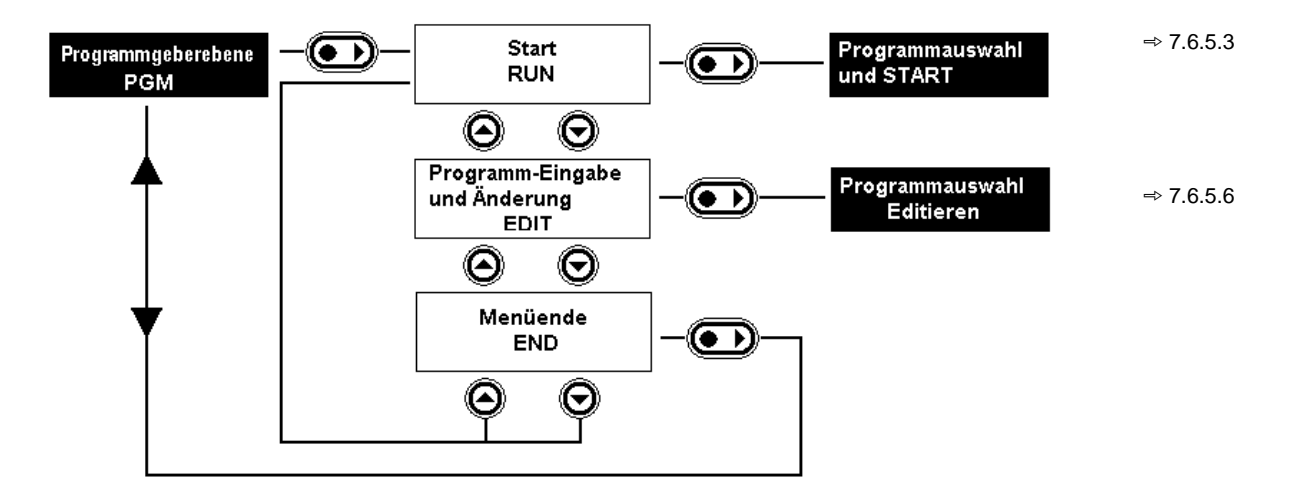

oder, wenn Programm läuft

#### **Ecoline Staredition**

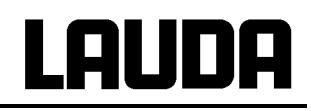

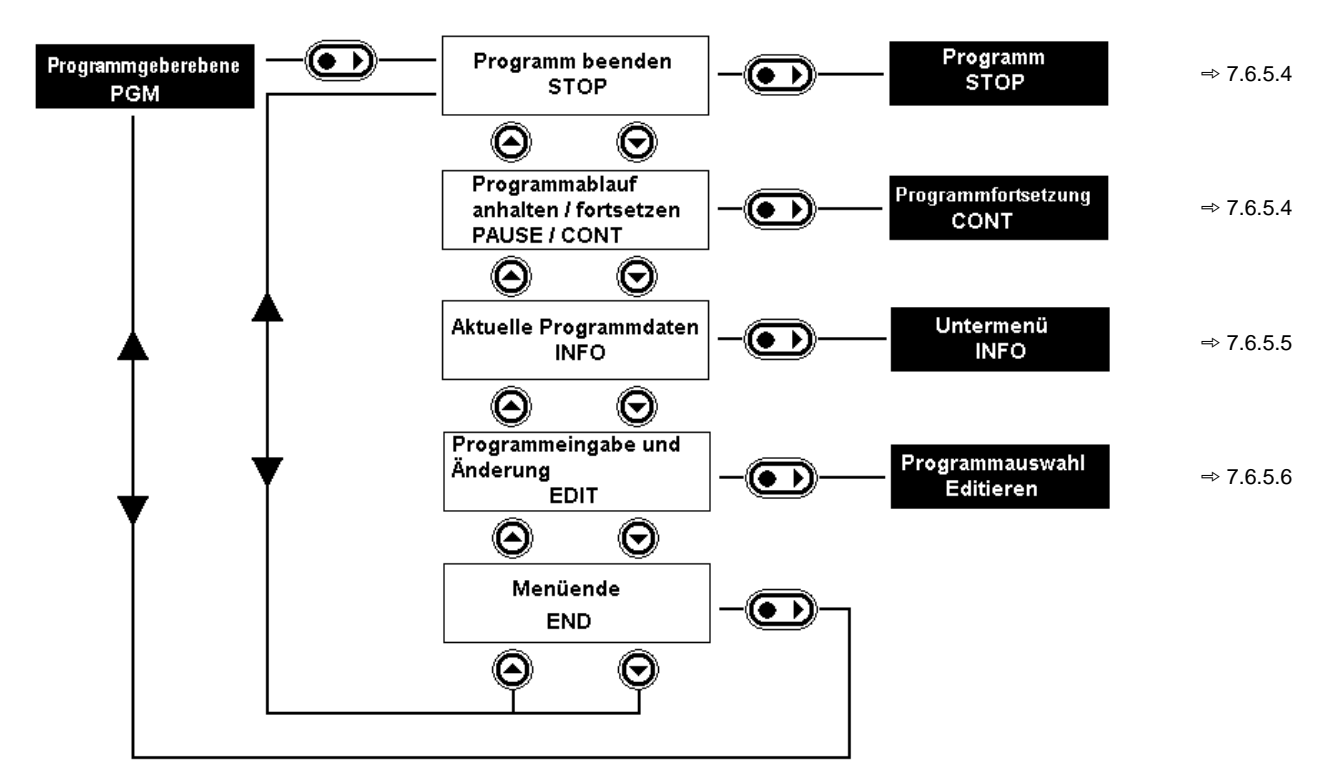

#### 7.6.5.3 Programmauswahl und Start

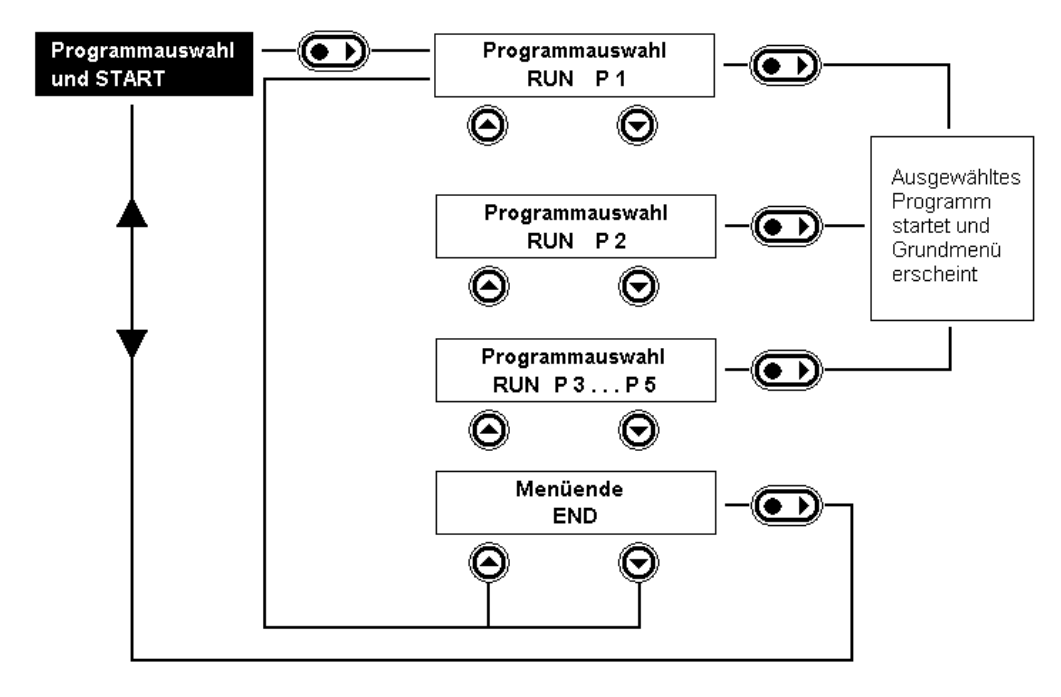

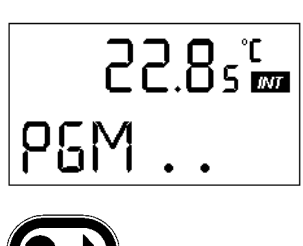

Durch drücken der Taste gelangt man ins Untermenü der Programmgeberfunktionen.

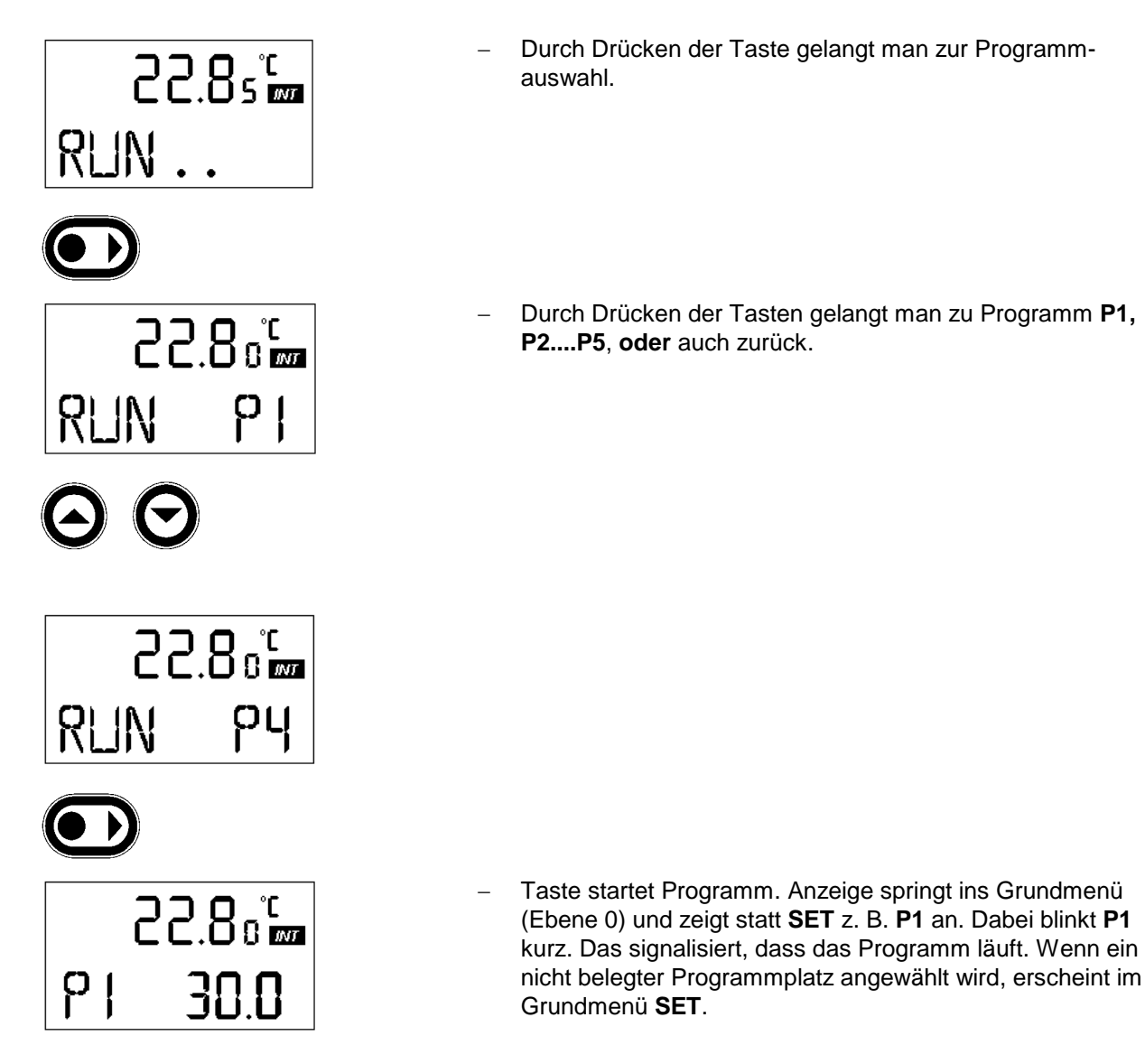

7.6.5.4 Programm beenden, anhalten, fortsetzen

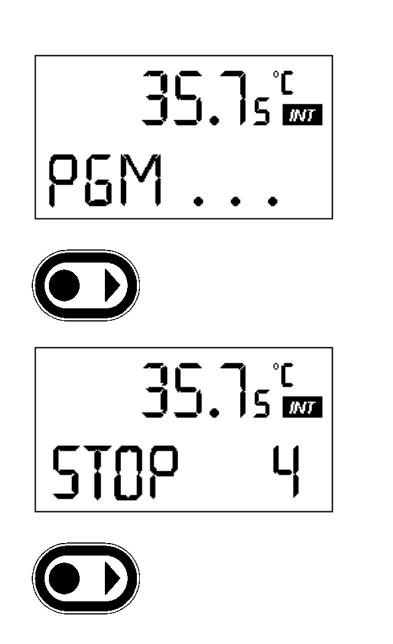

#### Beenden:

- Wenn man bei laufendem Programm ins PGM-Menü geht, erscheint STOP und die Programmnummer
- D. h. durch Drücken der Taste wird der Programmlauf beendet. Der letzte Sollwert bleibt erhalten.
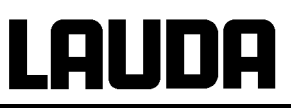

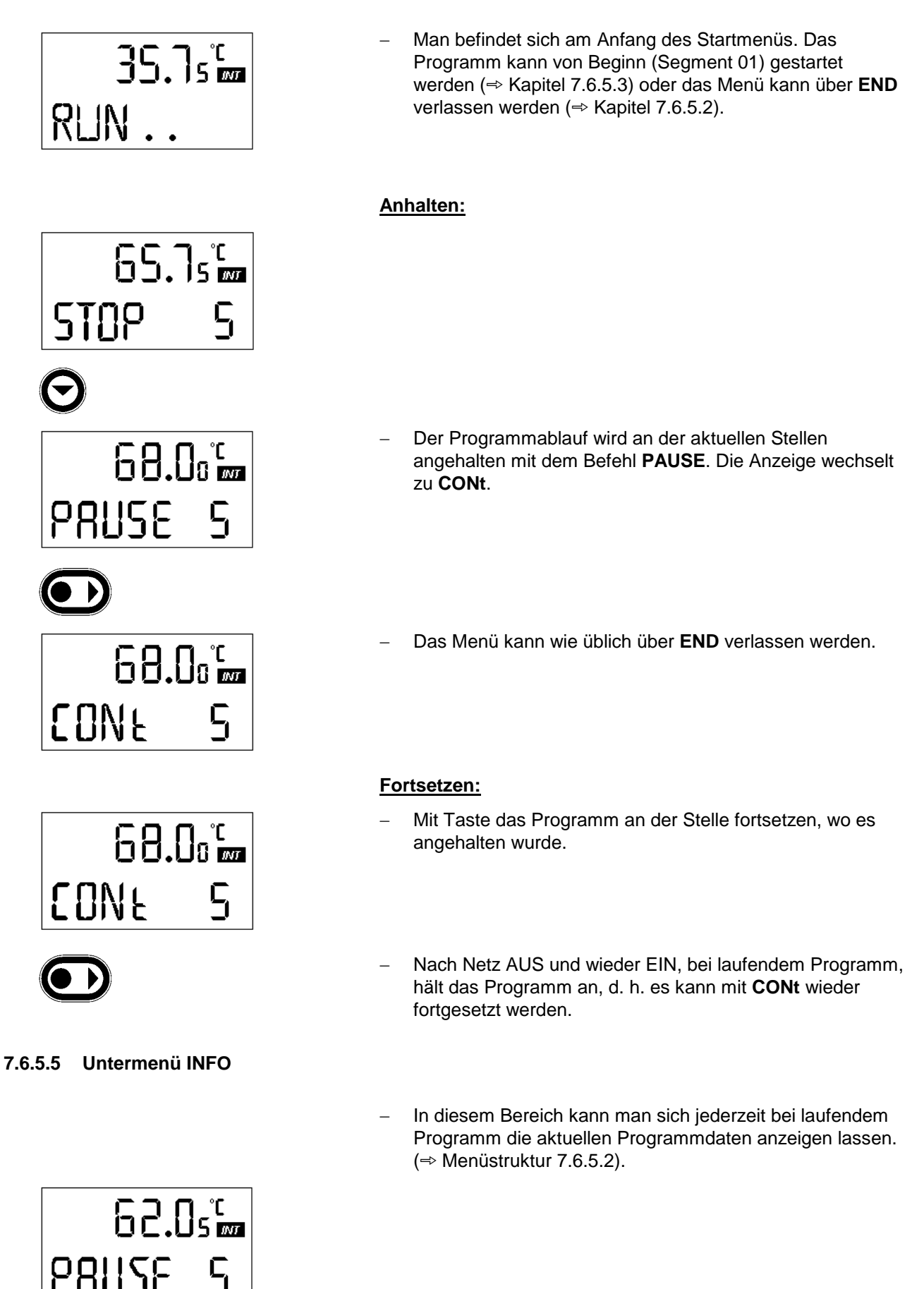

# Lauda

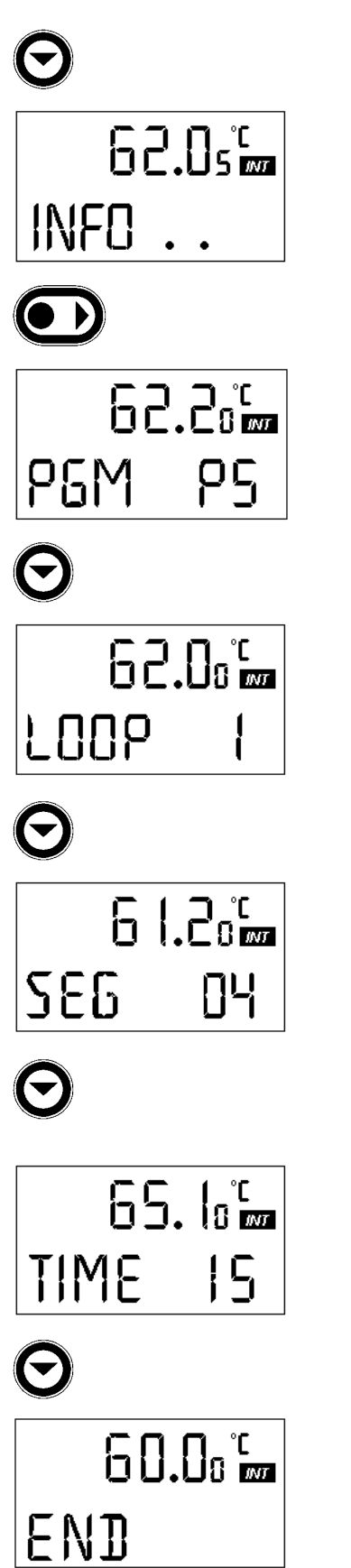

- Von PAUSE oder CONt mit Taste in INFO Menü.

- Mit Taste wird in Zeile 2 des Displays die Nummer des ausgewählten Programms angezeigt.
- In Zeile 2 Programm 5.
- Mit Taste wechselt die Anzeige zur aktuellen ausgewählten Programmschleife.
- "1" bedeutet, dass sich das Programm noch im ersten Durchlauf befindet.
- Mit Taste wechselt die Anzeige, und zeigt die aktuell ausgewählte Segmentnummer an.
- Mit Taste wechselt die Anzeige zur abgelaufenen Zeit in Minuten im aktuellen Segment. Es wird die aktuell ausgewählte Minute angezeigt.

Im Bereich END kann das Untermenü INFO verlassen werden.

#### 7.6.5.6 Untermenü Editieren

Hier gibt es folgende Funktionen:

- Programmauswahl
- Eingabe eines Programms
- Anzeige der Programmdaten eines abgespeicherten Programms und Änderung der Segmentdaten.
- Einfügen oder Anfügen eines neuen Segments.
- Löschen eines Segments.
- Eingabe der Anzahl der Programmdurchläufe

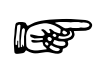

- Programmänderungen werden erst nach Verlassen des Menüs Edit auf Dauer abgespeichert.
- Wenn der Programmgeber aktiv ist, können neue Segmente eingefügt und bestehende verändert werden, inklusive das momentan aktive. Des weiteren können alle Segmente, außer dem momentan aktiven, jederzeit gelöscht werden.
- Änderungen während des laufenden Segmentes sind möglich. Das Segment wird so fortgesetzt, als ob die Änderung seit Segmentbeginn gültig wäre.
  - Aber: Ist die neue Segmentzeit kürzer als die schon abgelaufene Segmentzeit, dann wird das nächste Segment aktiviert.
- Ist eine Segmentzeit > 999 min vorgesehen, dann muss diese Zeit auf mehrere aufeinanderfolgende Segmente verteilt werden.

#### Programmauswahl:

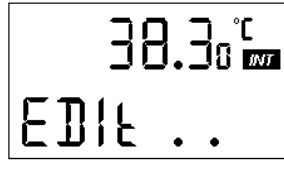

- Editiermodus mit Taste bestätigen.

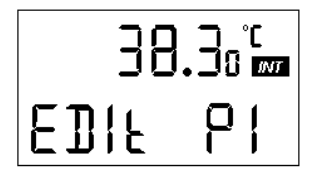

3**8.**38°m

py

- Es erscheint die Auswahl für Programm 1 (P1).
- Mit der Taste kann P2, P3, P4, P5 ausgewählt werden.

Mit Taste bestätigen.

╶╢╎┝

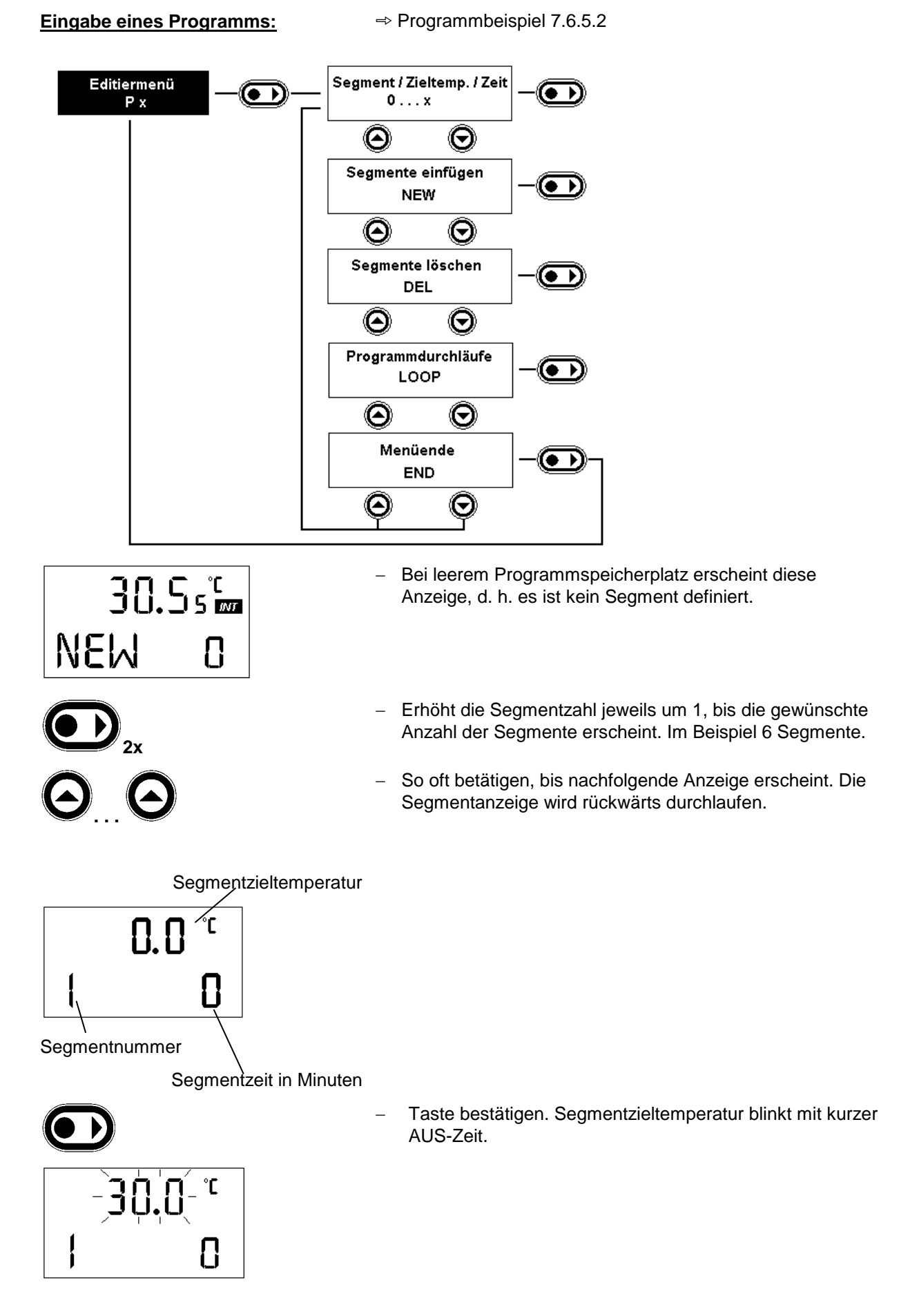

### **Ecoline Staredition**

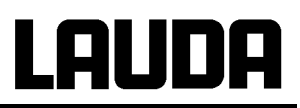

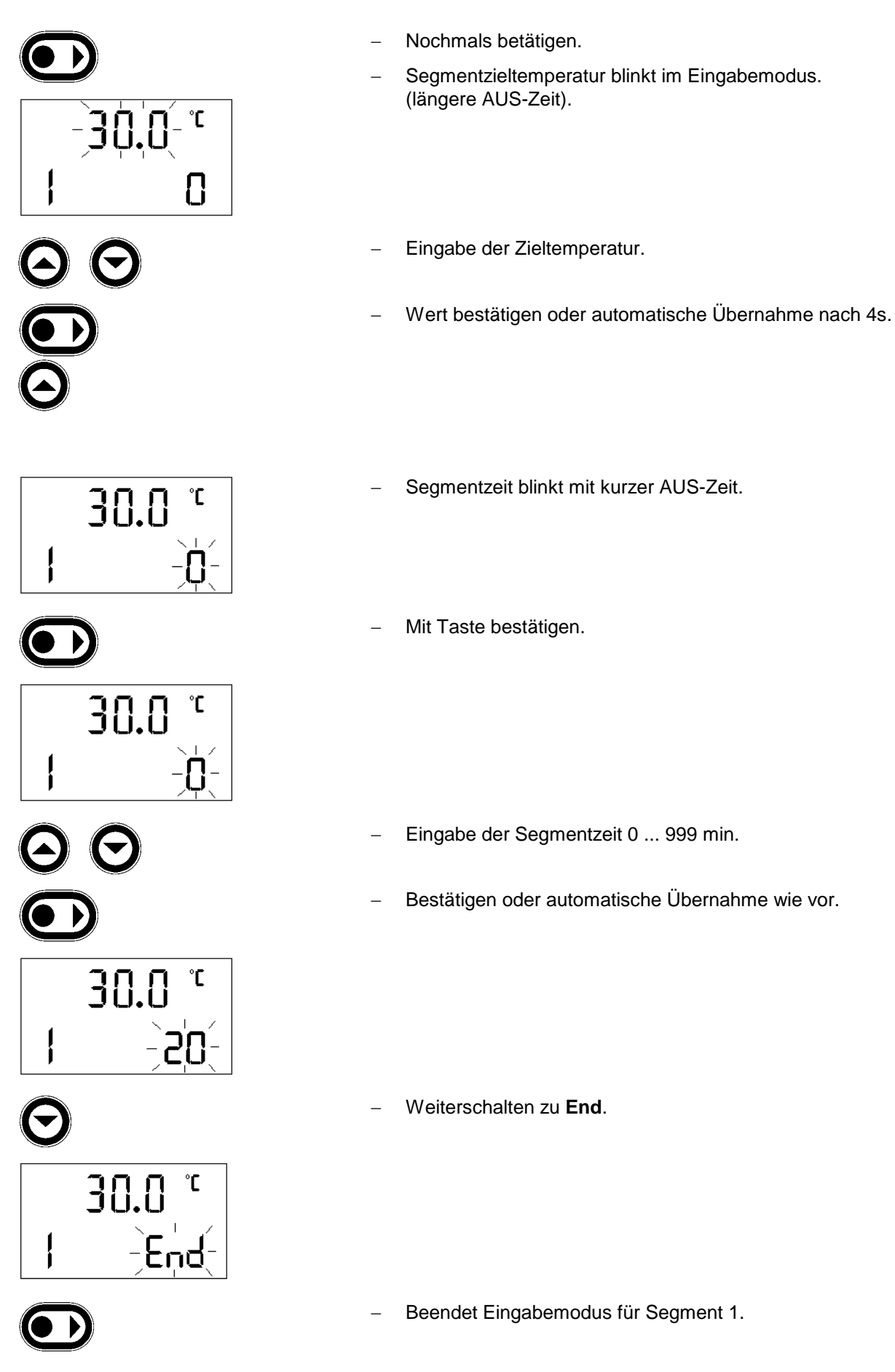

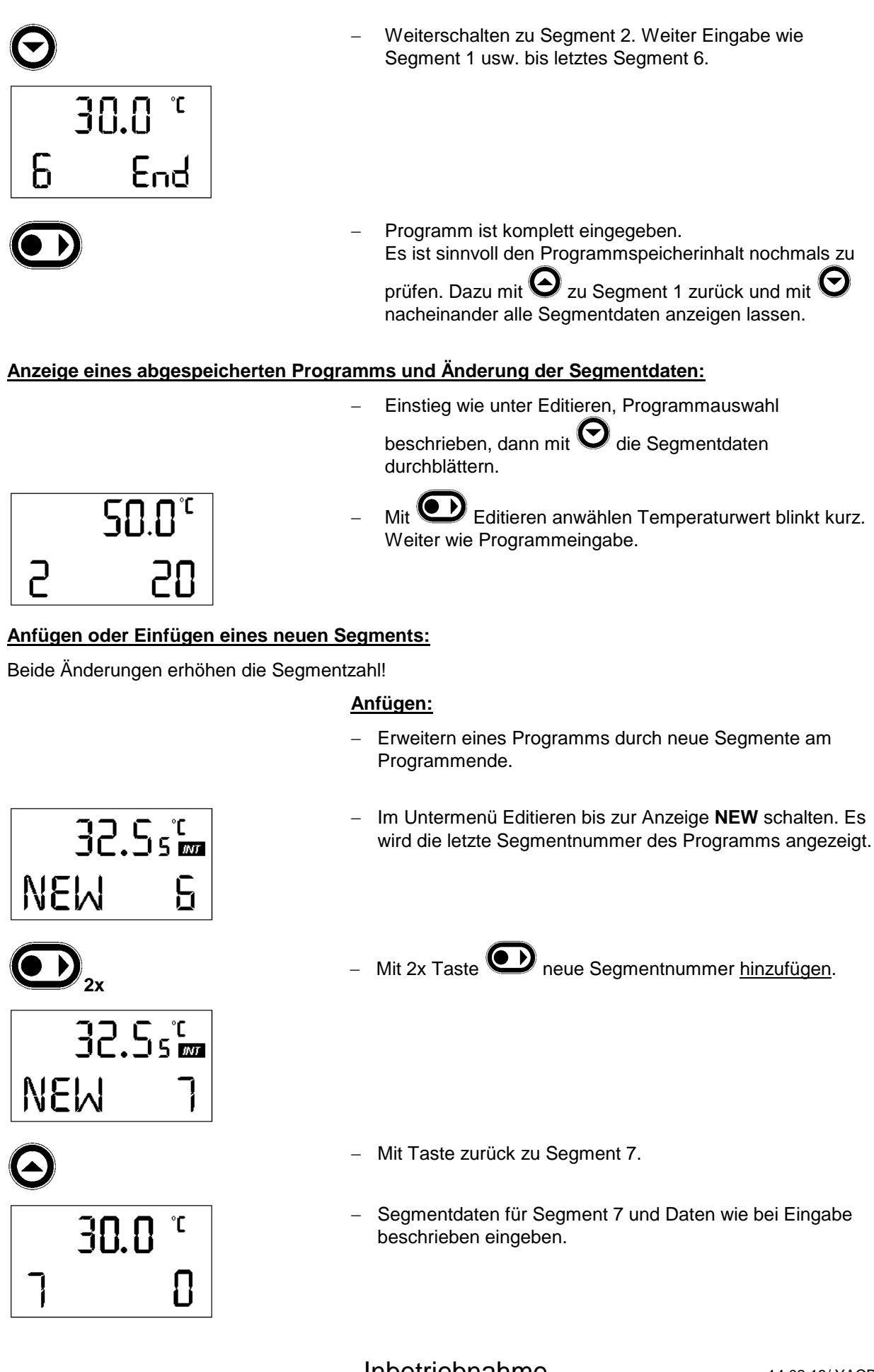

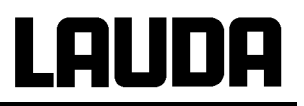

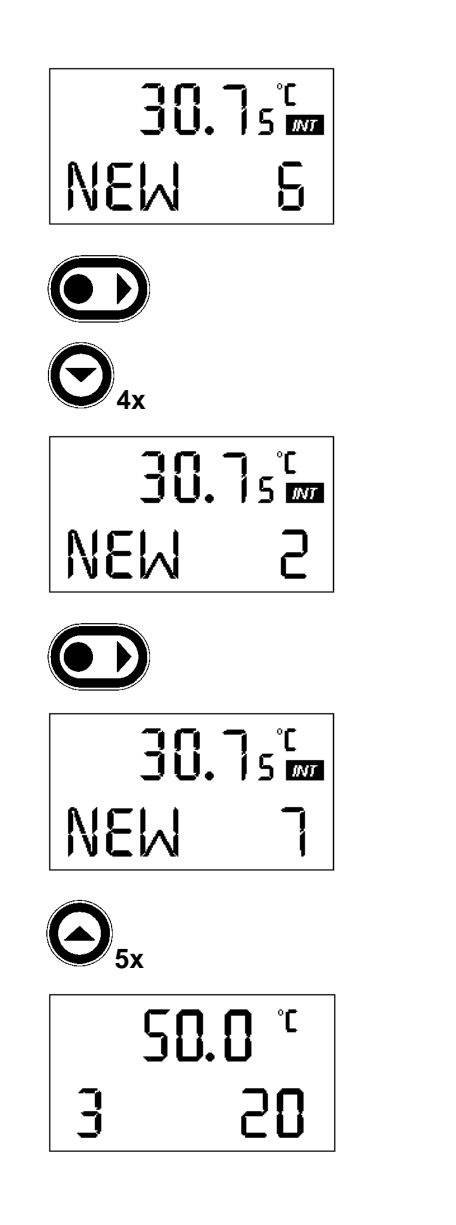

#### Einfügen:

- Zwischenschalten von neuen Segmenten.
- Zum Einfügen eines oder mehrerer Segmente wie folgt vorgehen.
- mit Taste das Segment, nach dem ein neues Segment eingefügt werden soll, auswählen.

- Mit Taste bestätigen.
- Man sieht: Die Gesamtzahl der Segmente hat sich erhöht.

– Daten für neues Segment wie vor beschrieben eingeben.

### Löschen eines Segments:

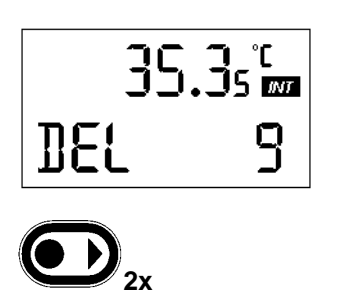

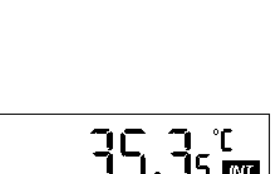

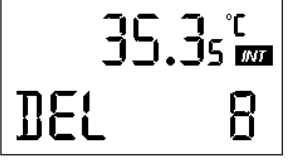

35.3s<sup>°</sup>

35.3° m

35.3s<sup>°</sup>

8

**BEL** 

**O**<sub>z. B. **5**x</sub>

**!!⊱!** 

**BEL** 

Löschen des letzten Segments:

- Im Untermenü Editieren bis zur Anzeige **DEL** schalten. Die letzte Segmentnummer des Programms wird angezeigt.
  - Mit 2x Taste 🗪 wird letztes Segment gelöscht.
- Diese Funktion wird zur Sicherheit gegen unbeabsichtigtes

Löschen nur über die Bestätigung der Taste ausgeführt.

Die Anzeige zeigt die neue, letzte Segmentnummer an.

#### Löschen eines bestimmten Segments:

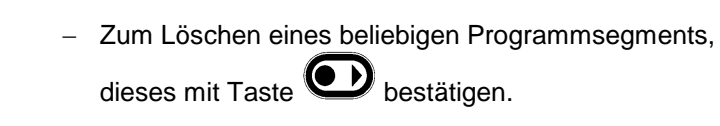

- Die Anzeige zeigt die neue letzte Segmentnummer an.

1151

BEL

35.3s<sup>°</sup>

**1**5 ₪

35.3s 📷

**8**L

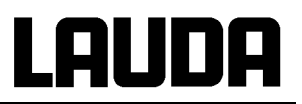

#### Löschen aller Segmente:

Dieser Schritt ist empfehlenswert, wenn eine neue Segmentzahl (mit **NEW**), auf einem schon einmal belegten Programmspeicherplatz eingegeben werden soll.

 Zum Löschen aller Programmsegmente, dieses mit Taste bestätigen.

- Drücken bis DEL ALL erscheint

 Durch Drücken der Taste wird das komplette Programm gelöscht.

Im Untermenü Editieren bis zur Anzeige LOOP schalten.

#### Eingabe der Anzahl der Programmdurchläufe:

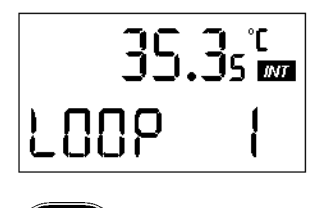

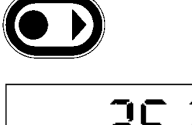

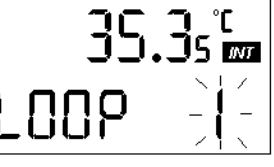

Mit Tasten gewünschte Anzahl der Programmdurchläufe

anwählen. Sofortige Übernahme mit oder nach 4s automatische Übernahme des Wertes. Maximal können 250 Durchläufe eingegeben werden. Bei Eingabe "**0**" wird Programm dauernd wiederholt, bis

STOP erfolgt.

### 7.6.6 Parameterebene (PARA)

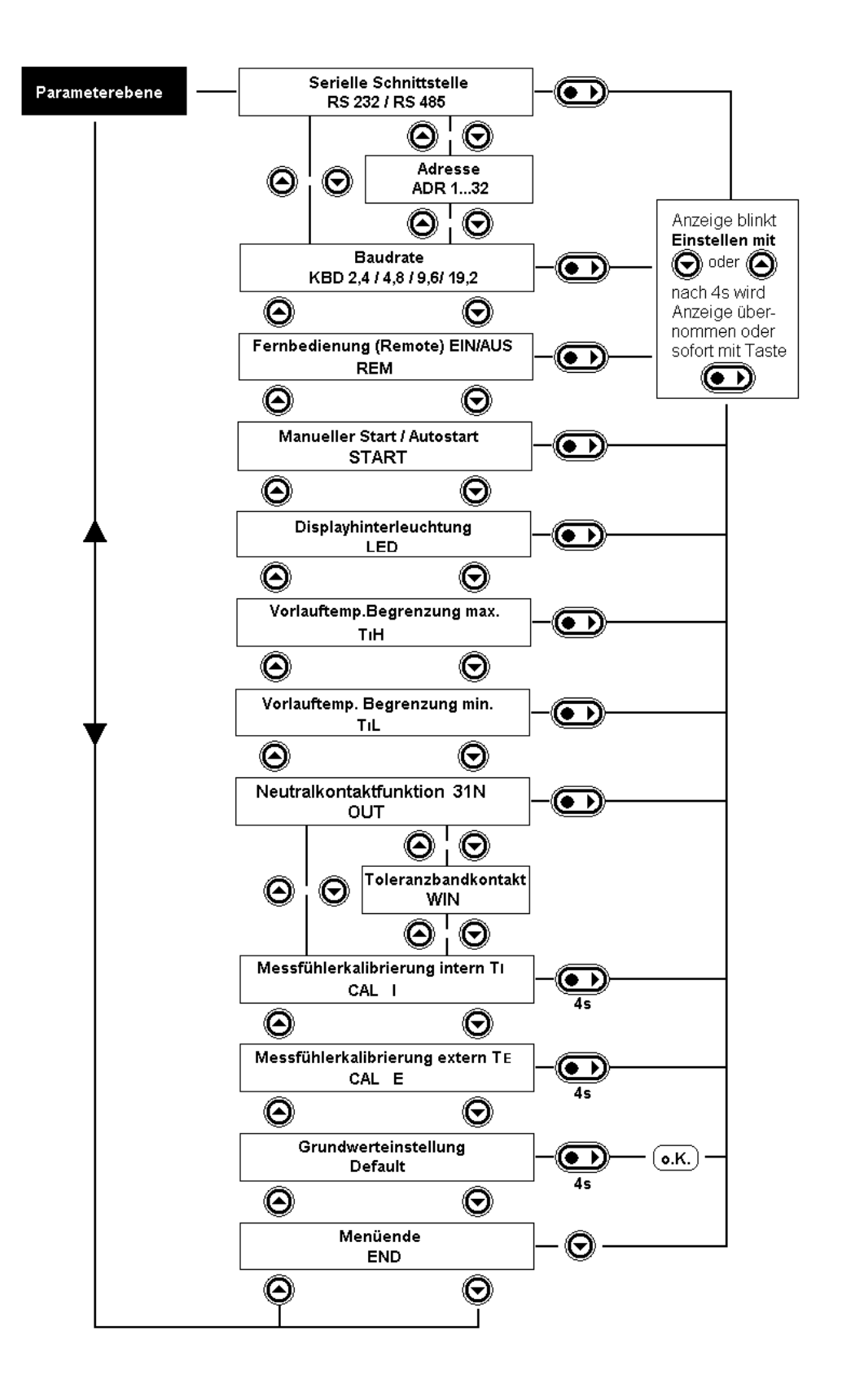

#### 7.6.6.1 Serielle Schnittstellenparameter / Fernbedienung

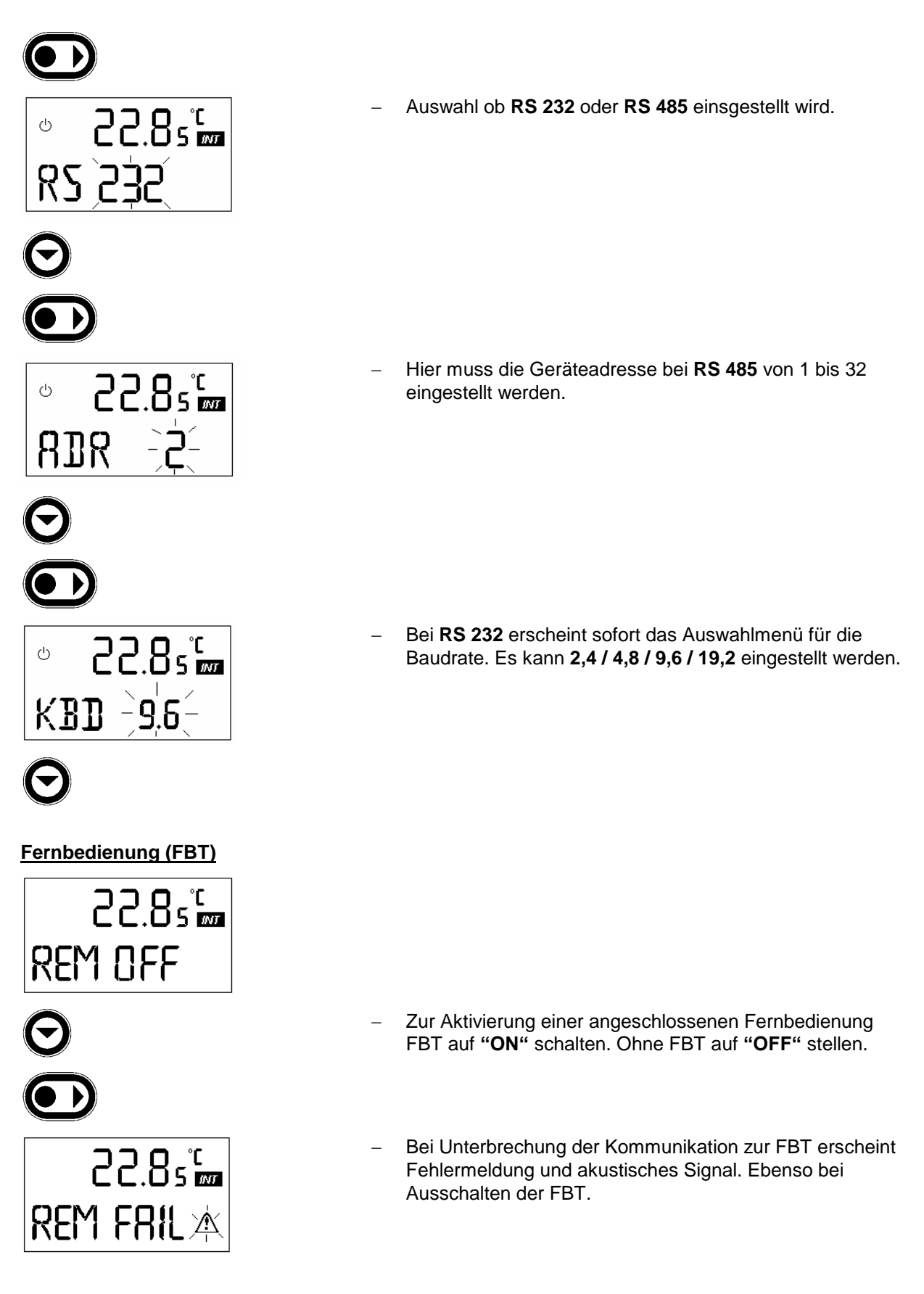

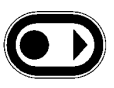

Abschaltung wie bei Störung.

 Entsperren nach Beseitigung der Störung (nur am Thermostat möglich!!)

#### 7.6.6.2 Manueller Start – Autostart

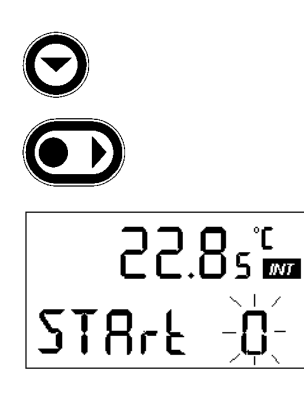

0 = Manueller Start I = Autostart

- 7.6.6.3 Vorlauftemperaturbegrenzung
- Bei "Autostart" läuft das Gerät nach Netz EIN oder bei Netzausfall nach Netzspannungswiederkehr sofort selbsttätig an.

Auswahl "Manueller Start" oder "Autostart" nach Netz EIN.

 Bei "Manuellem Start" muss nach jedem Netz EIN bzw. nach Netzausfall und Netzspannungswiederkehr die Taste
 betätigt werden.

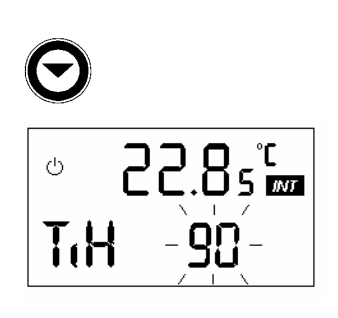

- Obere Begrenzung (TiH)
- Der hier eingestellte Wert begrenzt die Vorlauftemperatur (Badtemperatur) durch Abschalten der Heizung. Diese Begrenzung vermeidet besonders bei Externregelung die unerwünschte bleibende Abschaltung über den Sicherheitskreis (Übertemperatur) während der Anfahrphase.

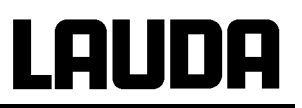

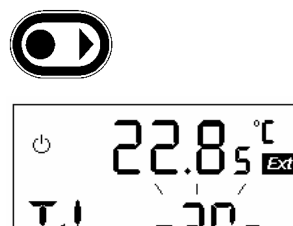

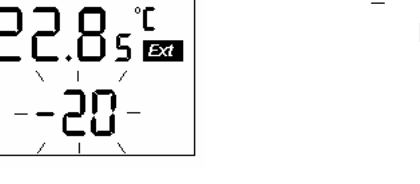

22.85 📾 Ċ END Err

7.6.6.4 Neutralkontaktfunktion

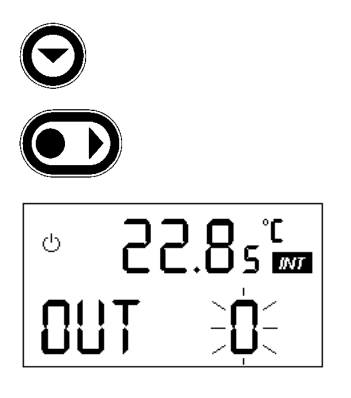

7.6.6.5 Toleranzbandkontakt

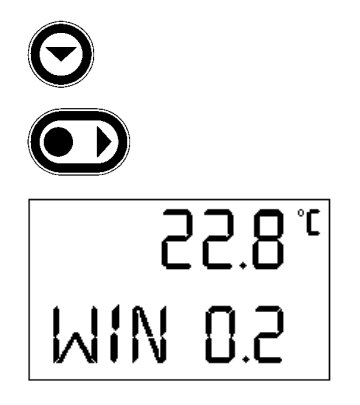

- Mit WIN (Window) kann ein Toleranzband gewählt werden. Eingabebereich 0,2...20,0 °C. Der Eingabewert entspricht der halben Toleranzbandbreite. Es wird ein Vergleich zwischen Sollwert und der Regelgröße durchgeführt, bei Internregelung mit TI, bei Externregelung mit TE. Ist der Betrag der Differenz größer als die Vorgabe, schaltet der Neutralkontakt 31N.
  - 1, 3 geschlossen = Regelgröße innerhalb Fenster
  - 1, 2 geschlossen = Regelgröße außerhalb Fenster.

### Untere Begrenzung (TiL)

- Der hier eingestellte Wert bewirkt eine Vorlauftemperaturbegrenzung gegen zu tiefe Werte durch Abschaltung des Kältekompressors, bzw. der Kühlung, z. B. um ein Einfrieren zu verhindern.
- Bei Eingabe eines Wertes für TiH der unter dem TiL-Wert liegt, erscheint am Menüende END Err als Fehlermeldung.
- Die Werte für TiH und TiL werden erst bei Verlassen des Untermenüs übernommen!!

- OUT bestimmt die Funktion, die durch den Neutralkontakt gemeldet wird.
  - 0 = Sammelstörung (Default-Einstellung ⇒ 7.8.4)
  - 1 = Toleranzbandmeldung  $\Rightarrow$  7.6.6.5

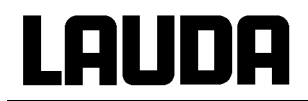

#### 7.6.6.6 Messfühlerkalibrierung (CAL)

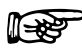

Kalibrierung mit Taste nur aktivieren, wenn eine ausreichend genaue Temperaturmessung als Referenz zur Verfügung steht. **Die Werkskalibrierung ist nach Änderung verloren!** Maximaler Kalibrierbereich ±3 °C. Die Kalibrierung wirkt additiv im ganzen Messbereich.

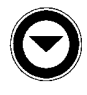

**E**81

### Kalibrieren des Intern-Pt100, (Badtemperaturfühler)

- Badtemperatur mit Referenzfühler messen.

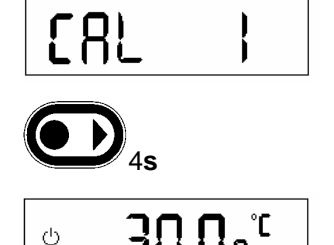

30.0° m

Oca. 4s drücken. Korrigierten Wert eingeben.

#### Kalibrieren des Extern-Pt100 (Externfühler)

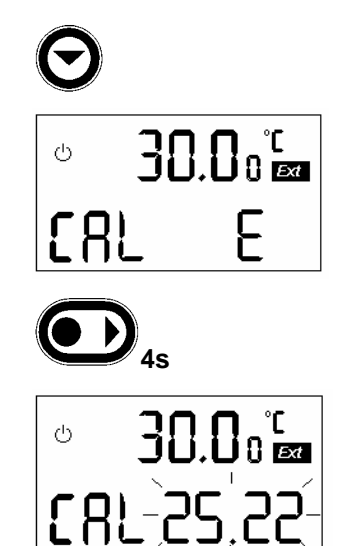

Referenzfühler an Messstelle des Extern-Pt100 bringen.

Ca. 4s drücken. Korrigierten Wert eingeben. Bei nicht angeschlossenem Extern-Pt100 erscheint FAIL.

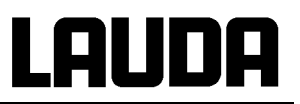

#### 7.6.6.7 Grundwerteinstellung (DEFAULT)

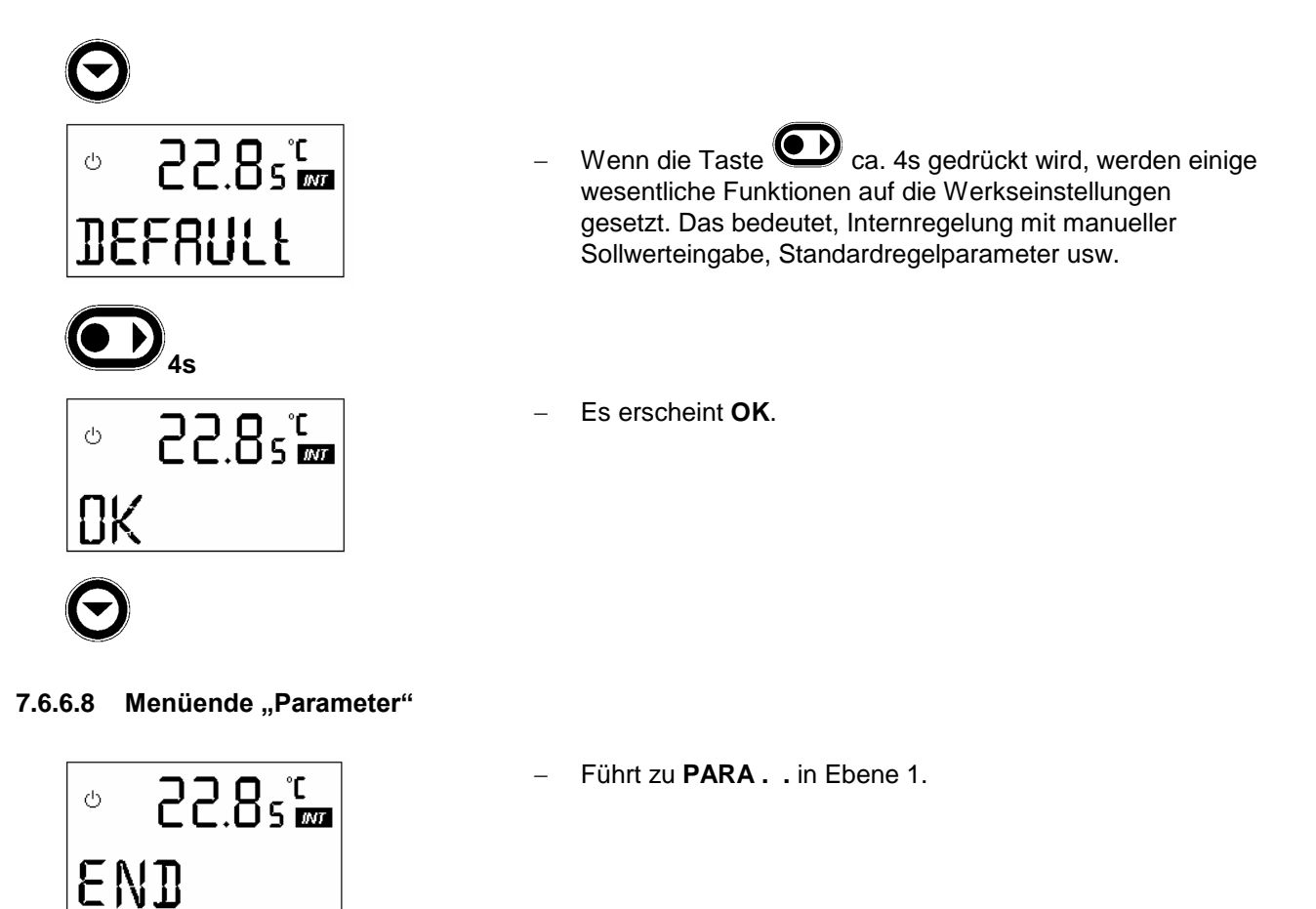

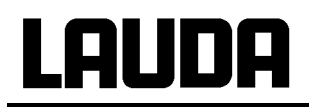

#### 7.6.7 Analogschnittstellenebene (ANA)

Das Gerät ist mit zwei analogen Normsignaleingängen und 3 Ausgängen ausgestattet. Jeder Ein- und Ausgang kann auf die Normsignale 0...10V, 0...20mA oder 4...20mA eingestellt werden. Die Signale sind auf einem 6-poligen Stecker (66S) nach Namur NE 28 herausgeführt.

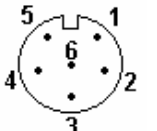

- Ansicht auf Buchse (Front) bzw. Lötseite Stecker.

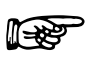

Geschirmte Anschlussleitungen verwenden. Abschirmung mit Steckergehäuse verbinden!

Kupplungsstecker 6-polig

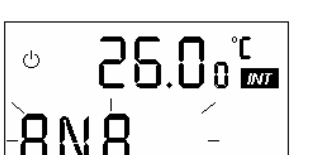

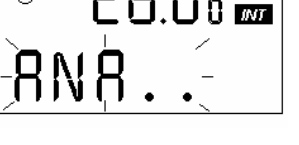

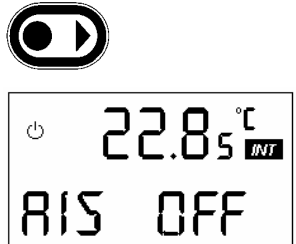

- Bestellnummer: EQS 057
- Kontakt 1 Ausgang 1 Kontakt 2 Ausgang 2 Kontakt 3 0V Bezugspotential Kontakt 4 Sollwerteingang Kontakt 5 Ausgang 3
  - Kontakt 6 Eingang ext. Istwert
- Die Eingänge sind den Signalen Sollwert und externer Istwert fest zugeordnet. Die Ausgänge können beliebig auf Vorlauftemperatur Ti, externer Istwert TE, und Sollwert S, und Stellgröße Y konfiguriert werden. Die Skalierung der Temperaturen ist im Bereich –100,0 bis 400.0 °C möglich. Bei Stellgröße -100 bis 100 %.
  - Durch Drücken der Taste Ogelangt man in das
  - Untermenü "Analogschnittstellenebene". Hier findet man alle Einstellungen zu den analogen Ein- und Ausgängen.

- Genauigkeit der Ein- und Ausgänge nach Kalibrierung besser ± 0,1 % F.S
- Auflösung der Ausgänge Temperatur < 0,01 % vom Bereich aber nicht < 0.01 °C Stellgröße Y 0.1 %
- Eingänge Strom Eingangswiderstand < 100 Ohm Eingänge Spannung Eingangswiderstand > 50 kOhm Max. Bürde 400 Ohm Ausgänge Strom Ausgänge Spannung Min. Last 10 kOhm

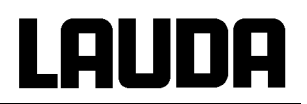

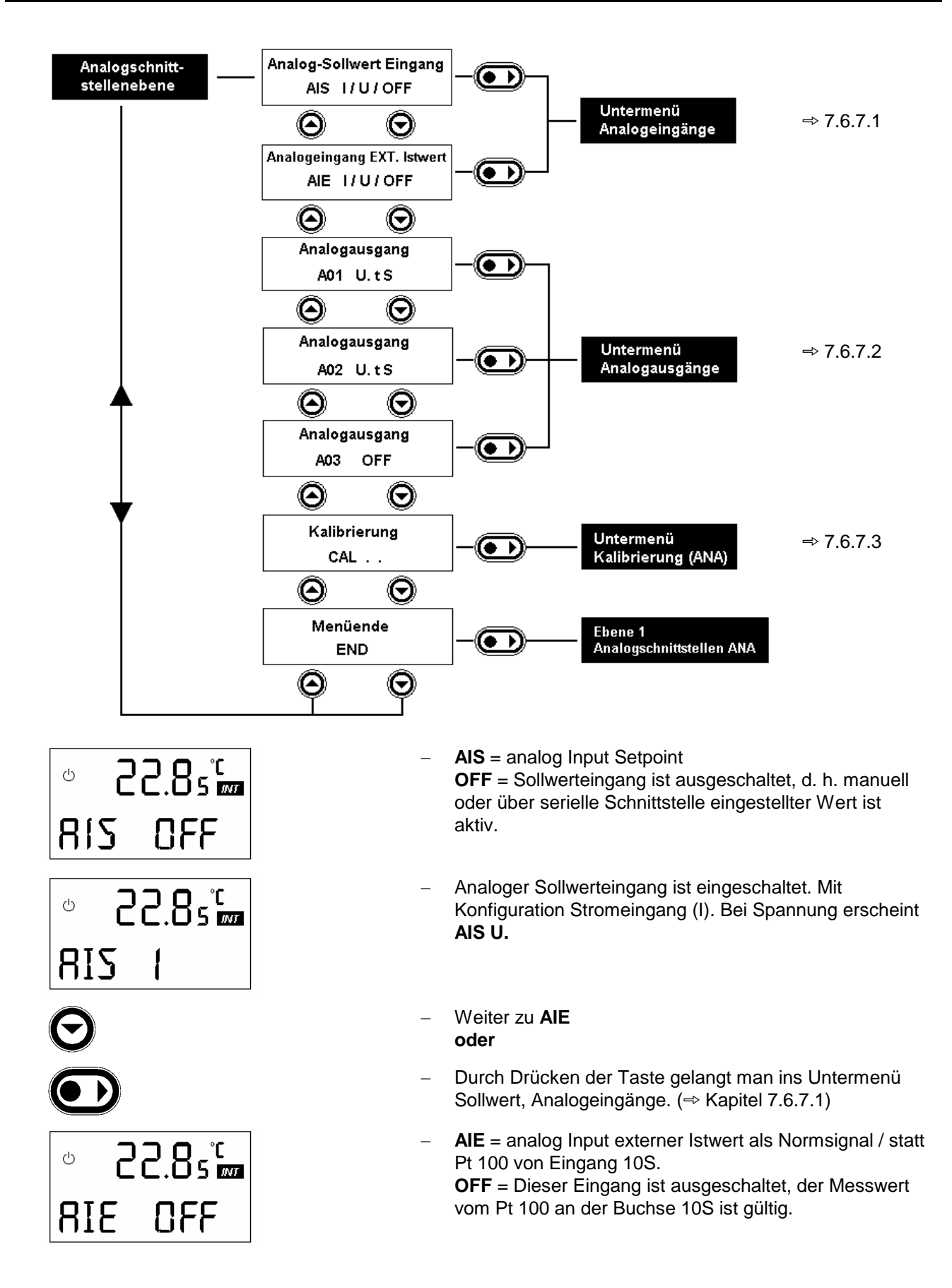

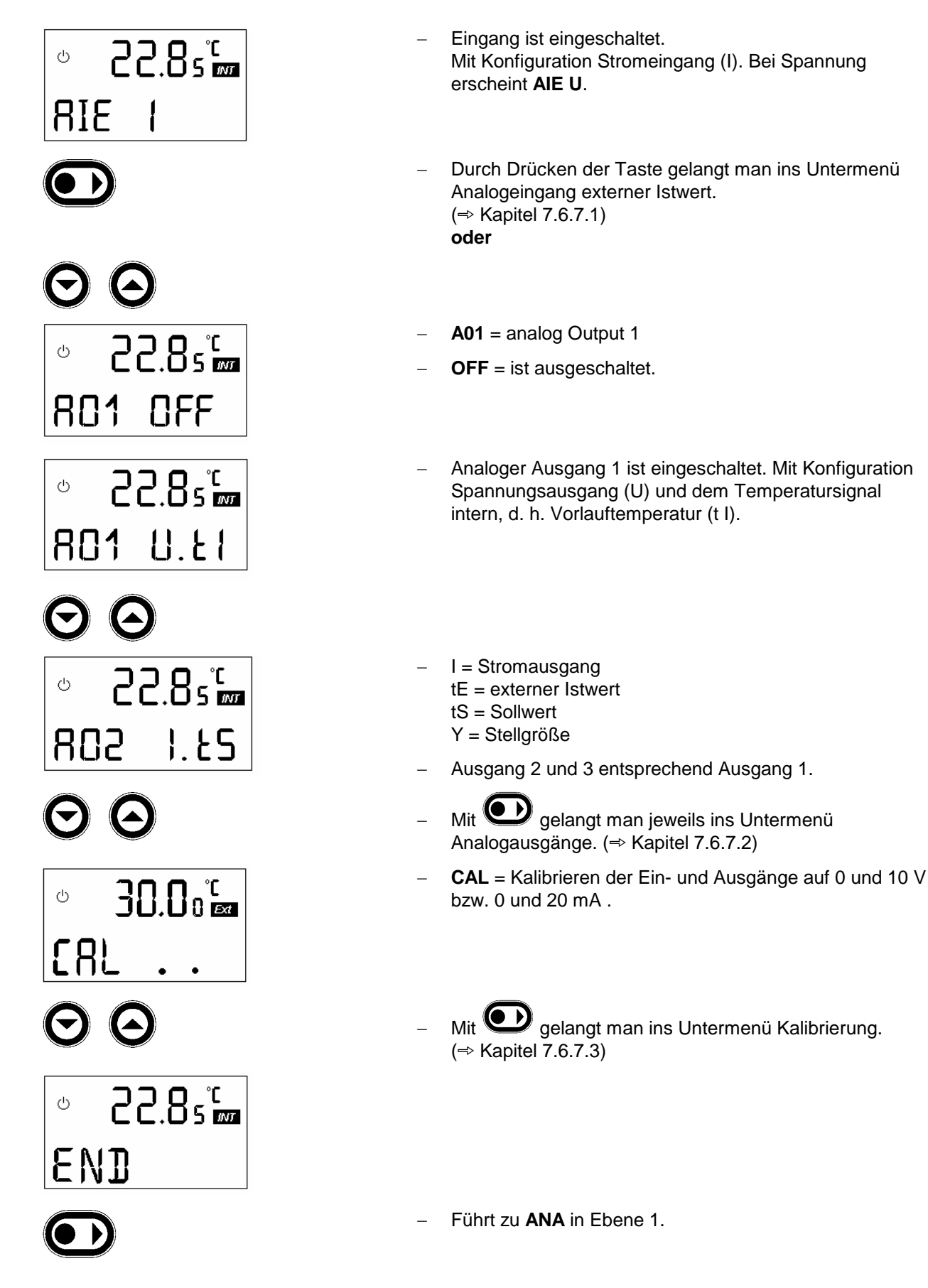

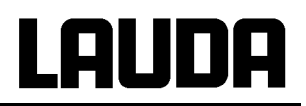

#### 7.6.7.1 Untermenü Analogeingänge

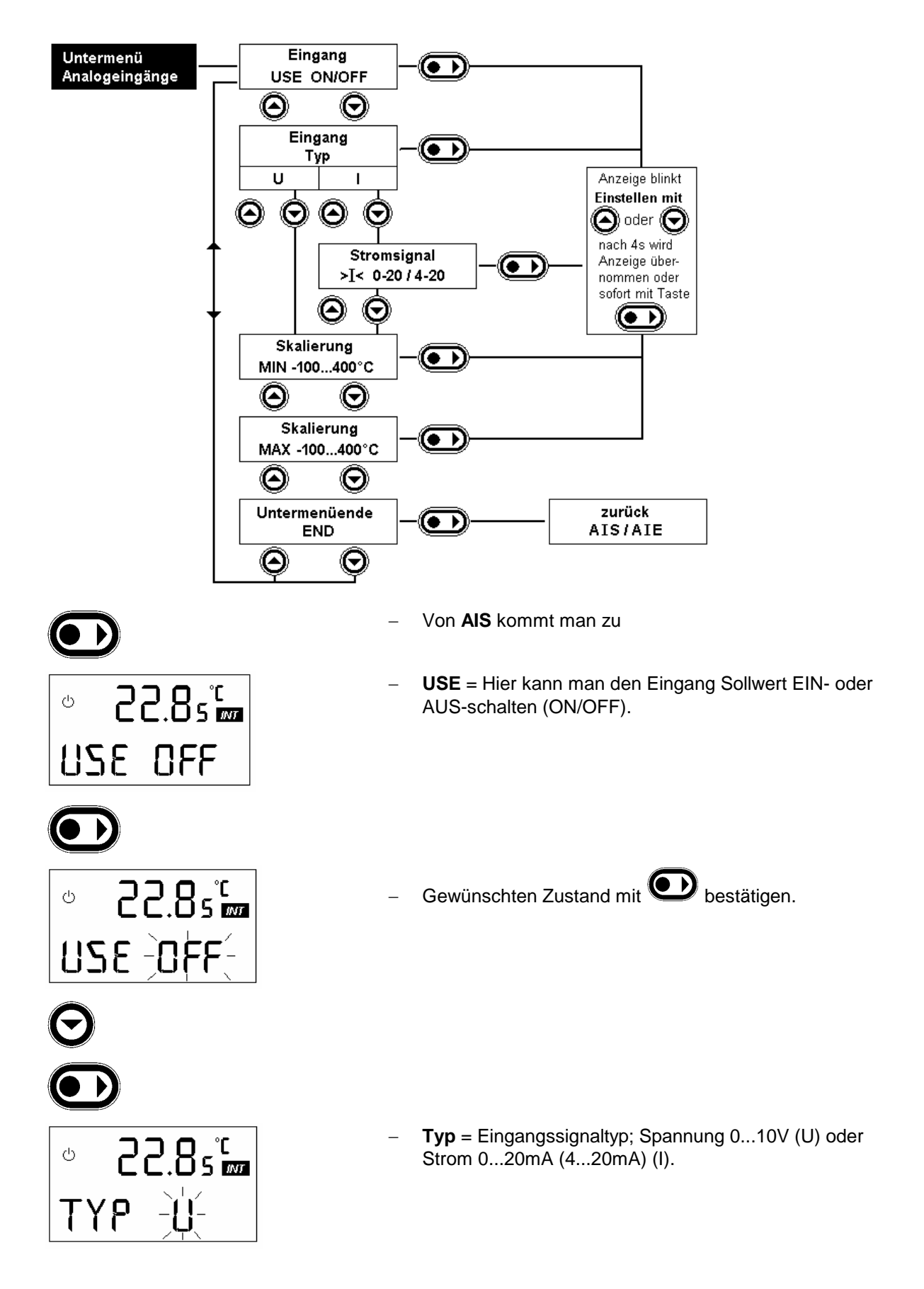

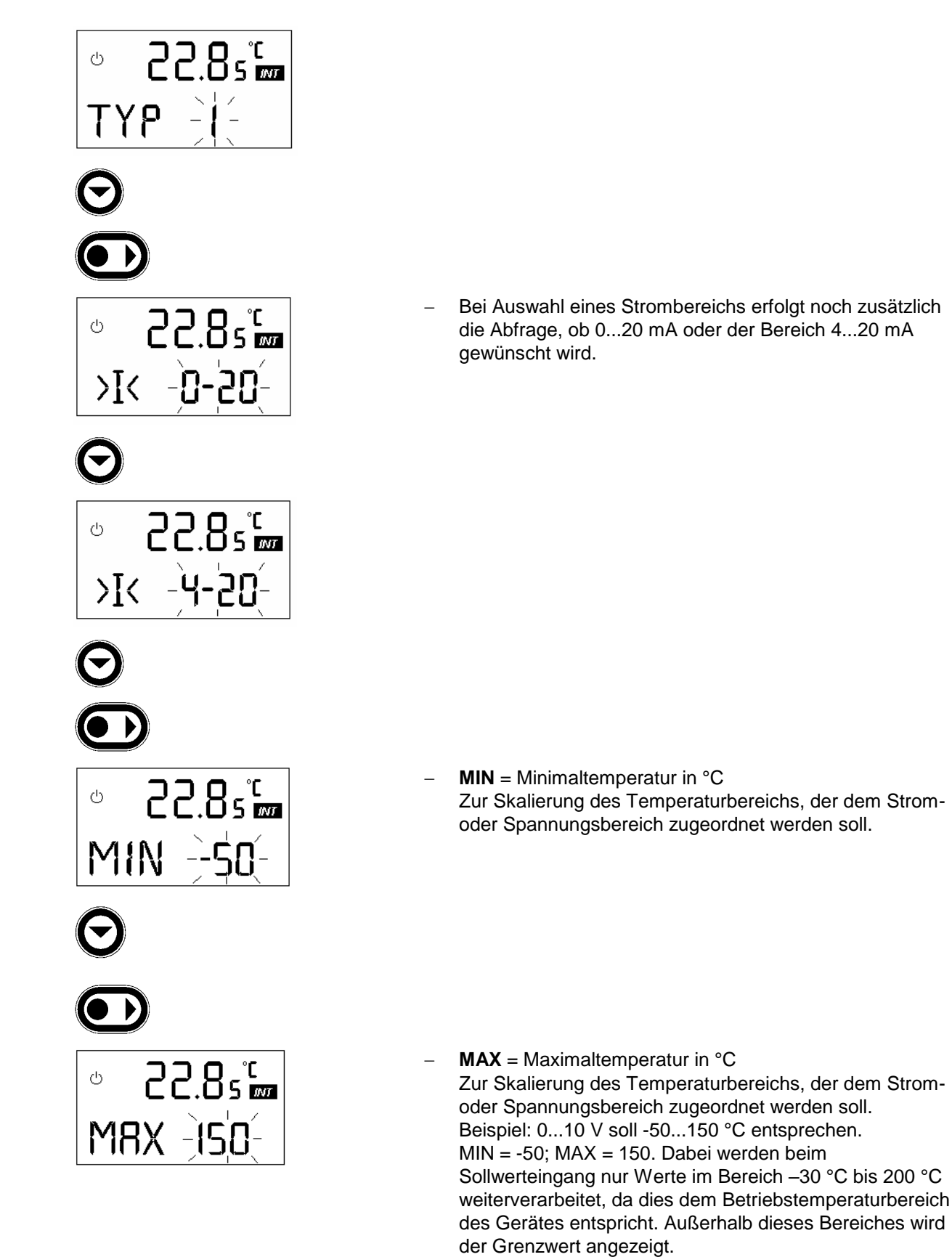

### **Ecoline Staredition**

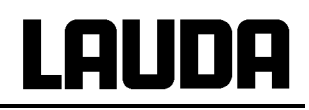

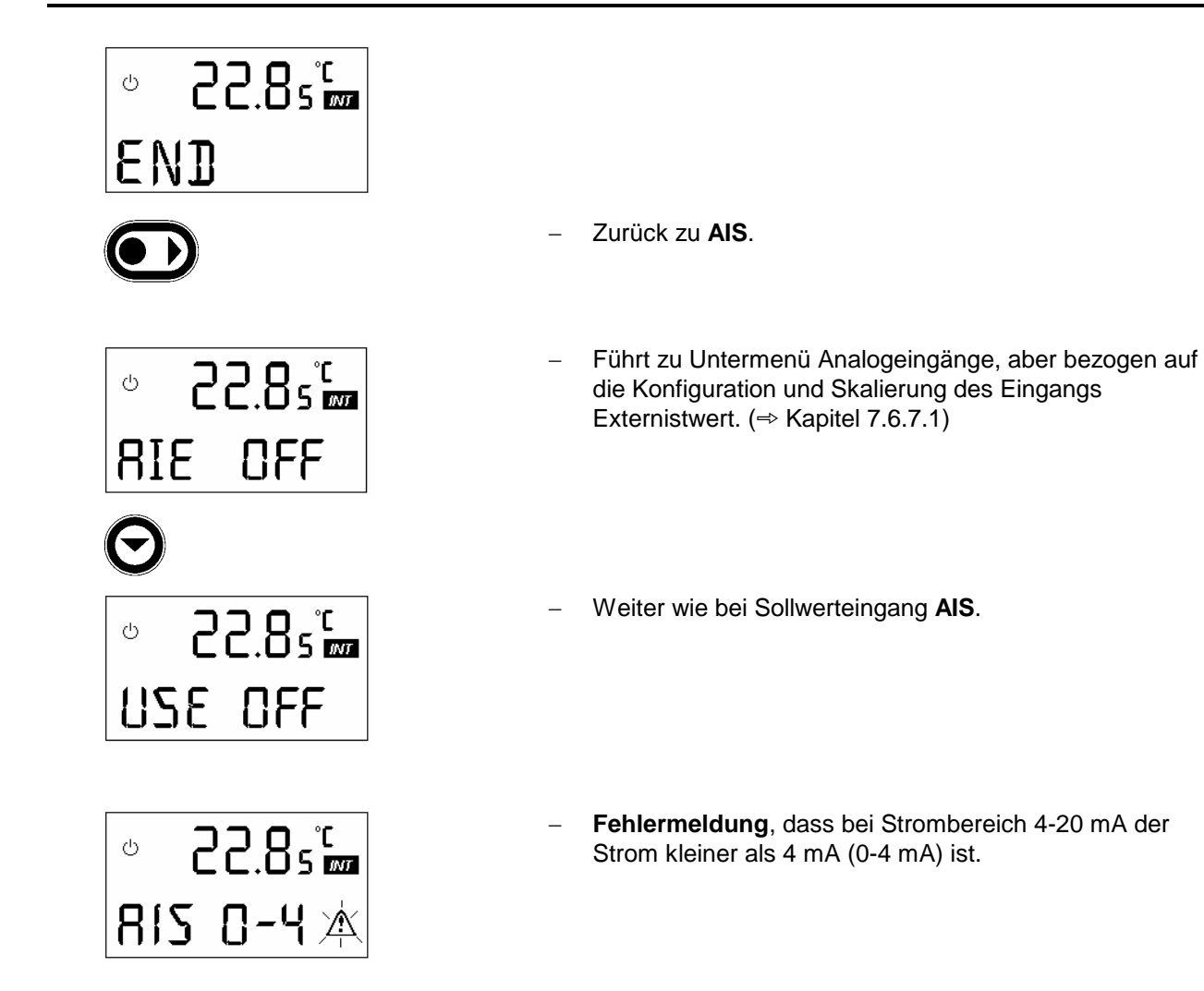

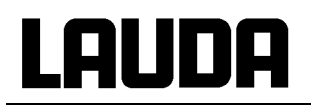

#### 7.6.7.2 Untermenü Analogausgänge

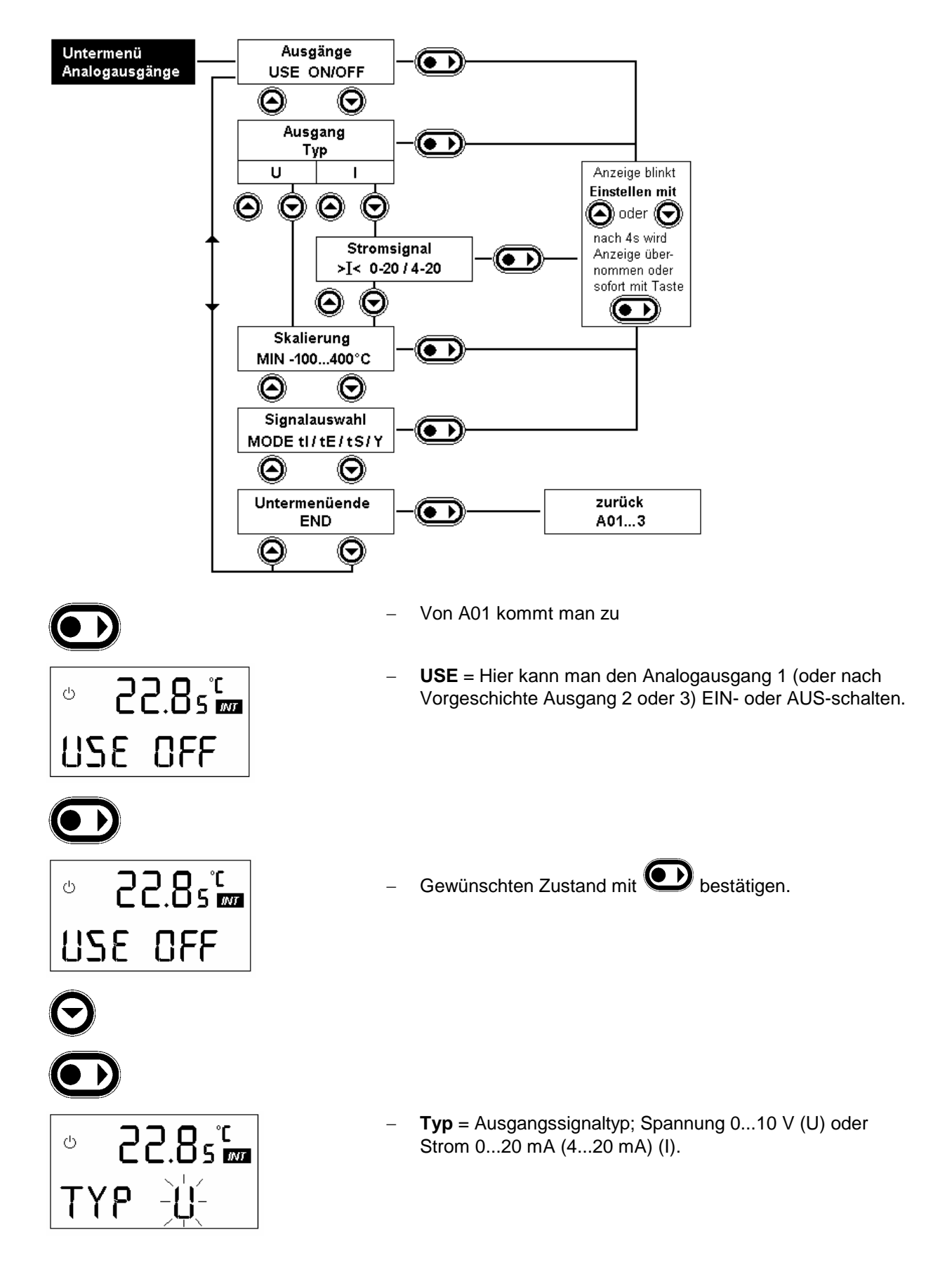

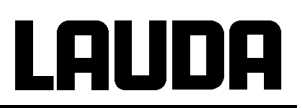

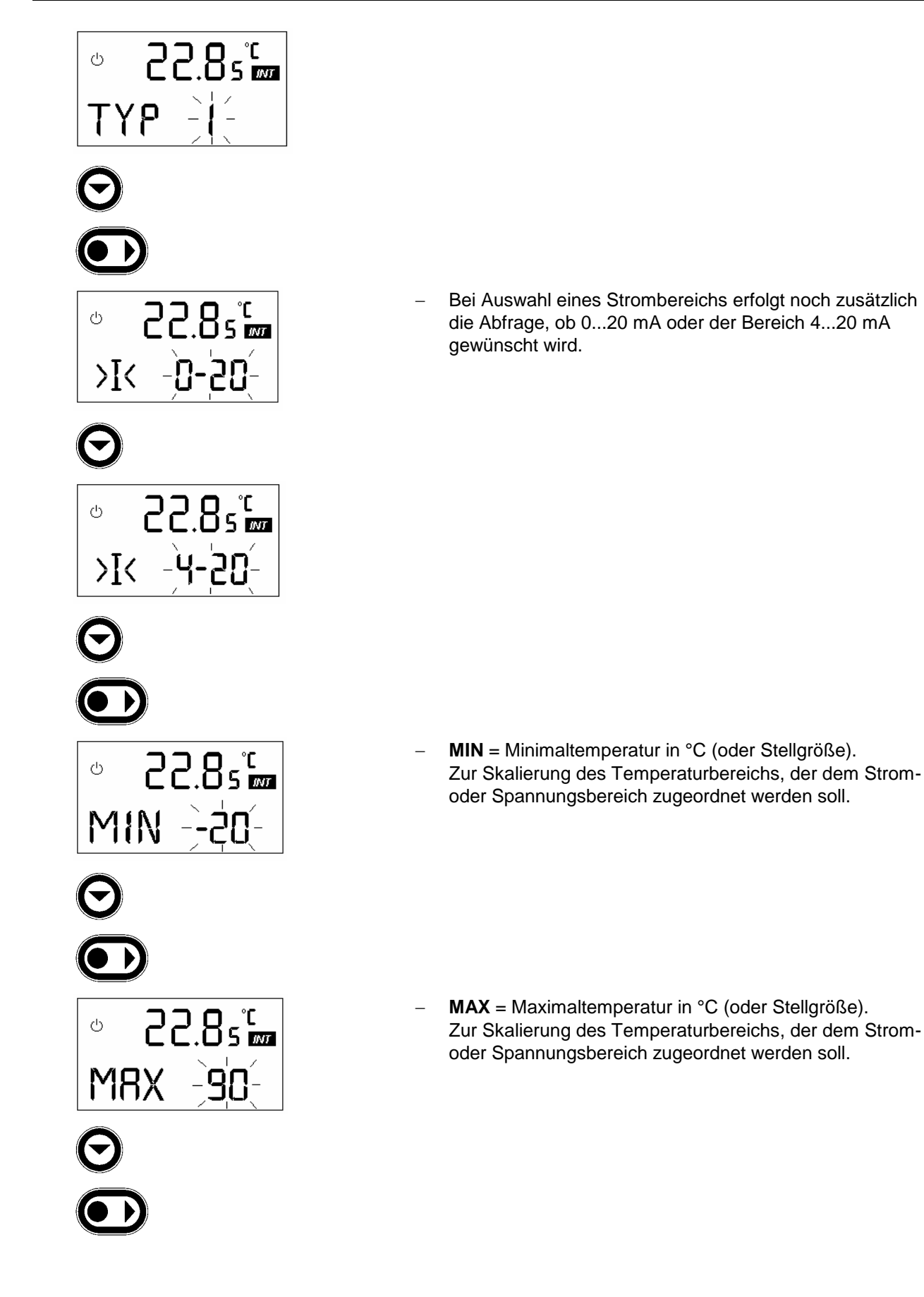

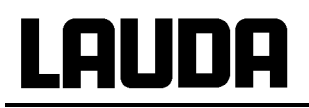

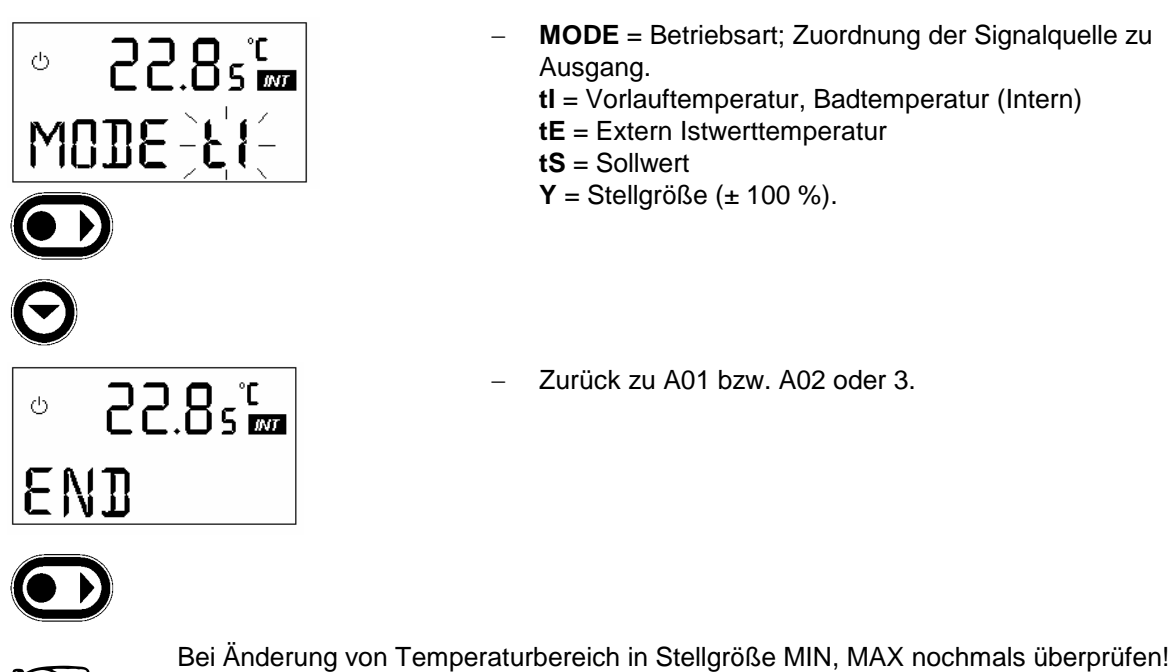

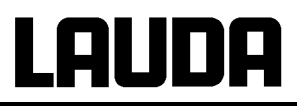

#### 7.6.7.3 Untermenü Kalibrierung (ANA)

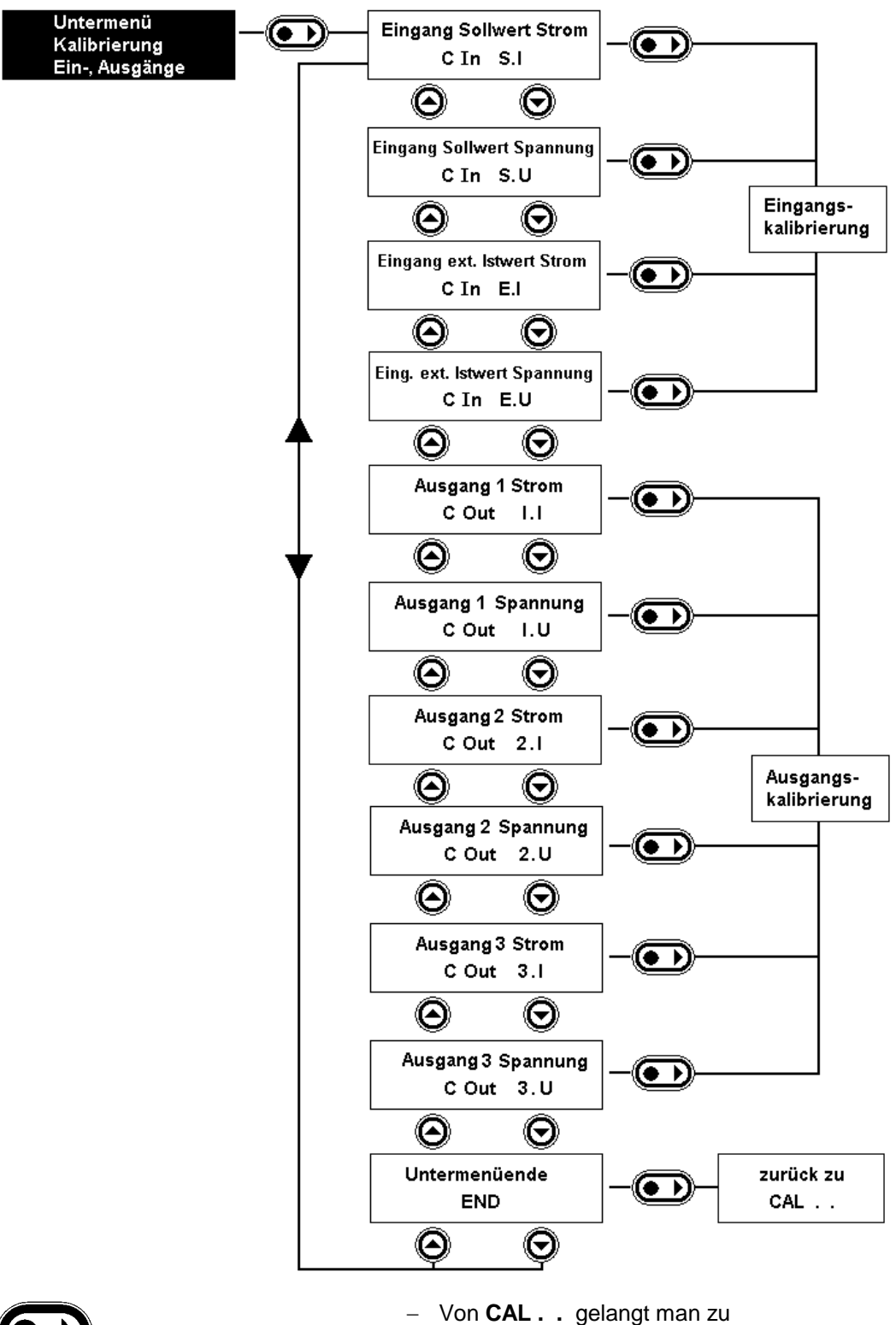

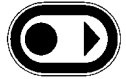

# AUDA

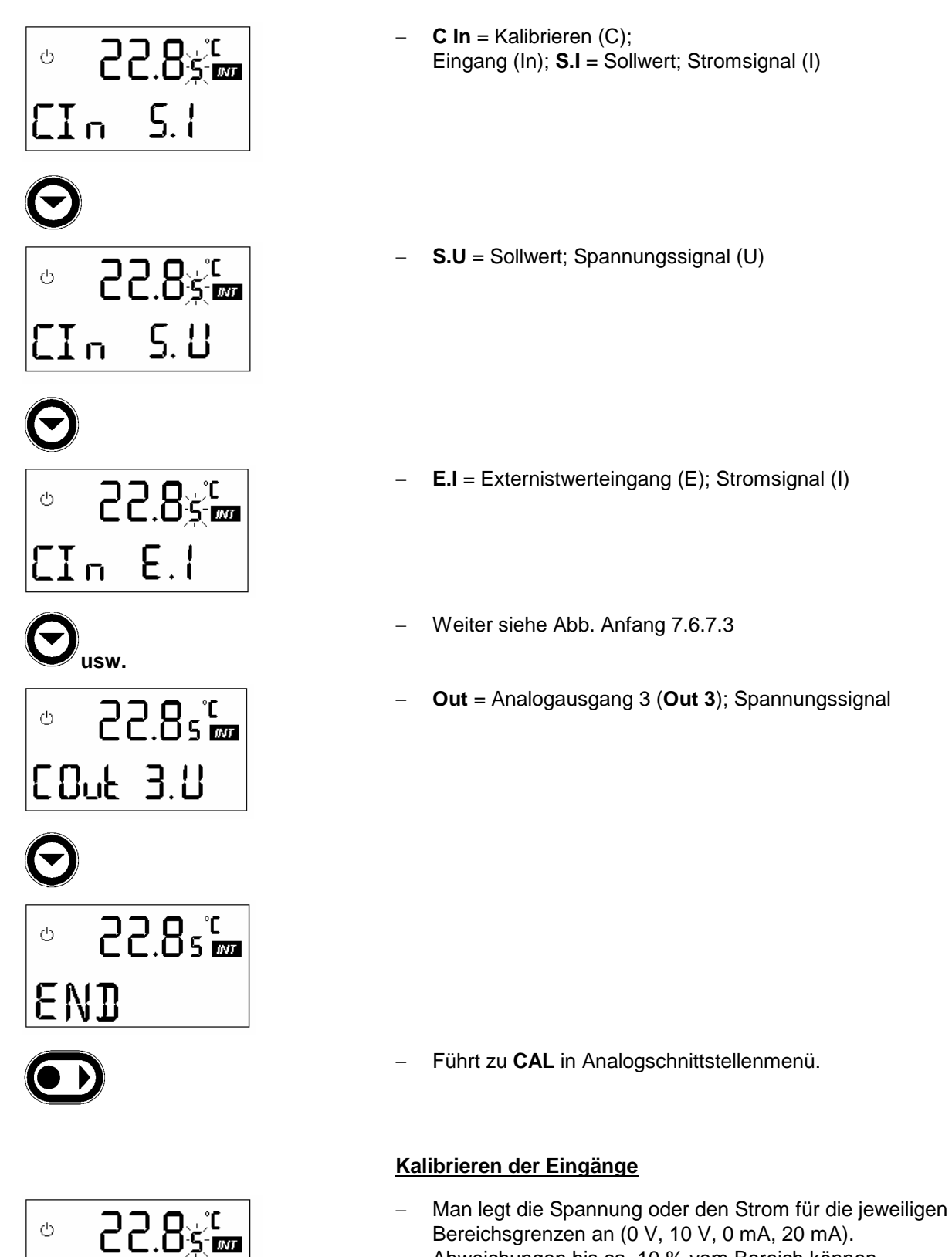

- Abweichungen bis ca. 10 % vom Bereich können auskalibriert werden.
- Die Kalibrierwerte bleiben gespeichert!
- Die Werkskalibrierung wird auf 0 V, 10 V, 0 mA, und \_ 20 mA durchgeführt.

EIn

5.1

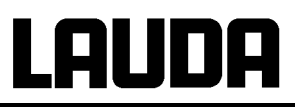

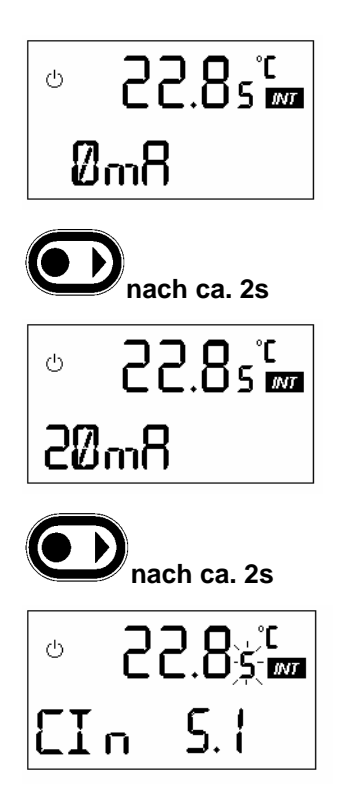

- Strom **0mA** an Kontakt 4 (+) und 3 (-) an Steckverbinder
   66 S anlegen.
- Strom 20 mA anlegen.

- Kalibrierung von Sollwerteingang Strom ist abgeschlossen.
- Auf die gleiche Art kann Sollwerteingang Spannung und Externistwerteingang Strom und Spannung kalibriert werden.

#### Kalibrieren der Ausgänge

- Man schließt das zu speisende Gerät oder ein genaues Multimeter mit Strombereich 0...20 mA bzw.
   Spannungsbereich 0...10 V an.
- Ausgänge mit gewünschtem Abschlusswiderstand kalibrieren.
- nach ca. 4 s zweiter Punkt.
- Stromwert auf Messgerät ablesen und mit OO
   einstellen, z. B: 1300 = 1,3 mA.

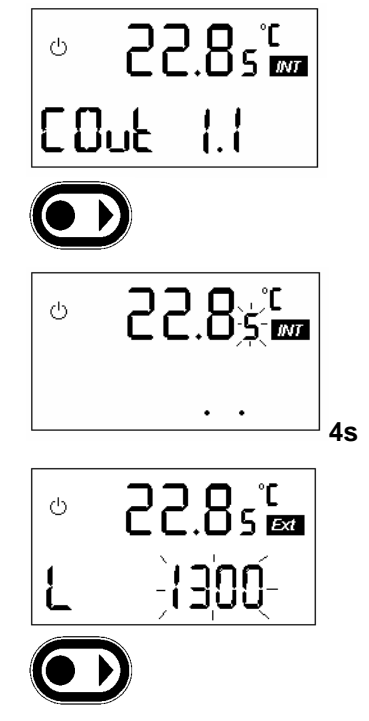

### **Ecoline Staredition**

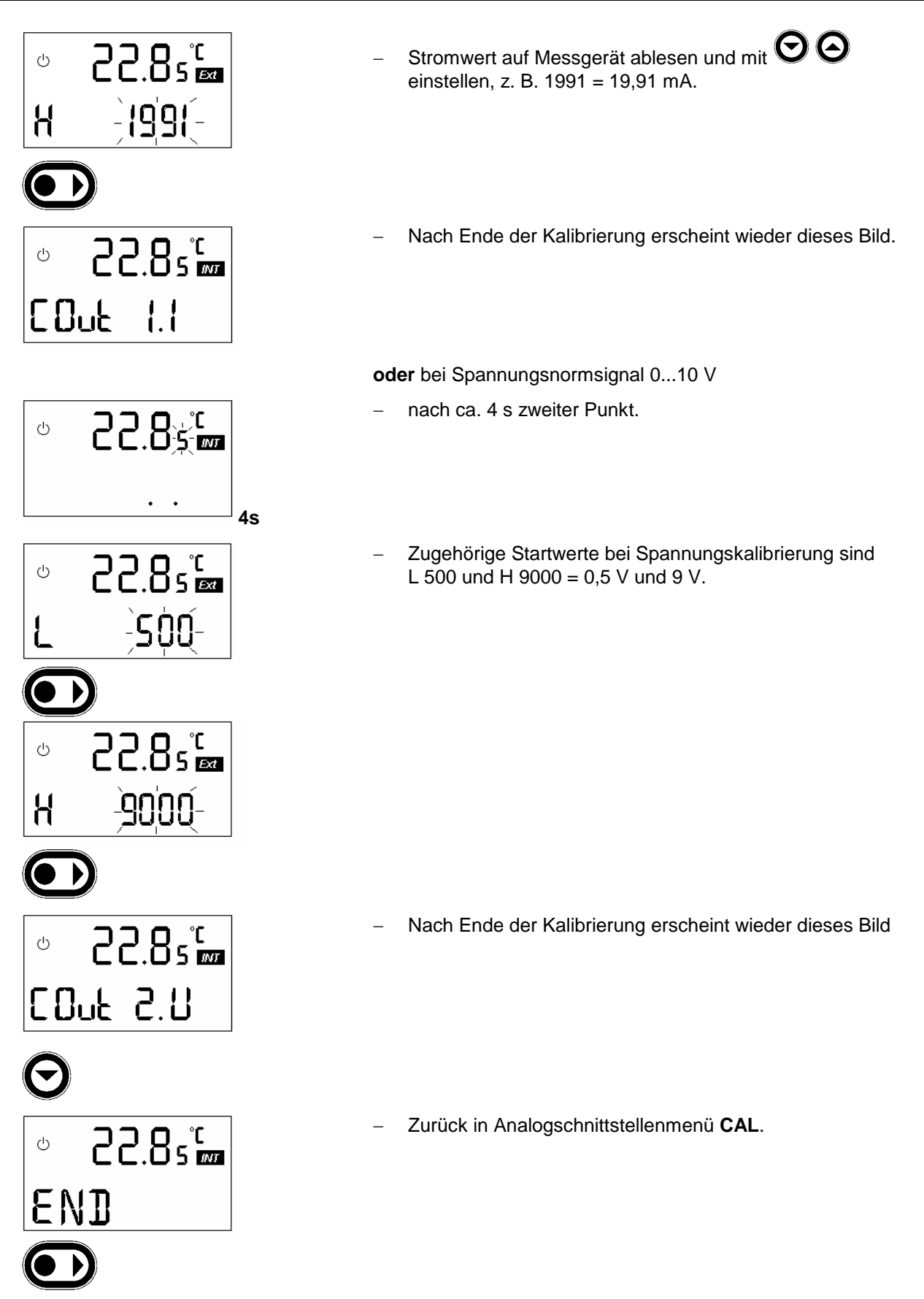

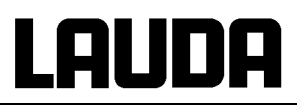

#### 7.6.8 Regelparameterebene

Mit Internregelung (Badregelung):

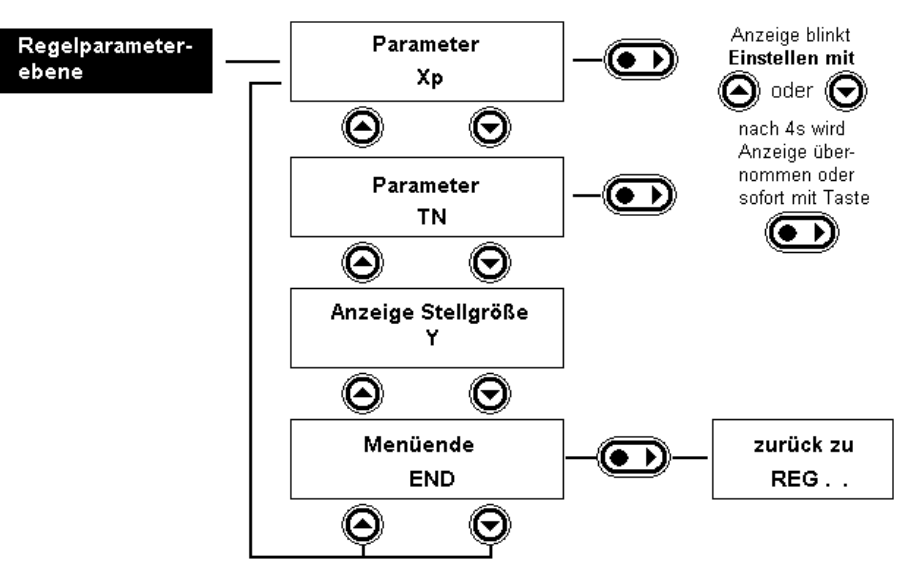

#### Mit eingeschalteter Externregelung:

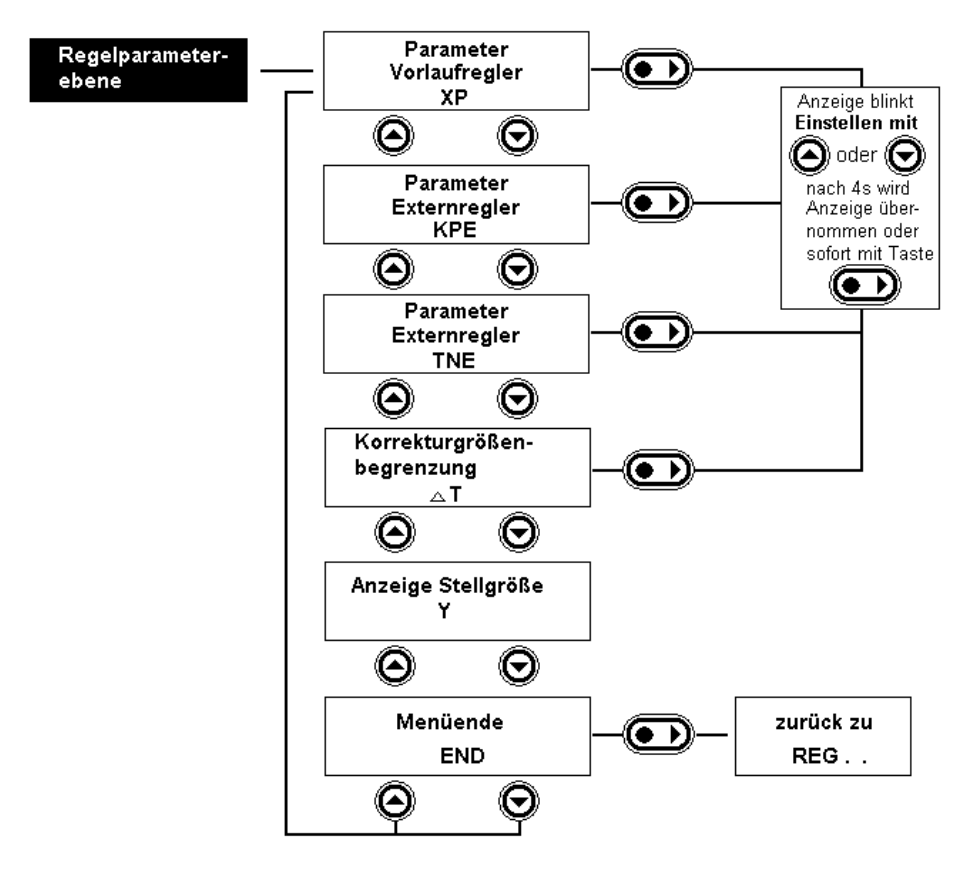

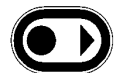

Mit kommt man von **REG**. . in den Eingabebereich für die Regelparameter und das Startmenü für die Selbstoptimierung.

# Lauda

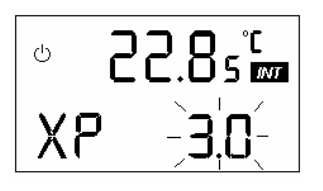

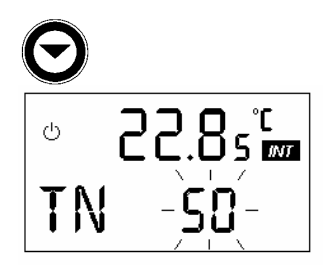

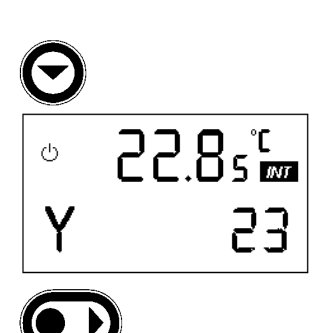

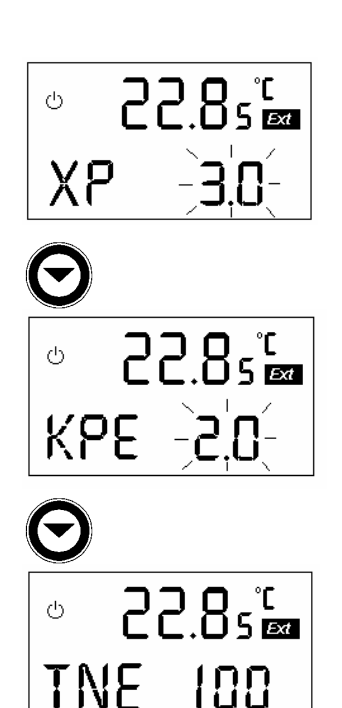

### Mit Internregelung (CON I)

- Bei Internregelung (CON I) hier Proportionalbereich Xp für Badregler wählen. Eingabebereich 0,1...10 °C. Sinnvoll sind Werte von 2...7 °C, abhängig von der Badgröße vom angeschlossenen Verbraucher und Temperierflüssigkeit. Ein zu kleiner Wert (z. B. 2 °C) kann zu Regelschwingungen führen. Ein zu großer Wert (z. B. 8 °C) führt zu schlechter und träger Ausregelung von Störgrößen.
- hier Nachstellzeit **TN** für Badregler wählen. Eingabebereich 1...200 s. Nach 200 erscheint OFF, d. h. der Integralanteil des Reglers ist abgeschaltet, der Regler arbeitet als P-Regler mit bleibender Regelabweichung. OFF wird normalerweise nicht benutzt. Sinnvolle Werte sind 20...100 s.
- Kleine Werte führen zu schneller Ausregelung, aber auch zu Instabilitäten. Werte um 50 s ergeben meist ausreichende Ergebnisse.
- Hier kann z. B. zu Servicezwecken die Stellgröße (Reglerausgang) angezeigt werden.

### Mit eingeschalteter Externregelung (CON E):

- Proportionalbereich Xp f
  ür Badregler. Bei Betrieb mit Externregler arbeitet der Badregler als P-Regler in der Kaskadenschaltung.
- Es gelten ähnliche Kriterien wie bei Internregelung.
- Regelverstärkung des Führungsreglers der Kaskade.
   Größere Werte ergeben schnellere Reaktion und evtl.
   Instabilitäten.
- Vorschlagswert KPE = 5.0
- Nachstellzeit TN des Führungsreglers. KPE und TN sind stark von den Verhältnissen, d.h. Volumen, Wärmeübergängen, Pumpleistung und Position des Externfühlers abhängig.
- Vorschlagswert für **TN = 100s**.

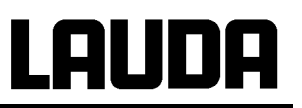

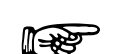

- Es ist unbedingt darauf zu achten, dass die thermische Kopplung zwischen Temperierflüssigkeit und Externmessstelle so gut wie möglich ist. Sonst ist keine zufriedenstellende Regelung möglich. Bei ungünstigen Verhältnissen kann eine reine Vorlauftemperaturregelung unter Umständen bessere Ergebnisse zeigen.
- Korrekturgrößenbegrenzung: Hier kann eine Begrenzung der Differenz zwischen externer Temperatur (TE) und Vorlauftemperatur eingestellt werden. Dieses dient z. B. der schonenden Temperierung des Produktes. Es kann auch zum besseren Einschwingen der externen Temperatur hilfreich sein. 00 bedeutet, diese Funktion ist ausgeschaltet. Es können Werte zwischen 1 °C und 200 °C eingestellt werden.

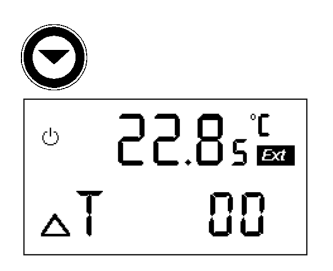

### 7.7 Serielle Schnittstellen RS 232, RS 485

#### 7.7.1 RS 232 Schnittstelle

#### Verbindungskabel und Schnittstellentest:

| Rechner       |                           |   |                            |   | Thermostat |                |               |  |
|---------------|---------------------------|---|----------------------------|---|------------|----------------|---------------|--|
| Signal        | 9-polige Sub-D-<br>Buchse |   | 25-polige Sub-D-<br>Buchse |   | 9-polige S | Signal         |               |  |
|               | 1                         | 2 | 1                          | 2 | 1          | 2              |               |  |
| R x D         | 2                         | 2 | 3                          | 3 | 2          | 2              | T x D         |  |
| ТхD           | 3                         | 3 | 2                          | 2 | 3          | 3              | R x D         |  |
| DTR           | 4                         |   | 20                         |   | 4          |                | DSR           |  |
| Signal Ground | 5                         | 5 | 7                          | 7 | 5          | 5              | Signal Ground |  |
| DSR           | 6                         |   | 6                          |   | 6          |                | DTR           |  |
| RTS           | 7                         |   | 4                          |   | 7          | <b>□</b> 7     | CTS           |  |
| CTS           | 8                         |   | 5                          |   | 8          | L <sub>8</sub> | RTS           |  |

① mit Hardware-Handshake: Beim Anschluss eines Thermostaten an den PC ein 1:1 und kein Null-Modem-Kabel verwenden!

② ohne Hardware-Handshake: Am Rechner / PC muss Betriebsart "ohne Hardware-Handshake" eingestellt sein. Im Stecker am Thermostaten muss eine Brücke zwischen den Pins 7 und 8 eingefügt sein.

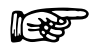

- Geschirmte Anschlussleitungen verwenden.

- Abschirmung mit Steckergehäuse verbinden.
- Die Leitungen sind galvanisch von der restlichen Elektronik getrennt.
- Nicht belegte Pins sollten nicht angeschlossen werden!

Die RS 232 Schnittstelle kann bei angeschlossenem PC mit Microsoft Windows-Betriebssystem auf einfache Art **überprüft** werden.

Bei Windows 3.11 mit dem Programm "Terminal" und bei Windows<sup>®</sup> 95/ 98/ NT/ XP mit dem Programm "HyperTerminal".

Bei den Betriebssystemen Windows Vista, Windows 7, Windows 8 ist "HyperTerminal" nicht mehr Teil des Betriebssystems.

- Mit der LAUDA Steuer- und Programmsoftware Wintherm Plus (Bestellnummer LDSM2002) kann die RS 232-Schnittstelle angesprochen werden.
- Im Internet gibt es Terminalprogramme als Freeware. Diese Programme bieten ähnliche Funktionen wie "HyperTerminal" (zum Beispiel PuTTY). Suchanfrage "serial port terminal program".

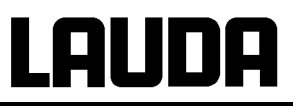

#### Protokoll:

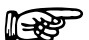

- Die Schnittstelle arbeitet mit 1 Stopbit, ohne Paritätsbit und mit 8 Datenbits.
- Übertragungsgeschwindigkeit wahlweise : 2400, 4800, 9600 oder 19200 (Werkseinstellung) Baud.
- Die RS 232-Schnittstelle kann mit oder ohne Hardware Handshake (RTS/CTS) betrieben werden.
- Der Befehl vom Rechner muss mit einen CR, CRLF oder LFCR abgeschlossen sein.
- Die Rückantwort vom Thermostaten wird immer mit einem CRLF abgeschlossen.
- Nach jedem an den Thermostaten gesendeten Befehl muss die Antwort abgewartet werden, bevor der nächste Befehl gesendet wird. Somit ist die Zuordnung von Anfragen und Antworten eindeutig.

CR = Carriage Return (Hex: 0D) LF = Line Feed (Hex: 0A)

#### Beispiel: Sollwertübergabe von 30,5 °C an den Thermostaten

| Rechner              | Thermostat |
|----------------------|------------|
| "OUT_SP_00_30.5"CRLF |            |
| $\bigcirc$           | "OK"CRLF   |

#### 7.7.2 RS 485 Schnittstelle

#### Verbindungskabel:

| Thermostat            |                                |  |  |  |
|-----------------------|--------------------------------|--|--|--|
| 9-polige Sub-D-Buchse |                                |  |  |  |
| Kontakt Daten         |                                |  |  |  |
| 1                     | Data A                         |  |  |  |
| 5                     | SG (Signal Ground)<br>optional |  |  |  |
| 6                     | Data B                         |  |  |  |

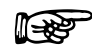

- Geschirmte Anschlussleitungen verwenden.

- Abschirmung mit Steckergehäuse verbinden.
- Die Leitungen sind galvanisch von der restlichen Elektronik getrennt.
- Nicht belegte Pins sollten nicht angeschlossen werden!

Ein **RS 485-Bus** erfordert unbedingt einen Busabschluss in Form eines Terminierungsnetzwerkes, das in den hochohmigen Phasen des Busbetriebes einen definierten Ruhezustand sicherstellt. Der Busabschluss sieht wie folgt aus:

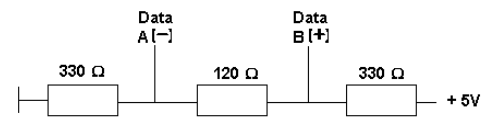

In der Regel ist dieses Terminierungsnetzwerk auf der PC-Einsteckkarte (RS 485) integriert.

#### Protokoll:

- Die Schnittstelle arbeitet mit 1 Stopbit, ohne Paritätsbit und mit 8 Datenbits.
- Übertragungsgeschwindigkeit wahlweise : 2400, 4800, 9600 (Werkseinstellung) oder 19200 Baud.
- Den RS 485 Befehlen wird immer die Geräteadresse vorangestellt. Möglich sind bis zu 127 Adressen. Die Adresse muss immer dreistellig sein. (A000\_...bis A127\_...)
- Der Befehl vom Rechner muss mit einem CR abgeschlossen sein.
- Die Rückantwort vom Thermostaten wird immer mit einem CR abgeschlossen.

CR = Carriage Return (Hex: 0D)

#### Beispiel: Sollwertübergabe von 30,5 °C an den Thermostaten mit Adresse 15.

| Rechner                 | Thermostat  |
|-------------------------|-------------|
| "A015_OUT_SP_00_30.5"CR |             |
| ¢                       | "A015_OK"CR |

#### 7.7.3 Schreibbefehle (Datenvorgabe an den Thermostaten)

| Befehl                | Bedeutung                                                                          |
|-----------------------|------------------------------------------------------------------------------------|
| OUT_SP_00_XXX.XX      | Sollwertübergabe mit max. 3 Stellen vor dem Dezimalpunkt und max. 2 Stellen danach |
| OUT_SP_01_XXX         | Pumpenleistungsstufe 1, 2, 3, 4, oder 5; 0 = Stop (Stand-by)                       |
| OUT_SP_02_XXX         | Kältemaschine 0 = AUS / 1 = EIN 100% / 2 = 50% (gedrosselte                        |
|                       | Leistung nur bei RE 305, RE 307, RE 310, RE 312, RE 320) /                         |
|                       | 3 = Automatischer Betrieb                                                          |
| OUT_SP_04_XXX.XX      | TiH Vorlauftemperaturbegrenzung oberer Wert                                        |
| OUT_SP_05_XXX.XX      | TiL Vorlauftemperaturbegrenzung unterer Wert                                       |
|                       | Einstellung des Regelnarameters Xn für Regler (0.1., 10.°C)                        |
|                       | Einstellung des Regelparameters Tp (5, 200 s)                                      |
|                       | Einstellung des Regelparameters KPE (0.1 - 10.0)                                   |
|                       | Einstellung des Regelparameters TNE (5, 200 s)                                     |
|                       | Einstellung des WIN-Wertes für Toleranzbandüberwachung                             |
|                       |                                                                                    |
| OUT_MODE_00_X         | Tastatur: 0 = frei / 1 = gesperrt (entspricht: "KEY")                              |
| OUT_MODE_01_X         | Regelung: 0 = intern / 1 = extern                                                  |
|                       |                                                                                    |
| START                 | schaltet Gerät ein (aus Stand-by oder nach Netz AUS-EIN bei                        |
|                       | Manuellem Start)                                                                   |
|                       | schaltet Gerat in Stand-by (Pumpe, Heizung, Kalteaggregat aus).                    |
| RMP_SELECT_X          | Wahl des Programms (15) auf welches sich weitere Befehle                           |
|                       | beziehen sollen. Nach Einschalten des Gerätes ist Programm 5                       |
|                       | gewählt.                                                                           |
| RMP_START             | Programmgeber starten                                                              |
| RMP_PAUSE             | Programmgeber anhalten                                                             |
| RMP_CONT              | Programmgeber nach Pause wieder starten                                            |
| RMP_STOP              | Programm beenden                                                                   |
| RMP_RESET             | Programm löschen (alle Segmente)                                                   |
| RMP_OUT_00_XXX.XX_XXX | Setzt Programmgebersegment (Temperatur und Zeit). Es wird                          |
|                       | ein Segment angehängt und mit entsprechenden Werten belegt.                        |
| RMP OUT 02 XXX        | Anzahl der Programmdurchläufe: 0 = unendlich / 1250                                |

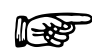

\_

Für "\_" ist auch " " (Leerzeichen) zulässig.

- Antwort vom Thermostat "OK" oder bei Fehler " ERR\_X" (RS 485 Schnittstelle z.B. "A015\_OK" oder bei Fehler "A015\_ERR\_X".)
- Werden durch Programmierfehler kontinuierlich unterschiedliche Daten f
  ür einen Einstellparameter (Solltemperatur ausgenommen) an den Thermostaten 
  übertragen, kann dies zur Zerst
  örung der Speicherstelle im Thermostaten f
  ühren. Die Speicherpl
  ätze k
  önnen bis zu 100.000 mal beschrieben werden.

| -XXX.XX | -XXX.X | -XXX. | -XXX | XXX.XX | XXX.X | XXX. | XXX |
|---------|--------|-------|------|--------|-------|------|-----|
| -XX.XX  | -XX.X  | -XX.  | -XX  | XX.XX  | XX.X  | XX.  | XX  |
| -X.XX   | -X.X   | -X.   | -X   | X.XX   | X.X   | Х.   | Х   |
| XX      | X      | .XX   | .Χ   |        |       |      |     |

### 7.7.4 Lesebefehle (Datenanforderung vom Thermostaten)

| Befehl     | Bedeutung                                                              |  |  |
|------------|------------------------------------------------------------------------|--|--|
| IN_PV_00   | Abfrage der Badtemperatur (Vorlauftemperatur)                          |  |  |
| IN_PV_01   | Abfrage der externen Temperatur TE.                                    |  |  |
|            |                                                                        |  |  |
| IN_SP_00   | Abfrage Temperatursollwert                                             |  |  |
| IN_SP_01   | Abfrage der Pumpenleistungsstufe                                       |  |  |
| IN_SP_02   | Abfrage der Betriebsart der Kältemaschine                              |  |  |
|            | 0 = AUS / 1 = EIN 100% / 2 = 50% (gedrosselte Leistung nur bei RE 305, |  |  |
|            | RE 307, RE 310, RE 312, RE 320) / 3 = Automatischer Betrieb            |  |  |
| IN_SP_03   | Abfrage des aktuellen Übertemperaturabschaltpunktes                    |  |  |
| IN_SP_04   | Abfrage der aktuellen Vorlauftemperaturbegrenzung TiH.                 |  |  |
| IN_SP_05   | Abfrage der aktuellen Vorlauftemperaturbegrenzung TiL.                 |  |  |
|            | Alfred Land Caller March                                               |  |  |
| IN_PAR_00  | Abfrage des aktuellen Xp – Wertes                                      |  |  |
| IN_PAR_01  | Abfrage des aktuellen In – Wertes (201 = OFF)                          |  |  |
| IN_PAR_04  | Abfrage des aktuellen KPE – Wertes                                     |  |  |
| IN_PAR_05  | Abfrage des aktuellen TNE – Wertes (201 = OFF)                         |  |  |
| IN_PAR_08  | Abfrage des WIN-Wertes für Toleranzbanduberwachung                     |  |  |
|            | Zustand des Neutralkontaktes:                                          |  |  |
|            | 0 = Schließer geöffnet/ 1 = Schließer geschlossen                      |  |  |
|            |                                                                        |  |  |
| IN_MODE_00 | Tastatur: 0 = frei / 1 = gesperrt                                      |  |  |
| IN_MODE_01 | Regelung: 0 = intern / 1 = extern                                      |  |  |
| IN_MODE_02 | Stand-by: 0 = Gerät EIN / 1 = Gerät AUS                                |  |  |
|            |                                                                        |  |  |
|            | Abfrage des Geratetyps                                                 |  |  |
|            | Abfrage der Sonwareversionsnummer                                      |  |  |
| STATUS     | Abfrage des Geratestatus 0 = OK, -1 = Storung                          |  |  |
| STAT       | Abirage zur Störungsdiagnose Antwort:                                  |  |  |
|            | $7 = 0$ keine Storung, $\Lambda = 1, 2, 3$ Storung                     |  |  |
|            | 2 Zeichen – Pumpenfehler                                               |  |  |
|            | 3 Zeichen = Unterniveaustörung                                         |  |  |
|            | 4. Zeichen = Übertemperaturstörung                                     |  |  |
|            | 5. Zeichen = $0$                                                       |  |  |
|            | <ol><li>Zeichen = Externer TempFühler fehlt (TE FAIL)</li></ol>        |  |  |
|            | 7. Zeichen = Fehler Analogeingänge                                     |  |  |
|            | 0 = OK / 1 = Strom Analogsollwerteingang < 4mA / 2 = Strom             |  |  |
|            | Analogistwerteingang < 4mA / 3 = beide Stromeingänge < 4mA             |  |  |
|            |                                                                        |  |  |
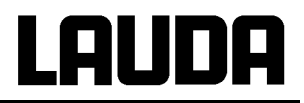

| Befehl        | Bedeutung                                                  |
|---------------|------------------------------------------------------------|
| RMP_IN_00_XXX | Abfrage eines Programmsegments XXX                         |
|               | (Antwort: z. B. 030.00_010.00 = 30.00 °C und 10 min)       |
| RMP_IN_01     | Abfrage der aktuellen Segmentnummer                        |
| RMP_IN_02     | Abfrage der eingestellten Programmdurchläufe               |
| RMP_IN_03     | Abfrage des aktuellen Programmdurchlaufes                  |
| RMP_IN_04     | Abfrage auf welches Programm sich weitere Befehle beziehen |
| RMP_IN_05     | Abfrage welches Programm gerade läuft (0 = keines)         |

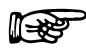

- Für "\_" ist auch " " (Leerzeichen) zulässig.

 Die Antwort vom Thermostaten erfolgt immer im Festkommaformat "XXX.XX" oder f
ür negative Werte "-XXX.XX" oder "ERR\_X". (RS 485 Schnittstelle z.B. "A015\_ XXX.XX" oder "A015\_-XXX.XX" oder "A015\_ERR\_X")

### 7.7.5 Fehlermeldungen

| Meldung | Bedeutung                                                                         |
|---------|-----------------------------------------------------------------------------------|
| ERR_2   | Falsche Eingabe (z. B. Pufferüberlauf)                                            |
| ERR_3   | Falscher Befehl                                                                   |
| ERR_5   | Syntaxfehler im Wert                                                              |
| ERR_6   | Unzulässiger Wert                                                                 |
| ERR_8   | Kanal (Ext. Temperatur) nicht vorhanden                                           |
| ERR_30  | Programmgeber, alle Segmente belegt                                               |
| ERR_31  | Keine Sollwertvorgabe möglich, analoger Sollwerteingang EIN                       |
| ERR_32  | TiH <= TiL                                                                        |
| ERR_33  | Externer Fühler fehlt                                                             |
| ERR_34  | Strom unter 4mA                                                                   |
| ERR_35  | Automatik eingestellt                                                             |
| ERR_36  | Keine Sollwertvorgabe möglich, Programmgeber läuft oder steht auf<br>Pause        |
| ERR_37  | Start vom Programmgeber nicht möglich, analoger Sollwerteingang ist eingeschaltet |
| ERR_50  | Kommunikation zwischen Gerät und Fernbedienung FBT unterbrochen.                  |

### 7.7.6 Treiber-Software für LABVIEW®

Mit Hilfe des Programmentwicklungstools LABVIEW<sup>®</sup> von National Instruments (<u>http://sine.ni.com/apps/we/nioc.vp?cid=1381&lang=US</u>) kann eine komfortable individuelle Steuerbzw. Automatisierungssoftware zum Betrieb von ECOLINE-, INTEGRA und WK/WKL – Geräte erstellt werden. Um die hierbei zu verwendete RS 232/ RS 485 – Schnittstelle programmtechnisch ansprechen zu können, stellt LAUDA unter <u>http://www.lauda.de/</u> die speziell für LABVIEW<sup>®</sup> konzipierten Treiber kostenlos zum Download zur Verfügung.

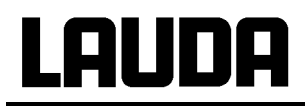

## 7.8 Warn- und Sicherheitsfunktionen

### 7.8.1 Übertemperaturschutz und Überprüfung

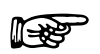

Die Geräte sind für den Betrieb mit nicht brennbaren und brennbaren Flüssigkeiten nach EN 61010-2-010 ausgelegt

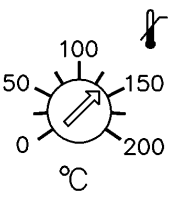

Übertemperaturabschaltpunkt einstellen:
 Einstellungsempfehlung: 5 °C über gewünschter
 Badtemperatur.

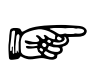

Stellen Sie den Übertemperaturabschaltpunkt <u>unterhalb</u> des Flammpunkts der verwendeten Temperierflüssigkeit (⇒ Kapitel 6.3) ein.

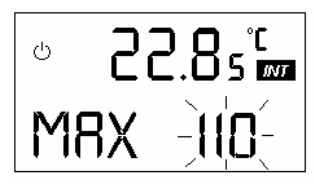

- Jeweils eingestellter Abschaltpunkt wird am Display angezeigt z.B. **MAX 110 °C.** 

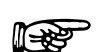

- Bei Verstellung des Potentiometers um mehr als 2 °C  $\rightarrow$  Anzeige **MAX** und aktueller Übertemperaturabschaltpunkt für ca. 4 s mit 1 °C Auflösung.
- Maßgeblich f
  ür die Einstellung ist die Stellung des Potentiometers. Die Displayanzeige dient nur als Einstellhilfe.
- Es kann nur bis Obergrenze des Arbeitstemperaturbereichs + 5 °C eingestellt werden.

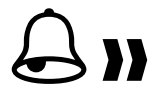

- ° 22.8₅° ™28.55 °
- Wenn Badtemperatur über den Übertemperaturabschaltpunkt steigt:
  - 1. Doppelsignalton ertönt.
  - 2. Im Display erscheint **TEMP** für Übertemperatur, Störungsdreieck blinkt.
    - $\rightarrow$  Heizung schaltet 2-polig ab,
    - $\rightarrow$  Pumpe und Kühlaggregat werden über Elektronik abgeschaltet.
- Fehlerursache beseitigen.
- Warten bis sich Badtemperatur unter Abschaltpunkt abgekühlt hat oder Abschaltpunkt höher als Badtemperatur stellen. Wenn Anzeige **TEMP** im Display erscheint:

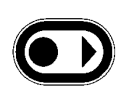

Mit Taste entsperren.

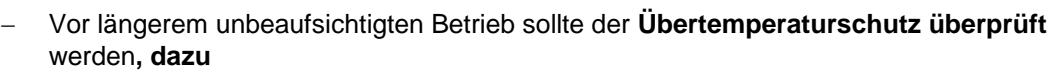

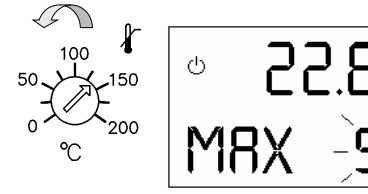

- Potentiometer langsam nach links drehen. → Abschaltung bei Badtemperatur muss erfolgen.
- Inbetriebnahme

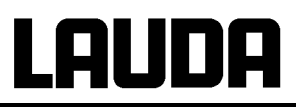

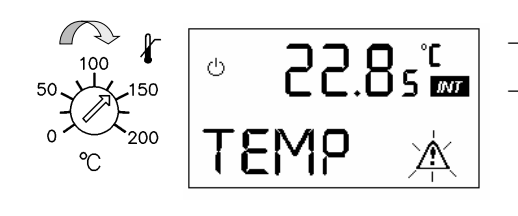

Schritt 1 – 2 (siehe oben) muss folgen.

Übertemperaturabschaltpunkt wieder höher als Badtemperatur einstellen und warten bis Anzeige **TEMP** im Display erscheint.

- Mit Taste entsperren.

### 7.8.2 Unterniveauschutz und Kontrolle

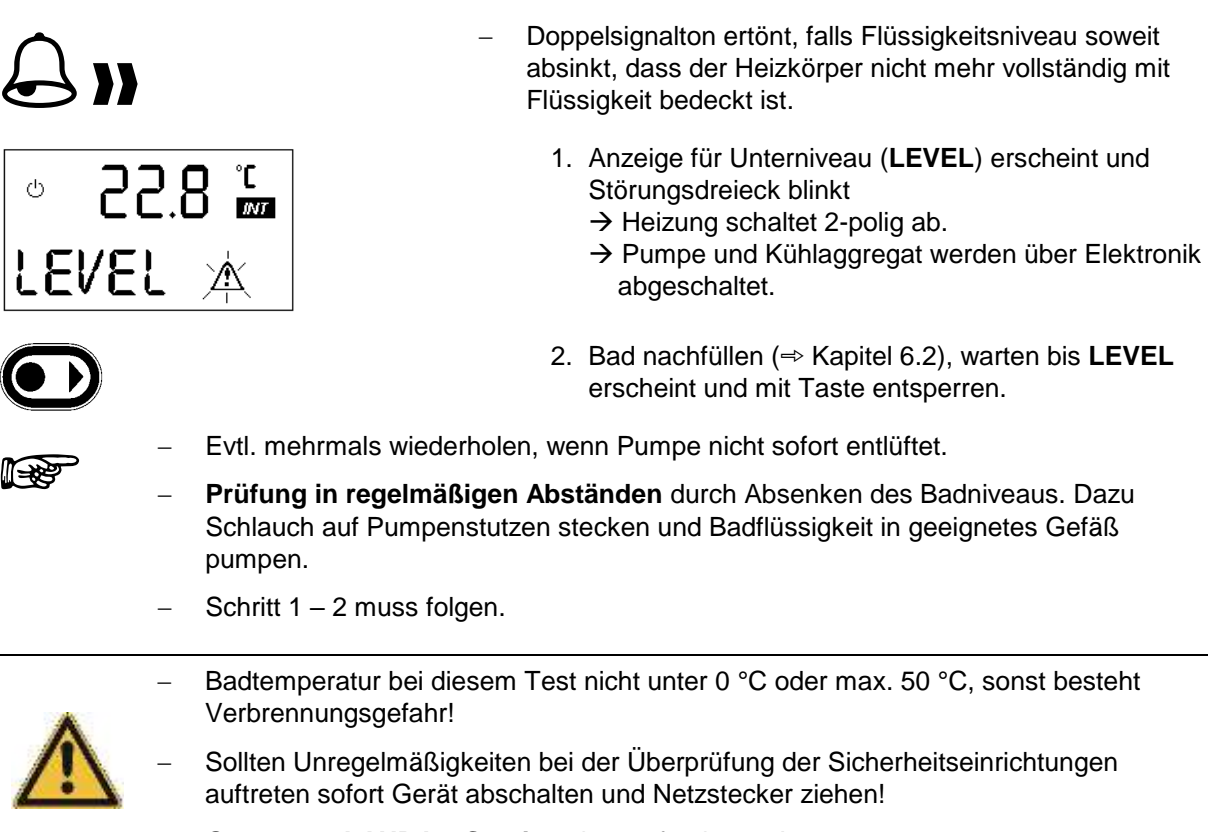

- Geräte von LAUDA – Service überprüfen lassen!

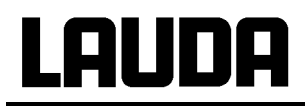

### 7.8.3 Pumpenmotorüberwachung

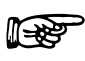

Bei Pumpenmotorüberlastung oder Blockierung schalten Heizung und Pumpe ab.

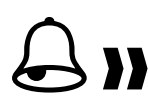

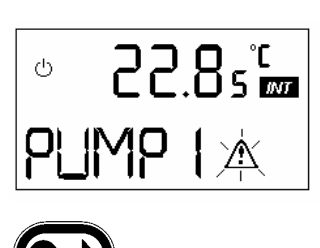

- Doppelsignalton ertönt.
- Anzeige PUMP erscheint und Störungsdreieck blinkt.
- Störung beseitigen, z.B. Pumpe reinigen oder Viskosität überprüfen, dann
- mit Taste entsperren.
- Bei gleichzeitigem Auftreten von mehreren Fehlern müssen diese einzeln entsperrt werden.

### 7.8.4 Anschluss Neutralkontakt "Sammelstörung" 31N

Diese Funktion steht nur zur Verfügung, wenn im Parametermenü OUT auf 0 eingestellt ist ⇒ 7.6.6.4

(Alarm out) 3 - poliger Klinkenstecker

1 = Mitte, 2 = Öffner, 3 = Schließer, 1, 3 im Gut – Zustand geschlossen. (Abb. zeigt Ruhezustand) Kontaktbelastung max. : 24 V; 0,2 A Stecker 3 – polig (⇒ Kapitel 10).

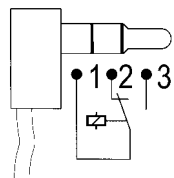

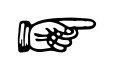

Kontakt schaltet, wenn Störung beim Übertemperaturschutz, Unterniveauschutz, Pumpenmotorüberwachung oder wenn eine andere Fehlermeldung auftritt.

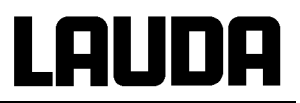

### 7.8.5 Weitere Fehlermeldungen

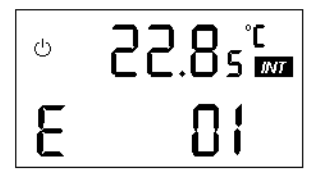

 $\rightarrow$  Pumpenfehler, wie bei 7.8.3 verfahren.

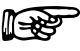

Bei Störungsmeldung Netzstecker ziehen und mit Schraubenzieher durch untere Lüftungsöffnung an der Rückseite versuchen, ob sich der Motor am Lüfterflügel drehen lässt.

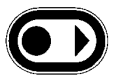

- Nach Störungsbeseitigung mit Taste entsperren.

Bei Mehrfachfehlermeldung wird angezeigt wie folgt:

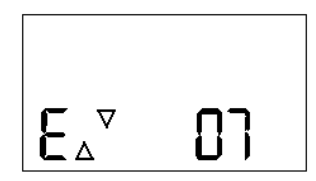

Mit Tasten O und O können die Fehlercodes nacheinander angezeigt werden.

| Meldung | Bedeutung                                                                                  |
|---------|--------------------------------------------------------------------------------------------|
| 01      | Pumpe läuft nicht an (steht auf toten Winkel)                                              |
| 02      | Pumpe zieht zu viel Strom                                                                  |
| 03      | Datenspeicher lässt sich nicht beschreiben                                                 |
| 04      | Datenspeicher enthält Datenfehler                                                          |
| 05      | Bruch oder Kurzschluss des Temperaturfühlers                                               |
| 06      | Schaltung für Temperaturmessung reagiert nicht                                             |
| 07      | Schaltung zur Messung der Analogeingänge reagiert nicht                                    |
| 08      | Meldung vom Regelsystem: Temperatur von Sicherheits- und Regelsystem<br>unterschiedlich    |
| 09      | Meldung vom Sicherheitssystem: Temperatur von Sicherheits- und Regelsystem unterschiedlich |
| 10      | Keine Kommunikation zwischen Sicherheits- und Regelsystem                                  |
| 11      | Sicherheitssystem Programmfehler aufgetreten                                               |
| 12      | Bruch des Sicherheitstemperaturfühlers                                                     |
| 13      | Regelsystem Programmfehler aufgetreten                                                     |
| 14      | Regelsystem Datenfehler aufgetreten                                                        |
| 15      | Regelsystem Systemfehler aufgetreten                                                       |

# LAUDA

## 8 Instandhaltung

## 8.1 Reinigung

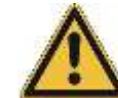

Vor der Reinigung des Gerätes Netzstecker ziehen!

Die Reinigung kann mit Hilfe eines feuchten Tuches erfolgen. In das Wasser können einige Tropfen eines Tensides (Spülmittel) zugegeben werden.

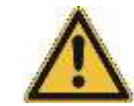

Es darf kein Wasser ins Steuerteil eindringen!

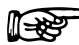

- Angemessene Entgiftung durchf
  ühren, falls gef
  ährliches Material auf oder im Ger
  ät versch
  üttet wurde.
- Die Reinigung- oder Entgiftungsmethode wird bestimmt durch die Sachkenntnis des Anwenders. Bei Unsicherheit bitte mit dem Hersteller in Verbindung setzen.

### 8.2 Wartung und Reparatur

- $\mathbf{\Lambda}$
- Vor allen Wartungs- und Reparaturarbeiten Netzstecker ziehen!
- Reparaturen im Steuerteil nur von Fachkräften durchführen lassen!

LAUDA-Thermostate sind weitgehend wartungsfrei. Im Falle von verunreinigter Temperierflüssigkeit sollte diese erneuert werden. (⇒ Kapitel 6.2)

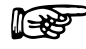

 Bei Ausfall einer Sicherung (→ Netzleuchte leuchtet nicht mehr) nur Sicherungen mit angegebenen Daten einsetzen (2 x T 16 A; 1 x T 2,5 A, Größe 5 x 20→ Sicherungen befinden sich im Gerät).

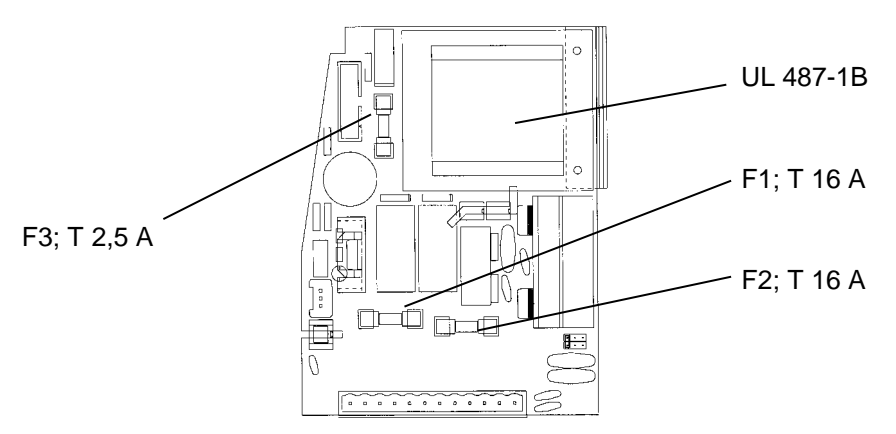

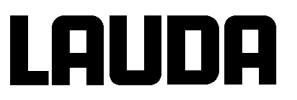

### 8.2.1 Wartung des Kälteaggregates

Das Kälteaggregat arbeitet weitgehend wartungsfrei. Je nach Betriebszeit und Staubanfall aus der Geräteumgebung muss der Wärmetauscher (Verflüssiger) in Abständen von 2 Wochen oder länger vom Staub gereinigt werden. Dazu vorderes Gitter abnehmen und Verflüssiger abkehren und evtl. mit Druckluft durchblasen.

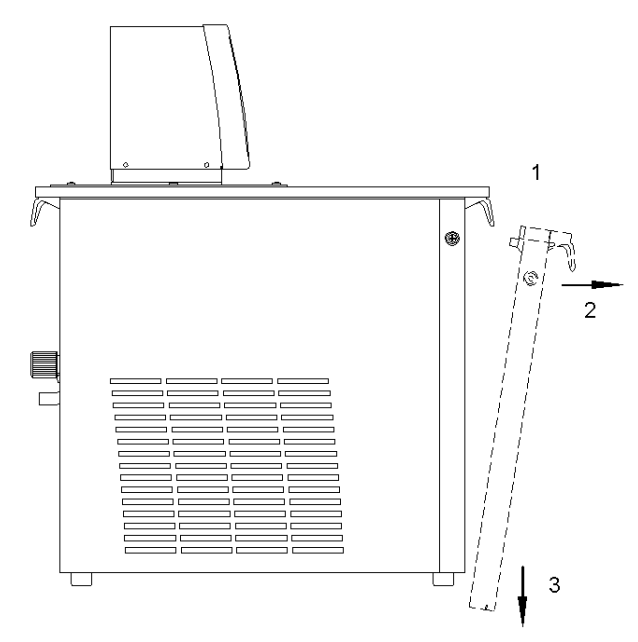

### 8.2.2 Reparatur- und Entsorgungshinweis

Typ und Füllmenge des Kältemittels sind auf dem Typenschild ersichtlich. Reparatur und Entsorgung nur durch Kältetechnikfachkraft!.

Bevor Sie ein Gerät einschicken ist es empfehlenswert, unseren technischen Service anzusprechen.

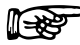

Bitte beachten Sie, dass das Gerät im Falle einer Einsendung sorgfältig und sachgemäß verpackt wird. Für eventuelle Schäden durch unsachgemäße Verpackung kann LAUDA nicht haftbar gemacht werden.

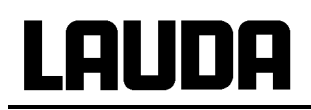

### 8.3 Ersatzteilbestellung

Bei Ersatzteilbestellungen bitte Gerätetyp und Nummer vom Typenschild angeben. Damit vermeiden Sie Rückfragen und Fehllieferungen.

Ihr Partner für Wartung und kompetenten Service Support

### LAUDA Service Temperiergeräte STG Telefon: +49 (0)9343 503-350 (Englisch und Deutsch) E-Mail service@lauda.de

Für Rückfragen, Anregungen und Kritik stehen wir Ihnen jederzeit gerne zur Verfügung!

LAUDA DR. R. WOBSER GMBH & CO. KG Pfarrstraße 41/43 97922 Lauda-Königshofen Deutschland Telefon: +49 (0)9343/ 503-0 Fax: +49 (0)9343/ 503-222 E-Mail info@lauda.de Internet http://www.lauda.de/

#### 9 **Technische Daten**

Die Daten wurden nach DIN 12876 ermittelt.

|                          |                    |             |          |       | RE 304                                  | RE 305                                           |  |  |
|--------------------------|--------------------|-------------|----------|-------|-----------------------------------------|--------------------------------------------------|--|--|
| Arbeitstemperaturbereich |                    |             | h        | °C    | -20 – 200                               | -40 – 200                                        |  |  |
| Umgebungst               | emperat            | urb         | ereich   | °C    | 5 -                                     | 5 - 40                                           |  |  |
|                          |                    |             |          |       | ( ⇔ Kapitel 6.1)                        |                                                  |  |  |
| Einstellauflös           | sung               |             |          | °C    | 0,1                                     | / 0,01                                           |  |  |
| Anzeigeauflö             | sung               |             |          | °C    | 0,05                                    | / 0,01                                           |  |  |
| Anzeigegena              | uigkeit            |             |          |       | ±0.2 °C additi                          | v kalibrierbar 3                                 |  |  |
| Temperaturk              | onstanz            |             |          | °C    | ±0,02                                   | ±0,02                                            |  |  |
| Sicherheitsei            | nrichtun           | <b>g</b> ①  | )        |       |                                         | / FL                                             |  |  |
| Zusatzfunktic            | onen               |             |          |       | LCD-Anzeige zweizeilig, Programi<br>Aus | mgeber, Externregler, Analoge EIN-<br>gänge      |  |  |
|                          |                    |             |          |       | Kompressorautomatik                     | Kompressorautomatik u.<br>Kühlleistungsanpassung |  |  |
| Heizleistung             | 230                | V           |          |       | 2                                       | ,25                                              |  |  |
|                          | 230                | V; 5        | 60 Hz    | kW    | 2                                       | ,25                                              |  |  |
|                          | 115                | V; 6        | io Hz    |       | 1                                       | 1,3                                              |  |  |
| Kühlleistung             | (eff.) @           |             | 20 °C    |       | (                                       | 0,5                                              |  |  |
| mit Ethernel             |                    |             | 0°C      |       | 0,42<br>0,36                            |                                                  |  |  |
| mit Ethanol              | achuna             | ~           | -10 °C   | kW    |                                         |                                                  |  |  |
| temperatur               | igebung            | 5-          | -20 C    |       | 0                                       | 1/                                               |  |  |
| temperatur               |                    |             | -30 °C   |       | 0.04                                    |                                                  |  |  |
| Pumpentyp                |                    |             |          |       | Druckpumpe mit 5 wä                     | hlbaren Leistungsstufen                          |  |  |
| Förderdruck              | max.@              |             |          | bar   | 0,4                                     |                                                  |  |  |
| Förderstrom              | max. 2             |             |          | L/min | 17                                      |                                                  |  |  |
| Pumpenanso               | hlüsse             |             |          | mm    | Oliven Ø 13 mm ( M16 x 1 )              |                                                  |  |  |
| Badvolumen               | max.               |             |          | L     | 3 -                                     | - 4,5                                            |  |  |
| Badöffnung (             | Badöffnung (B x T) |             |          | mm    | 130 x 105                               | 200 x 200                                        |  |  |
| Badtiefe                 |                    |             |          | mm    | 160                                     | 40                                               |  |  |
| Nutztiefe                |                    |             |          | mm    | 140                                     | 20                                               |  |  |
| Höhe Oberka              | ante Bad           |             |          | mm    | 363                                     | 441                                              |  |  |
| Abmessunge               | en (B x T          | x⊦          | 1)       | mm    | 180 x 320 x 524                         | 280 x 400 x 602                                  |  |  |
| Gewicht                  |                    |             |          | kg    | 19                                      | 30                                               |  |  |
| Schutzklasse             |                    |             |          |       | Schutzklasse 1 n                        | ach DIN EN 61140                                 |  |  |
| Leistungs- 230 V         |                    |             |          | 2,3   | 2,3                                     |                                                  |  |  |
| aufnahme                 | 115 V; 6           | 0 H         | Z        | ĸvv   | 1,35                                    | 1,4                                              |  |  |
| Netzan-                  | 230 V+1            | 0%·         | 50/60 Hz |       | ×                                       |                                                  |  |  |
| schluss                  | 230 V±1            | 0%:         | 50 Hz    |       |                                         | x                                                |  |  |
|                          | 115 V±1            | <b>0%</b> ; | 60 Hz    |       | Х                                       | X                                                |  |  |

① FL geeignet für brennbare und nichtbrennbare Flüssigkeiten
② bei Pumpenleistungsstufe 5
③ → Kapitel 1.2 letzter Punkt

### Technische Änderungen vorbehalten!

# LAUDA

|                            |          |          |          |         | RE 306                        | RE 307                                     | RE 310                   | RE 312          | RE 320      |  |
|----------------------------|----------|----------|----------|---------|-------------------------------|--------------------------------------------|--------------------------|-----------------|-------------|--|
| Arbeitstemp                | peratur  | bereich  |          | °C      | - 20 – 200                    | - 35 – 200                                 | - 40 – 200               | - 30 – 200      | - 30 – 200  |  |
| Umgebungstemperaturbereich |          |          | reich    | °C      | 5 - 40                        |                                            |                          |                 |             |  |
|                            |          |          |          |         | ( ⇔ Kapitel 6.1)              |                                            |                          |                 |             |  |
| Einstellauflö              | ösung    |          |          | °C      | 0,1 / 0,01                    |                                            |                          |                 |             |  |
| Anzeigeauf                 | lösung   |          |          | °C      |                               | 0,1 / 0,05 / 0,01                          |                          |                 |             |  |
| Anzeigegen                 | nauigke  | eit      |          |         | ±0,2 °C additiv kalibrierbar3 |                                            |                          |                 |             |  |
| Temperatur                 | konsta   | anz      |          | °C      | ±0,01                         | ±0,02                                      | ±0,02                    | ±0,02           | ±0,02       |  |
| Sicherheitse               | einrich  | tung 1   |          |         |                               |                                            | FL                       |                 |             |  |
| Zusatzfunkt                | ionen    |          |          |         | LCD-Anzeig                    | je zweizeilig, Pr                          | ogrammgeber,<br>Ausgänge | Externregler, A | naloge EIN- |  |
|                            |          |          |          |         | Kompressor-<br>automatik      | Kompress                                   | sorautomatik u.          | Kühlleistungsa  | npassung    |  |
| Heizleistung               | g        |          | 230 V    |         |                               |                                            | 2,25                     |                 |             |  |
|                            | -        | 115      | V; 60 Hz |         |                               |                                            | 1,3                      |                 |             |  |
|                            |          | 100 V; 5 | 50/60 Hz | r v v   |                               |                                            | 1,0                      |                 |             |  |
|                            |          | 208      | V; 60 Hz |         |                               |                                            | 1,9                      |                 |             |  |
| Kühlleistung               | g (eff.) | @        | 20 °C    |         | 0,20                          | 0,30                                       | 0,50                     | 0,30            | 0,35        |  |
|                            |          |          | 0 °C     |         | 0,15                          | 0,22                                       | 0,42                     | 0,23            | 0,25        |  |
| mit Ethanol                | bei 20   | °C       | -20 °C   | kW      | 0,05                          | 0,10                                       | 0,27                     | 0,13            | 0,10        |  |
| Umgebungs                  | s-temp   | eratur   | -30 °C   |         |                               | 0,06                                       | 0,14                     | 0,04            | 0,04        |  |
| Bumpontup                  |          |          | -40 0    |         |                               | Drucknumne mit 5 wählberen Leietungsetuten |                          |                 |             |  |
| Fühlpentyp                 | max      | 0        |          | bar     |                               |                                            |                          |                 |             |  |
| Förderstrom                | n max    | 0        |          | 1 /min  |                               |                                            | 17                       |                 |             |  |
| Pumpenans                  | schlüss  | se       |          | mm      | Oliven Ø 13 mm (M16 x 1)      |                                            |                          |                 |             |  |
| Badvolume                  | n max.   |          |          | L       | 4 - 6                         |                                            |                          |                 |             |  |
| Badöffnung                 | (B x T   | )        |          | mm      | 150x130                       | 150x130                                    | 200x200                  | 200x200         | 300x350     |  |
| Badtiefe                   |          | /        |          | mm      | 160                           | 160                                        | 160                      | 200             | 160         |  |
| Nutztiefe                  |          |          |          | mm      | 140                           | 140                                        | 140                      | 180             | 140         |  |
| Höhe Oberk                 | kante E  | Bad      |          | mm      | 396                           | 396                                        | 441                      | 441             | 441         |  |
| Abmessung                  | gen (B   | x T x H) |          | mm      | 200x400x557                   | 200x400x557                                | 280x400x602              | 250x400x602     | 350x530x602 |  |
| Gewicht                    |          |          |          | kg      | 24                            | 25,2                                       | 30                       | 28              | 41,5        |  |
|                            |          |          |          |         |                               | Schutzklas                                 | sse 1 nach DIN           | EN 61140        |             |  |
| Leistungs-                 | 230 V    | /        |          |         | 2,3                           | 2,3                                        | 2,3                      | 2,3             | 2,3         |  |
| aufnahme                   | 115 V    | /; 60 Hz |          | 1.1.1.1 | 1,35                          | 1,35                                       | 1,4                      | 1,35            | 1,35        |  |
|                            | 100 V    | /; 50/60 | Hz       | KVV     | 1,1                           | 1,1                                        |                          | 1,1             | 1,2         |  |
|                            | 208 V    | /; 60 Hz |          |         |                               |                                            | 1,95                     |                 |             |  |
| Netzan-                    | 230 V    | /±10%: 5 | 50/60 Hz |         | Х                             |                                            |                          |                 |             |  |
| schluss                    | 230 V    | /±10%: 5 | 50 Hz    |         |                               | х                                          | х                        | x               | x           |  |
|                            | 230 V    | /±10%; 6 | 60 Hz    |         |                               | Х                                          |                          | x               | х           |  |
|                            | 115 V    | /±10%; 6 | 60 Hz    |         | X                             | Х                                          | Х                        | X               | X           |  |
|                            | 100 V    | /±5%; 50 | )/60 Hz  |         | X                             | Х                                          |                          | X               | x           |  |
|                            | 208-2    | 230V±10  | %; 60Hz  |         |                               |                                            | Х                        |                 |             |  |

① FL geeignet für brennbare und nichtbrennbare Flüssigkeiten
 ② bei Pumpenleistungsstufe 5
 ③ → Kapitel 1.2 letzter Punkt

### Technische Änderungen vorbehalten!

Standardeinstellungen für Regelparameter und Pumpe ⇒ Kapitel 7.6.6

| Gerätetyp | Xp (°C) | Tn (s) | Pumpenstufe |
|-----------|---------|--------|-------------|
| RE 304    |         |        |             |
| RE 305    | 8,5     | 40     | 3           |
| RE 306    | 4,0     | 20     | 2           |
| RE 307    | 3,0     | 25     | 3           |
| RE 310    | 5,0     | 25     | 4           |
| RE 312    | 4,5     | 30     | 4           |
| RE 320    | 2,0     | 25     | 5           |

### Pumpenkennlinien

gemessen mit Wasser

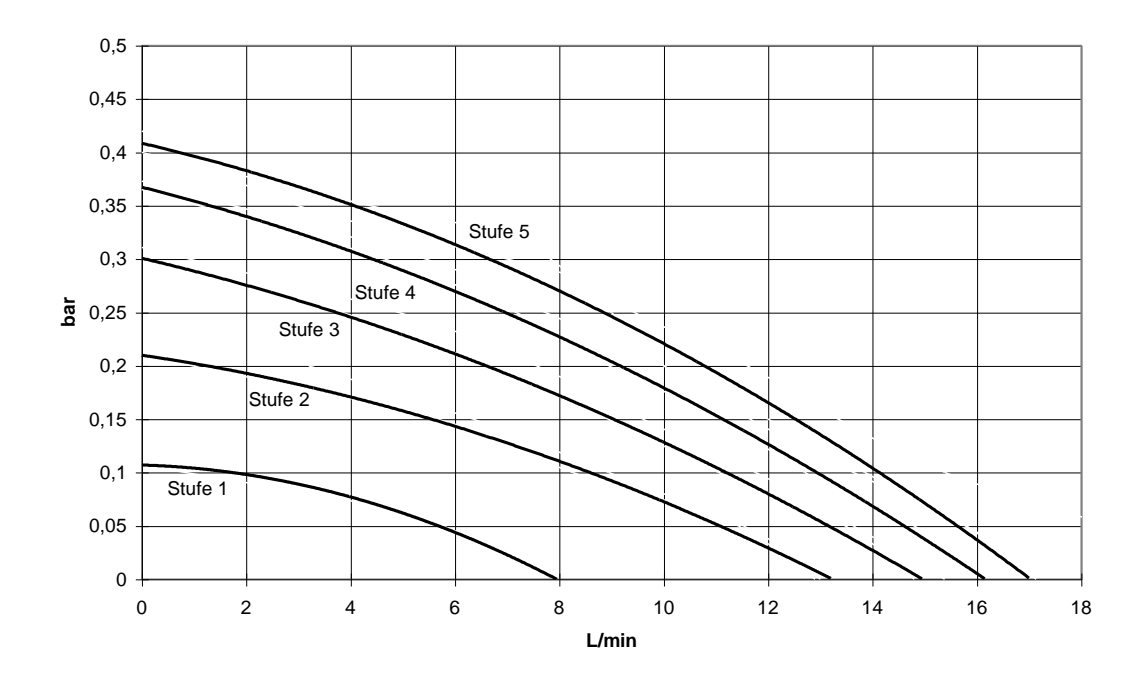

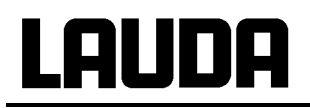

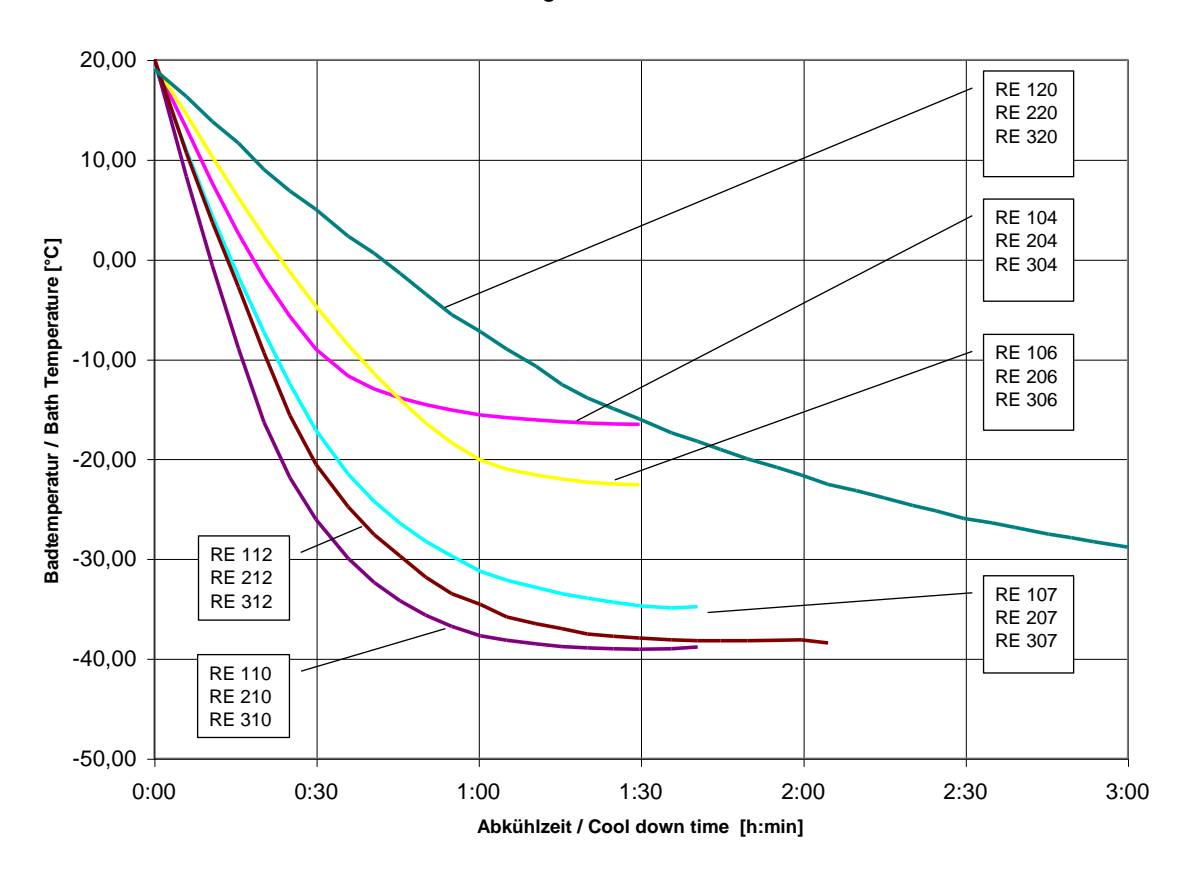

Abkühlkurven gemessen mit Ethanol

<u>Kühlmittel</u>

Wasser-Glykol 1:1 (bis -25 °C) als Badflüssigkeit

Zeit aus Diagramm = x 1,7

## Kältemittel und Füllmenge

Das Gerät enthält fluorierte Treibhausgase.

|                             | Einheit | RE 304 | RE 305 | RE 306 | RE 307 |
|-----------------------------|---------|--------|--------|--------|--------|
| Kältemittel                 |         | R-134A | R-404A | R-134A | R-404A |
| maximales Füllgewicht       | kg      | 0,06   | 0,23   | 0,068  | 0,22   |
| GWP <sub>(100a)</sub> *     |         | 1430   | 3922   | 1430   | 3922   |
| CO <sub>2</sub> -Äquivalent | t       | 0,1    | 0,9    | 0,1    | 0,9    |

|                             | Einheit | RE 310 | RE 312 | RE 320 |
|-----------------------------|---------|--------|--------|--------|
| Kältemittel                 |         | R-404A | R-404A | R-404A |
| maximales Füllgewicht       | kg      | 0,23   | 0,22   | 0,49   |
| GWP <sub>(100a)</sub> *     |         | 3922   | 3922   | 3922   |
| CO <sub>2</sub> -Äquivalent | t       | 0,9    | 0,9    | 1,9    |

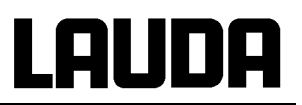

## 10 Zubehör

| Zubehör                                 | geeignet für   | Bestellnummer |
|-----------------------------------------|----------------|---------------|
| Giebelhaube                             | RE 320         | LCZ 011       |
| Stellboden, 8 Stufen                    | RE 306, RE 307 | LCZ 0646      |
| Stellboden, 8 Stufen                    | RE 310, RE 312 | LCZ 0647      |
| Stellboden, 8 Stufen                    | RE 320         | LCZ 0635      |
| Pumpenkurzschluss                       | alle RE 3xx    | LZM 045       |
| 3-poliger Klinkenstecker Neutralkontakt | alle RE 3xx    | EOS 054       |
| "Sammelstörung" 31N                     |                |               |

Für weiteres Zubehör wenden Sie sich bitte an uns.

### Für alle Geräte

| Platinwiders  | Platinwiderstandsthermometer nach DIN EN 60751                |         |  |  |  |
|---------------|---------------------------------------------------------------|---------|--|--|--|
| Pt100-70      | Temperaturbereich –200300 °C                                  | ETP 009 |  |  |  |
|               | Halbwertszeit 1 s                                             |         |  |  |  |
|               | Ø 4mm, Länge 250 mm                                           |         |  |  |  |
|               | Genauigkeit Klasse A                                          |         |  |  |  |
|               | Stecker Lemo                                                  |         |  |  |  |
| Pt100-94      | Temperaturbereich –100200 °C                                  | ETP 059 |  |  |  |
|               | Ø 4mm, Länge 250 mm                                           |         |  |  |  |
|               | Genauigkeit Klasse A, mit fest angeschlossener Silikonleitung |         |  |  |  |
|               | (2m Länge) und 4-poligem Lemostecker                          |         |  |  |  |
| Klemmverso    | HX 078                                                        |         |  |  |  |
| passend zu    | Pt100-70, Pt100-94                                            |         |  |  |  |
| Verbindung    | skabel, Länge 2,5 m                                           | UK 246  |  |  |  |
| Stecker Len   | no/Lemo passend zu Pt100-70                                   |         |  |  |  |
| Kabellänge    | nach Wunsch                                                   | UK 247  |  |  |  |
| Fernbedien    | LWZ 028                                                       |         |  |  |  |
| 1/3 19"; 4 HE |                                                               |         |  |  |  |
| Tischgehäu    | LWZ 027                                                       |         |  |  |  |
| Kabel zur Fe  | ernbedienung FBT, Länge 5 m                                   | EKS 057 |  |  |  |
| Kabel zur Fe  | ernbedienung FBT, Länge nach Wunsch, max. 50 m                | UK 258  |  |  |  |

# LAUDA

## 11 Schaltpläne

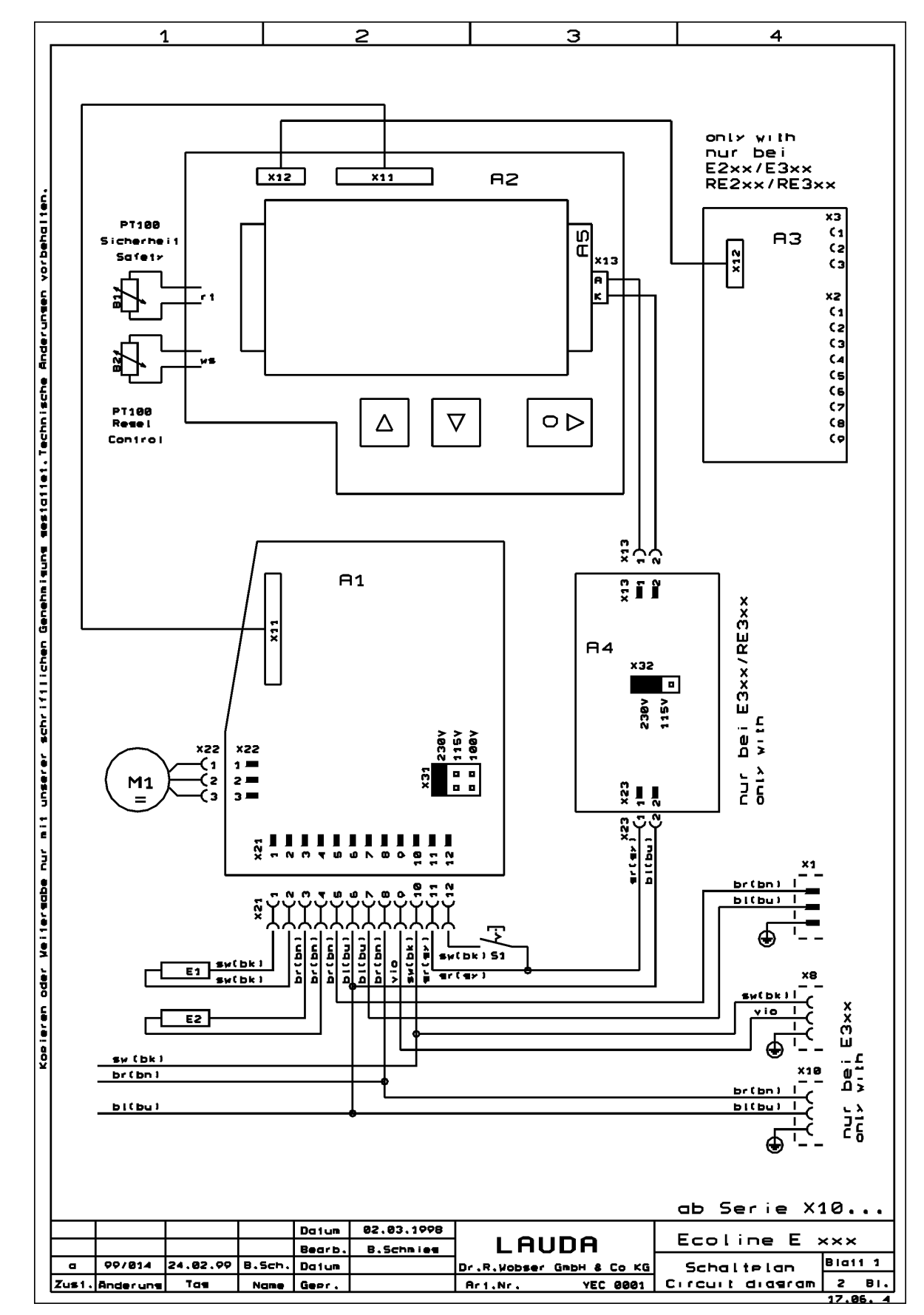

### **Ecoline Staredition**

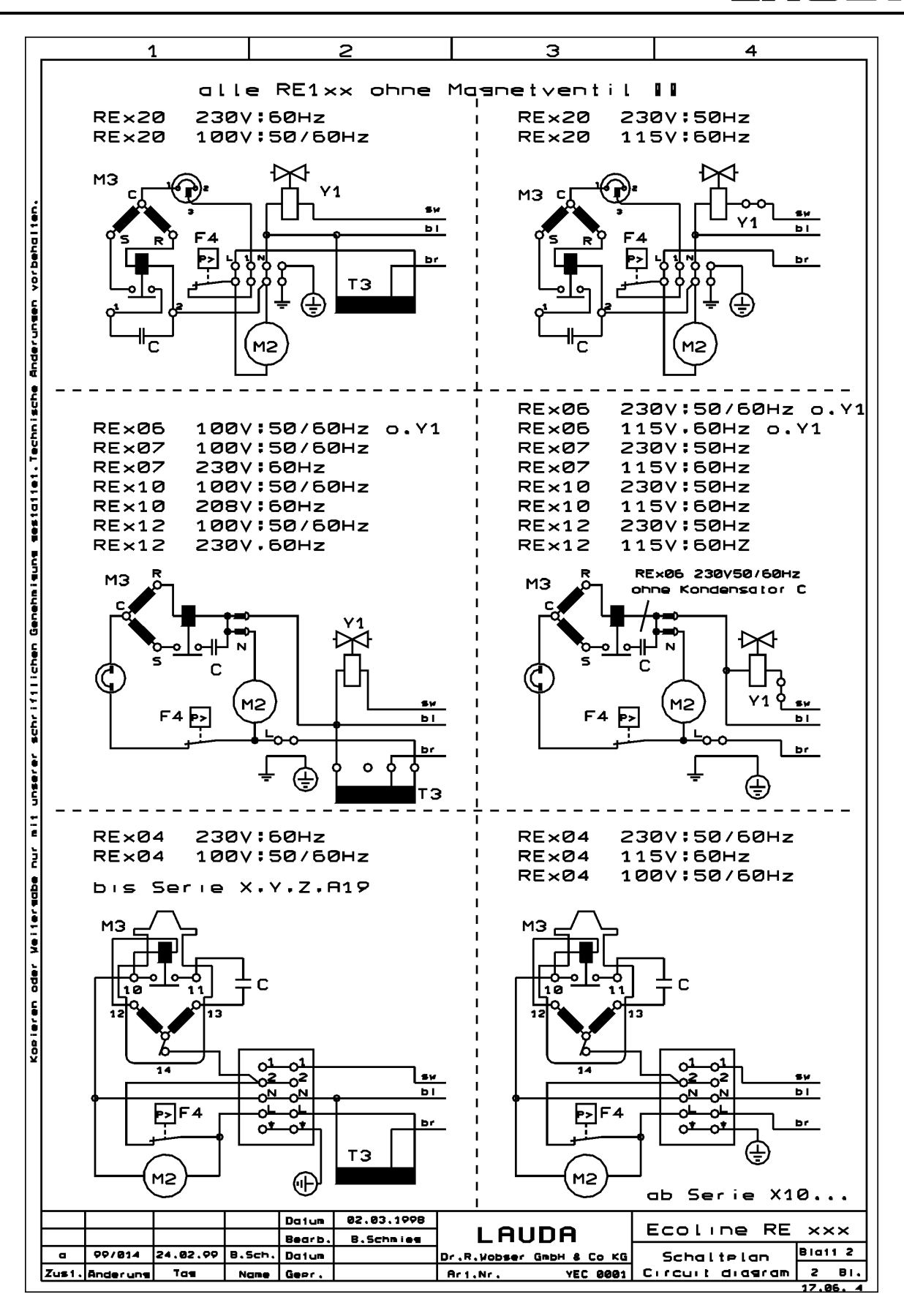

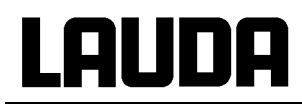

### 230V; 50Hz ♦ 230V 50/60Hz ♦ [230V; 60Hz]

ab Seriennummer: 04-0001

|        |            |                                                 | RE 3xx     |
|--------|------------|-------------------------------------------------|------------|
|        | A 1        | Leiterplatte Netz                               | UL 487-1B  |
|        | A 2        | Leiterplatte Anzeige                            | UL 515     |
|        | A 3        | Leiterplatte Wandler                            | UL 516     |
|        | A 4        | Leiterplatte Schnittstelle RS 232/RS485         | UL 517     |
|        | A 5        | Leiterplatte Schaltregler                       | UL 518     |
|        | B 1<br>B 2 | Pt100 Sicherheitskreis<br>Pt100 Istwert         | ETP 057    |
|        | E 1        | Heizung 1,5 kW                                  |            |
|        | E 2        | Heizung 2,25 kW                                 | EH 169     |
|        | M 1        | Pumpenmotor                                     | EM 109     |
|        | S 1        | Netzschalter                                    | EST 101    |
|        | U 3        | SSR (BRT22H) Y 1 Ausgang von A1                 |            |
|        | X 1        | Netzanschluss                                   | EKN 001    |
|        | X 2        | Befestigung                                     | 2x EQZ 048 |
|        | X 8        | Kühlen (Stakei 2)                               | EQK 004    |
|        | V 10       | Kiegel                                          | EQZ 006    |
|        | X 10       | Rienal                                          | EQD 037    |
|        | X 13       | Federgehäuse 2pol.                              | EQ2 000    |
|        | X 21       | Steckleiste 12pol.                              | EQF 079    |
|        | X 23       | Schraubklemme 2pol.                             | EZK 063    |
| RF x04 | F 4        | Druckschalter                                   | FS 045     |
|        | M 2        | Kompressor                                      | EMV 050    |
|        | M 3        | Ventilator                                      | EML 052    |
| RE x05 | F 4        | Druckschalter                                   | ES 048     |
|        | M 2        | Kompressor                                      | EMV 056    |
|        | M 3        | Ventilator                                      | EML 057    |
|        | U 3        | SSR (BRT22H) Y 1 Ausgang von A1                 |            |
|        | Y 1        | Magnetventil                                    | EVM 077    |
| RE x06 | F 4        | Druckschalter                                   | ES 045     |
|        | M 2        | Kompressor                                      | EMK 186    |
|        | M 3        | Ventilator                                      |            |
| RE x07 | F 4        | Druckschalter                                   | ES 045     |
|        | M 2        | Kompressor                                      | EMV 011    |
|        | M 3        | Ventilator                                      | EML 042    |
|        | U 3        | SSR (BRT22H) Y 1 Ausgang von A1                 |            |
|        | Y1         | Magnetventil                                    | EVM 077    |
|        | [13        | l rato                                          | ETT 125]   |
| RE x10 | F 4        | Druckschalter                                   | ES 048     |
|        | M 2        | Kompressor                                      | EMV 056    |
|        | M 3        |                                                 | EML 057    |
|        | U 3<br>Y 1 | SSR (BR122H) Y 1 Ausgang von A1<br>Magnetventil | EVM 077    |
|        | E 4        | Druckeebalter                                   |            |
| KE XIZ | M 2        | Kompressor                                      | E3 045     |
|        | M 3        | Ventilator                                      | EMI 042    |
|        | U.3        | SSR (BRT22H) Y 1 Ausgang yon A1                 |            |
|        | Y 1        | Magnetventil                                    | EVM 077    |
|        | [T 3       | Trafo                                           | EIT 125]   |
| RE x20 | F 4        | Druckschalter                                   | ES 045     |
|        | M 2        | Kompressor                                      | EMK 146    |
|        | M 3        | Ventilator                                      |            |
|        | U 3        | SSR (BRT22H) Y 1 Ausgang von A1                 |            |
|        | Y 1        | Magnetventil                                    | EVM 077    |
|        | [T 3       | Trafo                                           | EIT 125]   |

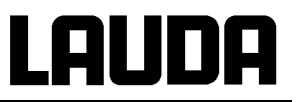

115V; 60Hz ◆ [100V; 50/60Hz] ◆ 208V; 60Hz

ab Seriennummer: 04-0001

|        |                                                   |                                                                                                    | RE 3xx                                                                                            |
|--------|---------------------------------------------------|----------------------------------------------------------------------------------------------------|---------------------------------------------------------------------------------------------------|
|        | A 1<br>A 2<br>A 3<br>A 4<br>A 5                   | Leiterplatte Netz<br>Leiterplatte Anzeige<br>Leiterplatte Schnittstelle RS 232/RS485<br>Leiterplatte Netzteil LED-Backlight<br>Leiterplatte LED-Backlight Display    | UL 499<br>UL 488-1C<br>UL 490<br>UL 492<br>EAO 015                                                |
|        | B 1<br>B 2                                        | Pt100 Sicherheitskreis<br>Pt100 Istwert                                                                                                    | ETP 057                                                                                           |
|        | E 1                                               | Heizung 1,3 kW bei 115V<br>1,0 kW bei 100V                                                                                                    | EH 171                                                                                            |
|        | M 1                                               | Pumpenmotor                                                                                                    | EM 109                                                                                            |
|        | S 1                                               | Netzschalter                                                                                                    | EST 101                                                                                           |
|        | U 3                                               | SSR (BRT22H) Y 1 Ausgang von A1                                                                                                    |                                                                                                   |
|        | X 1<br>X 2<br>X 8<br>X 10<br>X 13<br>X 21<br>X 23 | Netzanschluss<br>Befestigung<br>Kühlen (Stakei 2) + Riegel<br>Kältemaschine (Stakei 200) + Riegel<br>Federgehäuse 2pol.<br>Steckleiste 12pol.<br>Schraubklemme 2pol. | EKN 003<br>2x EQZ 048<br>EQK 004+EQZ 006<br>EQD 037+EQZ 006<br>EQF 067<br>EQF 079<br>EZK 063      |
| RE x05 | F 4<br>M 2<br>M 3<br>U 3                          | Druckschalter<br>Kompressor<br>Ventilator<br>SSR (BRT22H) Y 1 Ausgang von A1                                                                                         | ES 048<br>EMV 055<br>EML 056                                                                      |
|        | Y 1                                               | Magnetventil                                                                                                    | EVM 079                                                                                           |
| RE x06 | F 4<br>M 2<br>M 3                                 | Druckschalter<br>Kompressor<br>Ventilator                                                                                                    | ES 045<br>EMK 187                                                                                 |
|        | [13                                               | I rato                                                                                                    | EII 122]                                                                                          |
| RE x07 | F 4<br>M 2<br>M 3<br>U 3<br>Y 1<br>[T 3           | Druckschalter<br>Kompressor<br>Ventilator<br>SSR (BRT22H) Y 1 Ausgang von A1<br>Magnetventil<br>Trafo                                                                | ES 045<br>EMV 012<br>EML 033<br><br>EVM 079<br>EIT 122]                                           |
| RE x10 | F 4<br>M 2<br>M 3<br>M 3<br>U 3<br>Y 1<br>Y 1     | Druckschalter<br>Kompressor<br><i>Kompressor</i><br>Ventilator<br><i>Ventilator</i><br>SSR (BRT22H) Y 1 Ausgang von A1<br>Magnetventil<br><i>Magnetventil</i>        | ES 048<br>EMV 055<br><i>EMV 057</i><br>EML 056<br><i>EML 057</i><br><br>EVM 079<br><i>EVM 077</i> |
| RE x12 | F 4<br>M 2<br>U 3<br>Y 1<br>[T 3                  | Druckschalter<br>Kompressor<br>Ventilator<br>SSR (BRT22H) Y 1 Ausgang von A1<br>Magnetventil<br>Trafo                                                                | ES 045<br>EV 012<br>EML 033<br><br>EVM 079<br>EIT 122]                                            |
| RE x20 | F 4<br>M 2<br>U 3<br>Y 1                          | Druckschalter<br>Kompressor<br>Ventilator<br>SSR (BRT22H) Y 1 Ausgang von A1<br>Magnetventil<br>Tanto                                                                | ES 045<br>EMK 181<br><br>EVM 079                                                                  |
|        | [13                                               | Trato                                                                                                    | EIT 122]                                                                                          |

### P

#### Rohrleitungspläne 12

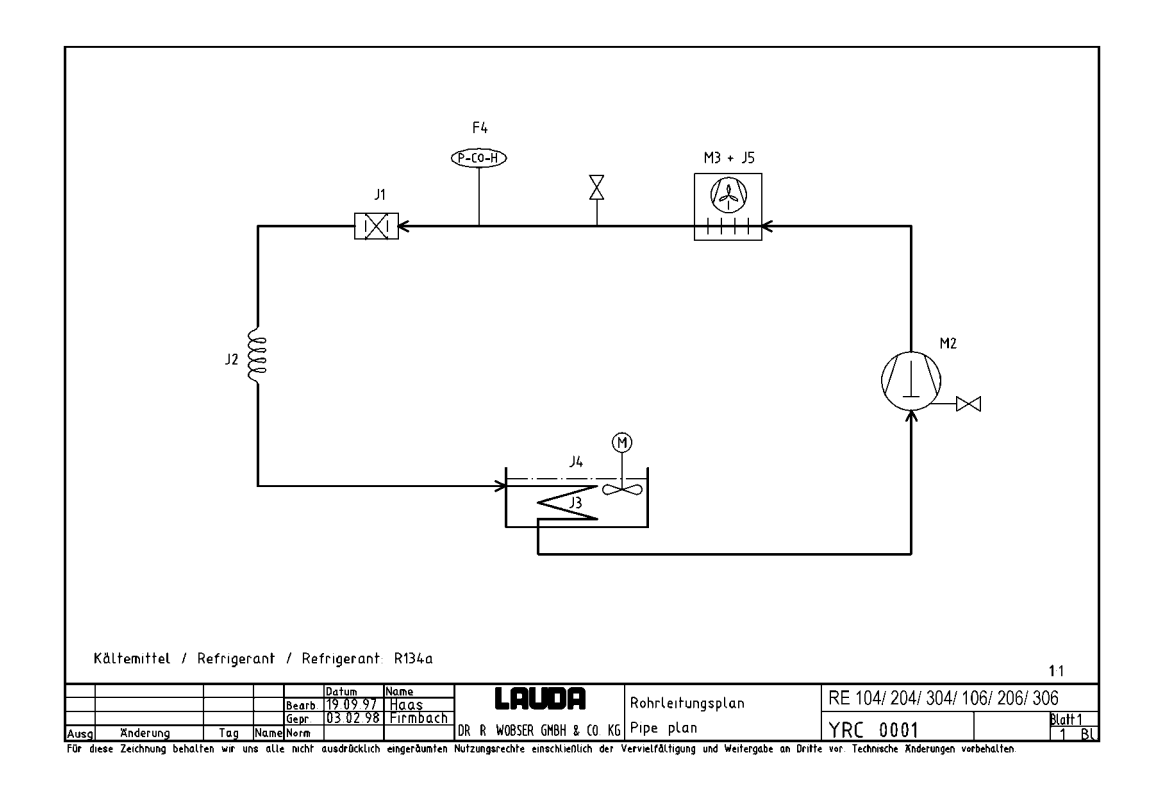

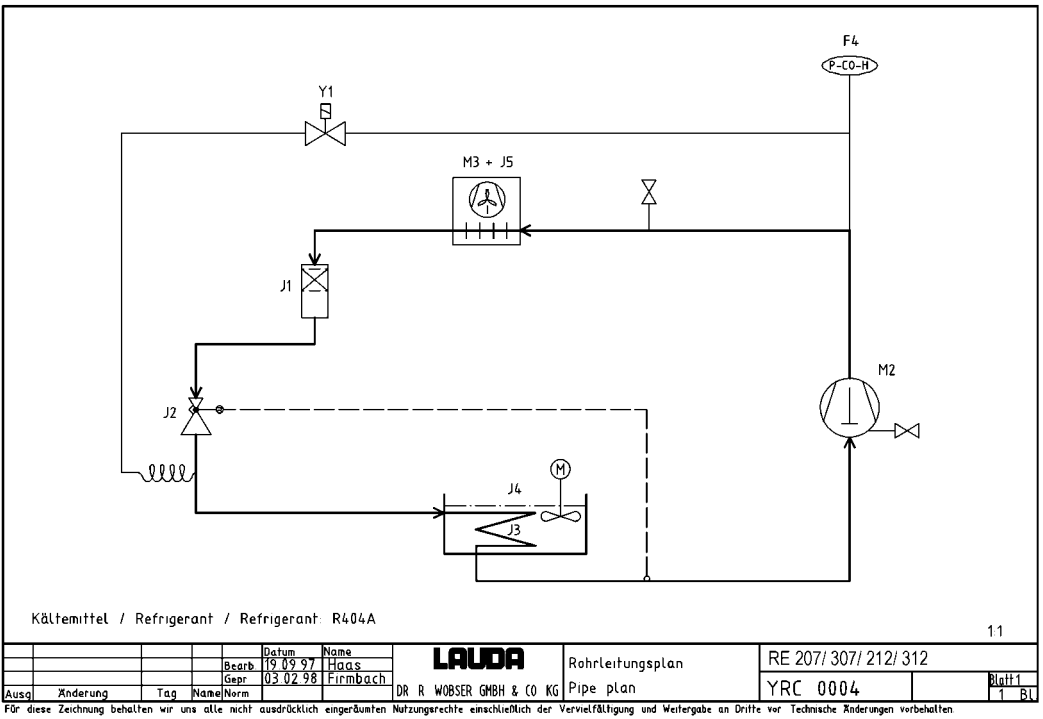

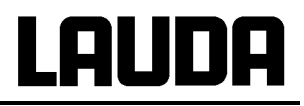

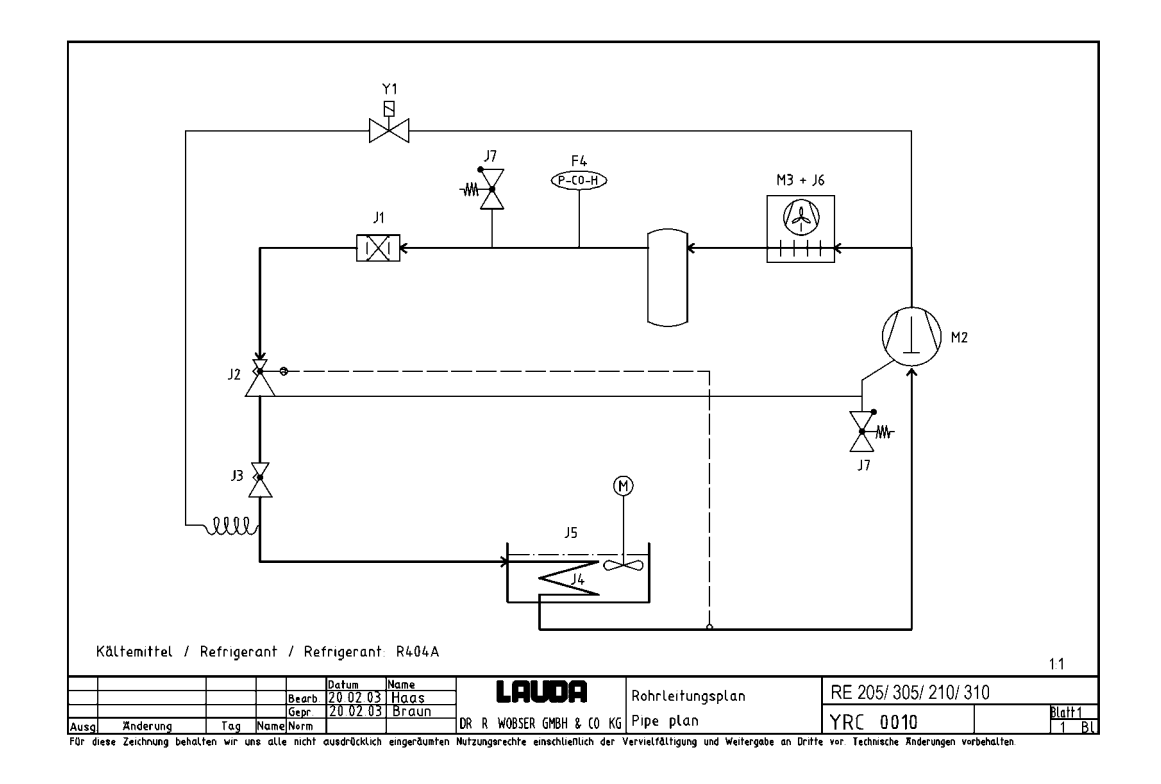

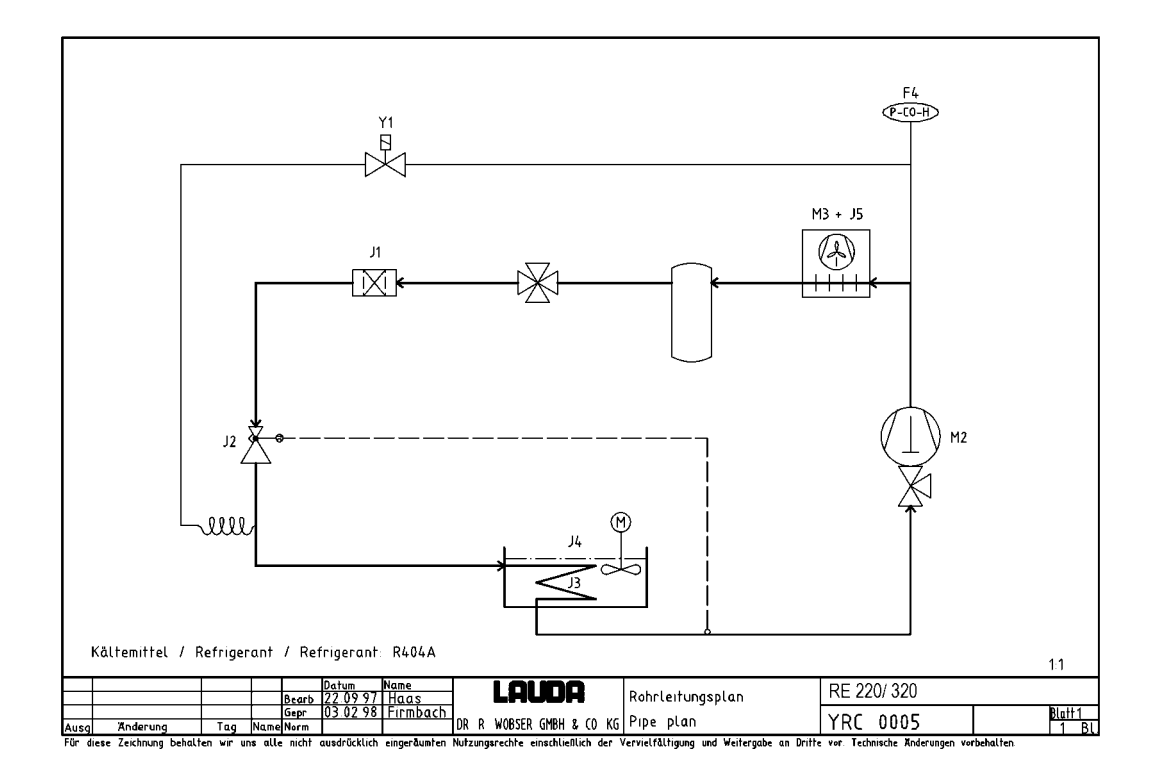

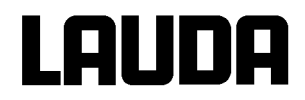

| 230V;  | 230V; 50Hz ♦ 230V 50/60Hz ♦ [230V; 60Hz]                            |                                                                                                    |                                                                                                    | ab Seriennummer: 04-0001                                                                 |  |  |
|--------|---------------------------------------------------------------------|----------------------------------------------------------------------------------------------------|----------------------------------------------------------------------------------------------------|------------------------------------------------------------------------------------------|--|--|
| RE 304 | F 4<br>M 2<br>J 1<br>J 2<br>J 3<br>J 4                              | Druckschalter<br>Kompressor<br>Filtertrockner<br>Kapillare<br>Verdampfer<br>Bad                                                                         | CC80 24/18bar<br>GD 36 MBd                                                                                                    | ES 045<br>EMV 050<br>EO 003<br>HKA 114                                                   |  |  |
| RE 305 | F 4<br>M 2<br>J 1<br>J 2<br>J 3<br>J 4<br>J 5<br>J 6<br>Y 1         | Druckschalter<br>Kompressor<br>Ventilator<br>Sammlertrockner<br>Einspritzventil<br>Einspritzventil<br>Verdampfer<br>Bad<br>Verflüssiger<br>Magnetventil | CC25 28/18bar<br>NE2134GK Code: 953AA51B9AY<br>Typ:NET4T10ZVN001/ 10W<br>CNO 732 s<br>TLEX-00216<br>AEL0,5 1-7bar;Typ: AEL 222200<br>D 38668<br>2/2Wege 6mm Löt / Typ: 1028/2          | ES 048<br>EMV 056<br>EML 057<br>EO 044<br>EVE 128<br>EVE 135<br><br>EOW 089<br>EVM 077   |  |  |
| RE 306 | F 4<br>M 2+M 3+J 5<br>J 1<br>J 2<br>J 3<br>J 4                      | Druckschalter<br>Kälteaggregat<br>Filtertrockner<br>Kapillare<br>Verdampfer<br>Bad                                                                      | CC80 24/18bar<br>AZ 0411 YS                                                                                                    | ES 045<br>EMK 186<br>EO 003<br>HKA 114<br>                                               |  |  |
| RE 307 | F 4<br>M 2<br>M 3<br>J 1<br>J 2<br>J 3<br>J 4<br>J 5<br>Y 1<br>[T 3 | Druckschalter<br>Kompressor<br>Ventilator<br>Sammlertrockner<br>Einspritzventil<br>Verdampfer<br>Bad<br>Verflüssiger<br>Magnetventil<br>Trafo           | CC80 24/18bar<br>AZ 0411 YS<br>W2S 130-AA75-A3; LV1831<br>CNO 432 s<br>TLK 0,3 R404A MOP 2,5<br>2/2Wege 6mm Löt / Typ: 1028/2<br>ESS 550VA Pr.208-230V;<br>sec.245V-50/60Hz BV:039-293 | ES 045<br>EMV 011<br>EML 042<br>EO 040<br>EVE 111<br><br>EOW 085<br>EVM 077<br>EIT 125]  |  |  |
| RE 310 | F 4<br>M 2<br>M 3<br>J 1<br>J 2<br>J 3<br>J 4<br>J 5<br>J 6<br>Y 1  | Druckschalter<br>Kompressor<br>Ventilator<br>Sammlertrockner<br>Einspritzventil<br>Einspritzventil<br>Verdampfer<br>Bad<br>Verflüssiger<br>Magnetventil | CC25 28/18bar<br>NE2134GK Code: 953AA51B9AY<br>Typ:NET4T10ZVN001/ 10W<br>CNO 732 s<br>TLEX-00216<br>AEL0,5 1-7bar;Typ: AEL 222200<br>D 38668<br>2/2Wege 6mm L öt / Typ: 1028/2         | ES 048<br>EMV 056<br>EML 057<br>EO 044<br>EVE 128<br>EVE 135<br><br>EOW 089<br>EVM 077   |  |  |
| RE 312 | F 4<br>M 2<br>M 3<br>J 1<br>J 2<br>J 3<br>J 4<br>Y 1<br>[T 3        | Druckschalter<br>Kompressor<br>Ventilator<br>Sammlertrockner<br>Einspritzventil<br>Verdampfer<br>Bad<br>Magnetventil<br>Trafo                           | CC80 24/18bar<br>AZ 0411 YS<br>W2S 130-AA75-A3; LV1831<br>CNO 432 s<br>TLK 0,3 R404A MOP 2,5<br>2/2Wege 6mm Löt / Typ: 1028/2<br>ESS 550VA Pr.208-230V;<br>sec.245V-50/60Hz BV:039-293 | E VM 077<br>ES 045<br>EMV 011<br>EML 042<br>EO 040<br>EVE 111<br><br>EVM 077<br>EIT 125] |  |  |
| RE 320 | F 4<br>M 2+M 3+J 5<br>J 1<br>J 2<br>J 3<br>J 4<br>Y 1<br>[T 3       | Druckschalter<br>Kälteaggregat<br>Filtertrockner<br>Einspritzventil<br>Verdampfer<br>Bad<br>Magnetventil<br>Trafo                                       | CC80 24/18bar<br>UB 6144 Z/2<br>DML 032 s<br>TLK -0,5 R404A MOP 3,3<br>2/2Wege 6mm Löt / Typ: 1028/2<br>ESS 550VA Pr.208-230V;<br>sec.245V-50/60Hz BV:039-293                          | ES 045<br>EMK 146<br>EO 041<br>EVE 112<br><br>EVM 077<br>EIT 125]                        |  |  |

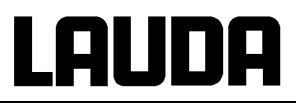

| 115V; 60 | )Hz ♦ [100V;                                                | 50/60Hz] ♦ 208V; 6                                                                                                    | 50Hz                                                                                                    | ab Seriennummer: 04-0001                                                                             |
|----------|-------------------------------------------------------------|----------------------------------------------------------------------------------------------------|----------------------------------------------------------------------------------------------------|----------------------------------------------------------------------------------------------------|
| RE 305   | F 4<br>M 2<br>J 1<br>J 2<br>J 3<br>J 4<br>J 5               | Druckschalter<br>Kompressor<br>Ventilator<br>Sammlertrockner<br>Einspritzventil<br>Einspritzventil<br>Verdampfer<br>Bad               | CC25 28/18bar<br>NE2134GK Code: 952AG51B9AY<br>Typ:NET3T09PUN302/ 9W<br>CNO732s<br>TLEX-00216<br>AEL 0,5 1-7bar; Typ: AEL 222200                                                                 | ES 048<br>EMV 055<br>EML 056<br>EO 044<br>EVE 128<br>EVE 135<br>                                     |
|          | J 6<br>Y 1                                                  | Verflussiger<br>Magnetventil                                                                                                    | D 38668<br>2/2Wege 6mm Löt / Typ: 1028/2                                                                                                    | EOW 089<br>EVM 079                                                                                   |
| RE 306   | F 4<br>M 2+M 3+J<br>5<br>J 1<br>J 2<br>J 3                  | Druckschalter<br>Kälteaggregat<br>Filtertrockner<br>Kapillare<br>Verdampfer                                                           | CC80 24/18bar<br>AZ 4419 Y/A                                                                                                    | ES 045<br>EMK 187<br>EO 003<br>HKA 114<br>                                                           |
|          | J 4<br>[T 3                                                 | Bad<br>Trafo                                                                                                    | ESS 550VA Pr.110V;<br>sec.110V-50/60Hz_BV:039-266                                                                                                    | EIT 122]                                                                                             |
| RE 307   | F 4<br>M 2<br>M 3<br>J 1<br>J 2<br>J 3<br>J 4<br>J 5<br>Y 1 | Druckschalter<br>Kompressor<br>Ventilator<br>Sammlertrockner<br>Einspritzventil<br>Verdampfer<br>Bad<br>Verflüssiger<br>Magnetventil  | CC80 24/18bar<br>AZ 4419 Y-A<br>W2E 142-CC13-16<br>CNO 432 s<br>TLK 0,3 R404A MOP 2,5                                                                                                    | ES 045<br>EMV 012<br>EML 033<br>EO 040<br>EVE 111<br><br>EOW 085<br>EVM 079<br>EVM 079               |
|          | [13                                                         | Trato                                                                                                    | sec.110V-50/60Hz_BV:039-266                                                                                                    | EII 122]                                                                                             |
| RE 310   | F 4<br>M 2<br>M 3<br>M 3<br>J 1<br>J 2<br>J 3<br>J 4<br>J 5 | Druckschalter<br>Kompressor<br>Ventilator<br>Ventilator<br>Sammlertrockner<br>Einspritzventil<br>Einspritzventil<br>Verdampfer<br>Bad | CC25 28/18bar<br>NE2134GK Code: 952AG51B9AY<br><i>NE2134GK Code: 953AD</i><br>Typ:NET3T09PUN302/ 9W<br><i>Typ:NET4T10ZVN001/ 10W</i><br>CNO732s<br>TLEX-00216<br>AEL 0,5 1-7bar; Typ: AEL 222200 | ES 048<br>EMV 055<br><i>EMV 057</i><br>EML 056<br><i>EML 057</i><br>EO 044<br>EVE 128<br>EVE 135<br> |
|          | Y 1<br>Y 1                                                  | Magnetventil<br>Magnetventil                                                                                                    | 2/2Wege 6mm Löt / Typ: 1028/2<br>2/2Wege 6mm Löt / Typ: 1028/2                                                                                                    | EVM 079<br>EVM 077                                                                                   |
| RE 312   | F 4<br>M 2<br>M 3<br>J 1<br>J 2<br>J 3<br>J 4<br>Y 1        | Druckschalter<br>Kompressor<br>Ventilator<br>Sammlertrockner<br>Einspritzventil<br>Verdampfer<br>Bad<br>Magnetventil                  | CC80 24/18bar<br>AZ 4419 Y-A<br>W2E 142-CC13-16<br>CNO 432 s<br>TLK 0,3 R404A MOP 2,5<br>2/2Wege 6mm Löt / Typ: 1028/2                                                                           | ES 045<br>EMV 012<br>EML 033<br>EO 040<br>EVE 111<br><br>EVM 079                                     |
|          | [T 3                                                        | Trafo                                                                                                    | ESS 550VA Pr.110V;<br>sec.110V-50/60Hz BV:039-266                                                                                                    | EIT 122]                                                                                             |
| RE 320   | F 4<br>M 2+M 3+J<br>5<br>J 1<br>J 2<br>J 3<br>J 4           | Druckschalter<br>Kälteaggregat<br>Filtertrockner<br>Einspritzventil<br>Verdampfer<br>Bad                                              | CC80 24/18bar<br>UB 6144 Z/2<br>DML 032 s<br>TLK -0,5 R404A MOP 3,3                                                                                                    | ES 045<br>EMK 181<br>EO 041<br>EVE 112                                                               |
|          | Y 1<br>[T 3                                                 | Magnetventil<br>Trafo                                                                                                    | 2/2Wege 6mm Löt / Typ: 1028/2<br>ESS 550VA Pr.110V;<br>sec.110V-50/60Hz BV:039-266                                                                                                    | EVM 079<br>EIT 122]                                                                                  |

## **BESTÄTIGUNG / CONFIRMATION / CONFIRMATION**

### An / To / A:

| LAUDA Dr. R. Wobser       | •         | LAUDA Service Center  | • | Fax: +49 (0) 9343 - 503-222 |
|---------------------------|-----------|-----------------------|---|-----------------------------|
| Von / From / De :         |           |                       |   |                             |
| Firma / Company / Entrepr | ise:      |                       |   |                             |
| Straße / Street / Rue:    |           |                       |   |                             |
| Ort / City / Ville:       |           |                       |   |                             |
| Tel.:                     |           |                       |   |                             |
| Fax:                      |           |                       |   |                             |
| Betreiber / Responsible p | erson / I | Personne responsable: |   |                             |

Hiermit bestätigen wir, daß nachfolgend aufgeführtes LAUDA-Gerät (Daten vom Typenschild): We herewith confirm that the following LAUDA-equipment (see label): Par la présente nous confirmons que l'appareil LAUDA (voir plaque signalétique):

| Тур / Туре / Туре : | Serien-Nr. / Serial no. / No. de série: |
|---------------------|-----------------------------------------|
|                     |                                         |
|                     |                                         |

mit folgendem Medium betrieben wurde was used with the below mentioned media a été utilisé avec le liquide suivant

### Darüber hinaus bestätigen wir, daß das oben aufgeführte Gerät sorgfältig gereinigt wurde, die Anschlüsse verschlossen sind, und sich weder giftige, aggressive, radioaktive noch andere gefährliche Medien in dem Gerät befinden.

Additionally we confirm that the above mentioned equipment has been cleaned, that all connectors are closed and that there are no poisonous, aggressive, radioactive or other dangerous media inside the equipment.

D'autre part, nous confirmons que l'appareil mentionné ci-dessus a été nettoyé correctement, que les tubulures sont fermées et qu'il n'y a aucun produit toxique, agressif, radioactif ou autre produit nocif ou dangeureux dans la cuve.

| Stempel<br>Seal / Cachet. | Datum<br>Date / Date | Betreiber<br>Responsible person / Personne responsable |
|---------------------------|----------------------|--------------------------------------------------------|
|                           |                      |                                                        |
|                           |                      |                                                        |
|                           |                      |                                                        |

| Formblatt / Form / Formulaire:       | ι |
|--------------------------------------|---|
| Erstellt / published / établi:       | l |
| Änd -Stand / config-level / Version: | ( |
| Datum / date:                        | : |

Unbedenk.doc LSC 0.1 30.10.1998 LAUDA DR. R. WOBSER GmbH & Co. KG Pfarrstraße 41/43 Tel: D - 97922 Lauda-Königshofen Fax: Internet: http://www.lauda.de E-ma

Tel: +49 (0)9343 / 503-0 Fax: +49 (0)9343 / 503-222 E-mail: info@lauda.de

LAUDA DR. R. WOBSER GMBH & CO. KG Postfach 1251 · 97912 Lauda-Königshofen · Deutschland Tel.: +49 (0)9343 503-0 · Fax: +49 (0)9343 503-222 E-Mail: info@lauda.de · Internet: www.lauda.de